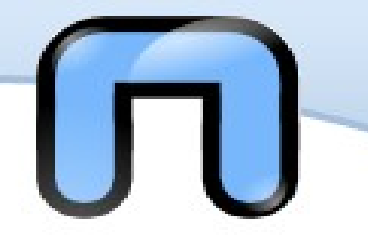

Ma abbiamo ancora alcune cose che non ci piacciono, una potrebbe essere la lingua.

Ci sono tre possibilità:

- Abbiamo Ubuntu Remix italiano di Crealabs.it, quindi è già tutto risolto.
- 2. Abbiamo Ubuntu standard in cdrom e allora le possibilità sono due:
  - 1. abbiamo tenuto il PC connesso alla rete durante l'installazione, allora tutto si è quasi risolto da solo.

2. non abbiamo tenuto il PC connesso alla rete, allora bisogna scaricare e configurare la lingua manualmente, ma è facile.

3. Avevamo ubuntu in DVD... :-)

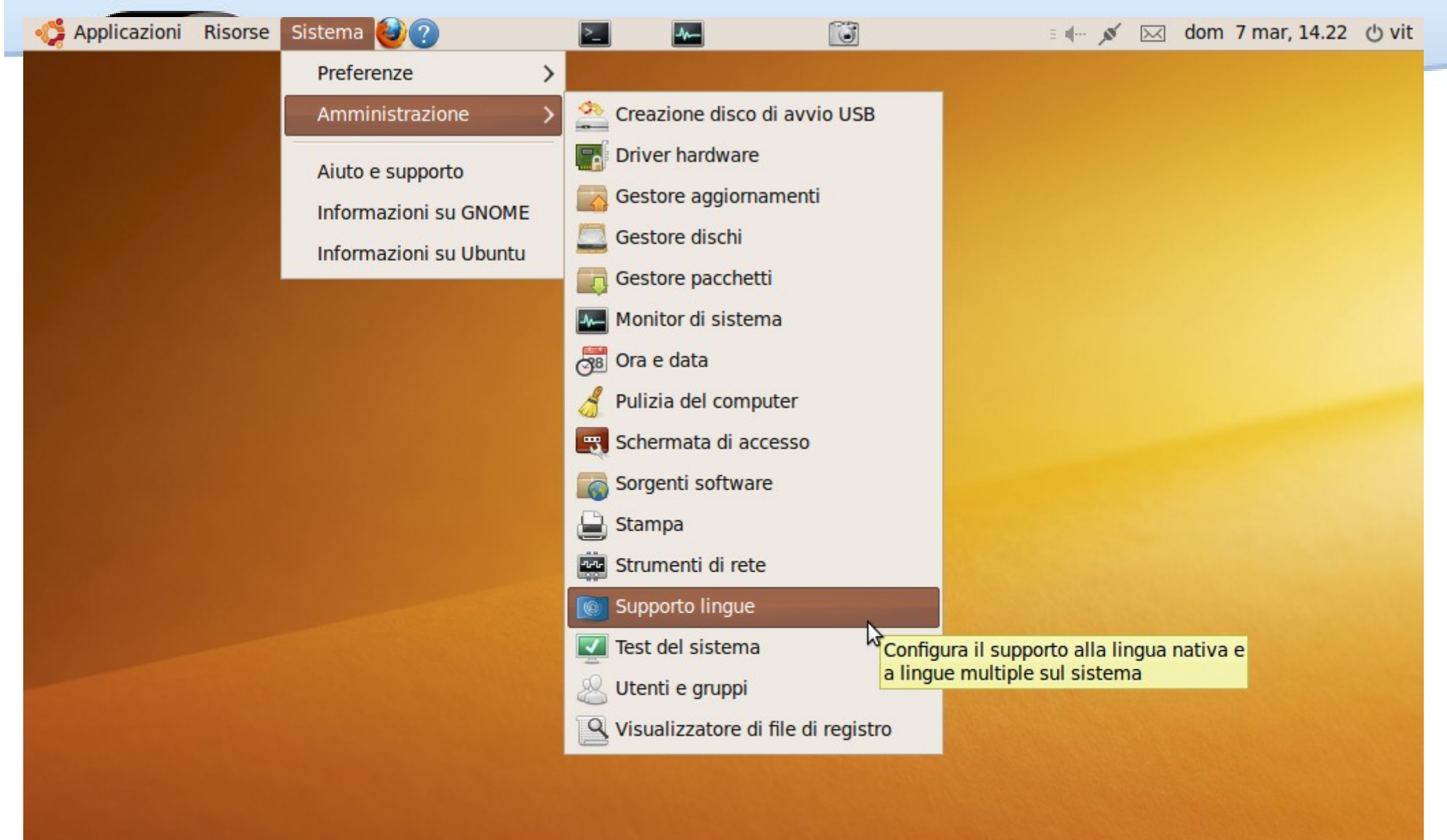

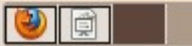

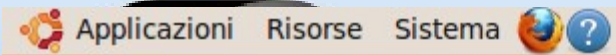

| 0                  | Lingua                     | - <b>•</b> ×                                                              |                                                         |
|--------------------|----------------------------|---------------------------------------------------------------------------|---------------------------------------------------------|
| Per i menù e le i  | finestre usare:            |                                                                           |                                                         |
| Italiano (Itali    | a) 🗸                       |                                                                           |                                                         |
| Per tutti gli uten | ti all'avvio e all'accesso | usare:                                                                    |                                                         |
| Italiano (Itali    | a) 🗸                       | 🗹 Mantenere la stessa                                                     |                                                         |
| Sistema di input   | t della tastiera:          | al sistema                                                                |                                                         |
| Installa/Rimuo     | vi lingue                  | k                                                                         | ×                                                       |
|                    | ?                          | Il supporto per le<br>installato comple                                   | e lingue non è<br>tamente                               |
|                    |                            | Alcune traduzioni o la li<br>lingua selezionata non s<br>Installarle ora? | nguistica disponibili per la<br>sono ancora installate. |
|                    | ▷ Dett                     | agli                                                                      |                                                         |
|                    |                            | <u>R</u> icorda in segu                                                   | ito <u>I</u> nstalla                                    |

>\_

-1-

3

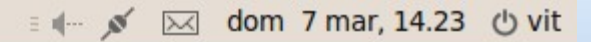

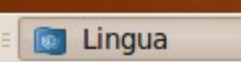

:

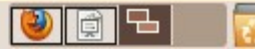

# Marieless non funziona...

Bello scaricare i pacchetti dalla rete... ma se ho solo il wireless e non mi funziona come faccio? Dove si mettono i driver?

In genere le schede wifi Intel e Atheros sono immediatamente funzionanti, ma le BROADCOM hanno bisogno di cure particolari.

Qui entrano in azione

jockey, il programma di gestione dei driver proprietari

Ispci che elenca parte dell'hardware sul PC (Ishw ne elenca troppo)

Un po' di attenzione e... di rete via cavo :-(

Naturalmente i pacchetti che installa jockey si trovano in anche in synaptic e sono normalmente installabili... basta sapere quali siano

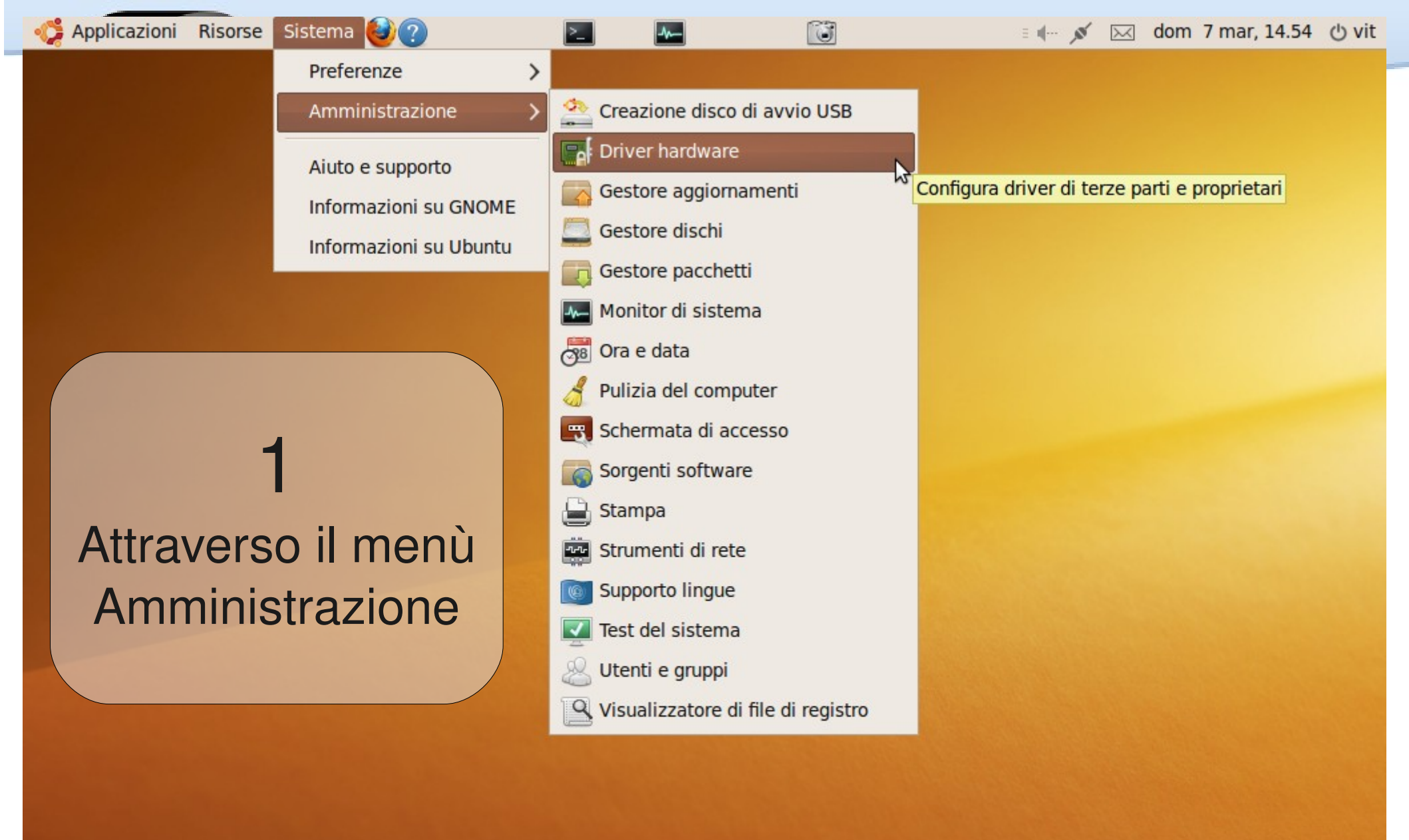

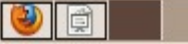

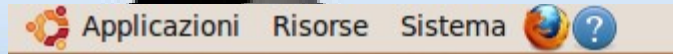

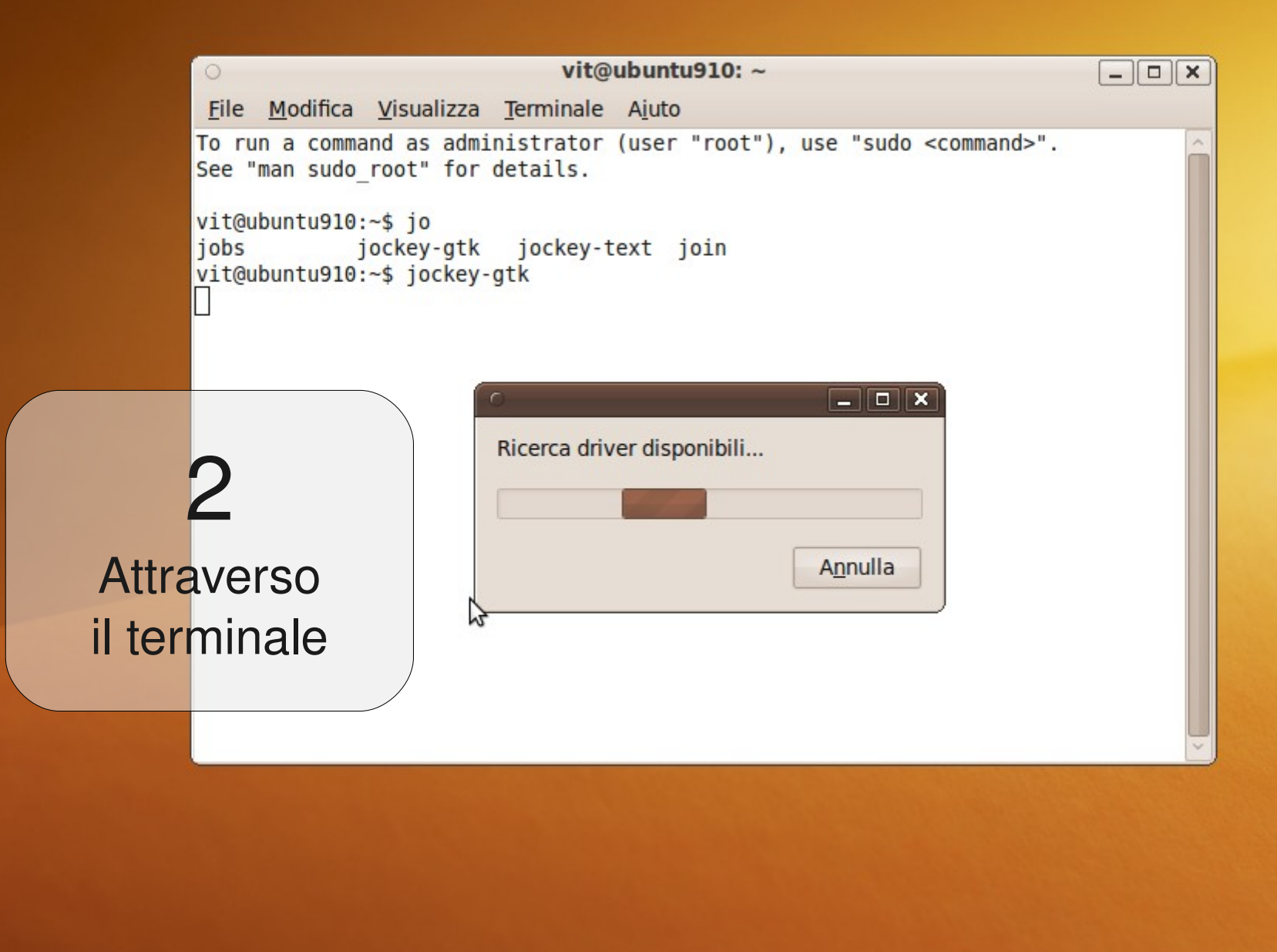

•

| 🛟 Applicazioni Risorse Sistema 🥹                                                                                                    |                                                                                                    | 4                                                                                                    | Ĩ      | ≡ 1 <b>(</b> ,ø       | 🖂 dom       | 7 mar, 13.56 | ් vit |
|----------------------------------------------------------------------------------------------------|----------------------------------------------------------------------------------------------------|----------------------------------------------------------------------------------------------------|--------|-----------------------|-------------|--------------|-------|
| o vit@ub                                                                                                    | untu910: ~                                                                                                    | 0                                                                                                    |        | Driver hardy          | vare        |              | ×     |
| <u>File Modifica Visualizza Terminale A</u><br>To run a command as administrator (us<br>See "man sudo_root" for details.                                                                                                    | iuto<br>ser "root"), use "s                                                                                                    | sudo <comm< td=""><td>Nessun</td><td>n driver proprietario</td><td>è in uso su</td><td>questo siste</td><td>ema.</td></comm<>                                                                                                    | Nessun | n driver proprietario | è in uso su | questo siste | ema.  |
| <pre>Vit@ubuntu910:~\$ tspc1<br/>00:00.0 Host bridge: Silicon Integrate<br/>Controller (rev 02)<br/>00:01.0 PCI bridge: Silicon Integrate<br/>AGP)<br/>00:02.0 ISA bridge: Silicon Integrate<br/>ev 04)<br/>00:02.1 SMBus: Silicon Integrated Sys<br/>00:02.5 IDE interface: Silicon Integr<br/>00:02.7 Multimedia audio controller:<br/>d Controller (rev a0)<br/>00:03.0 USB Controller: Silicon Integr<br/>0f)<br/>00:03.1 USB Controller: Silicon Integr<br/>0f)<br/>00:03.2 USB Controller: Silicon Integr<br/>0f)<br/>00:03.3 USB Controller: Silicon Integr<br/>0f)<br/>00:03.3 USB Controller: Silicon Integr<br/>0f)<br/>00:03.3 USB Controller: Silicon Integr<br/>0f)<br/>01:00.0 Ethernet controller: Realtek<br/>C+ (rev 10)<br/>01:00.1 Display controller: ATI Techn<br/>ry)<br/>vit@ubuntu910:~\$</pre> | ted Systems [SiS] S<br>ed Systems [SiS] Vi<br>ed Systems [SiS] Si<br>stems [SiS] SiS961/<br>rated Systems [SiS]<br>Silicon Integrated<br>grated Systems [SiS<br>grated Systems [SiS<br>grated Systems [SiS<br>grated Systems [SiS<br>Semiconductor Co.,<br>TI Technologies Inc<br>nologies Inc RV350 | 5iS645 Hos<br>Irtual PCI<br>2S962 [MuT<br>2 SMBus C<br>5513 [ID<br>3 Systems<br>5] USB 1.1<br>5] USB 1.1<br>5] USB 1.1<br>5] USB 1.1<br>5] USB 1.1<br>5] USB 1.1<br>5] USB 1.1<br>5] USB 1.1<br>5] USB 1.1<br>5] USB 1.1<br>5] USB 1.1<br>5] USB 1.1<br>5] USB 1.1 |        |                       |             |              |       |
|                                                                                                    |                                                                                                    |                                                                                                    | Ajuto  |                       |             | <u>C</u> hiu | di    |
|                                                                                                    |                                                                                                    |                                                                                                    |        | V                     |             |              |       |
| 🔳 🗉 vit@ubuntu910: ~ 🛛 💽 Driver                                                                                                    | hardware                                                                                                    | vit@ubuntu910:                                                                                                    | ~      |                       |             |              | Ļ     |

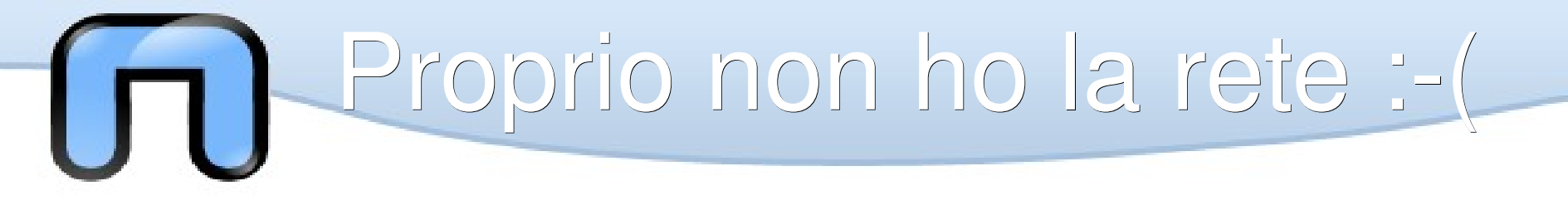

Se si ha un amico volenteroso e generoso con internet si risolve anche questo . :-)

Ubuntu Indonesia distribuisce i DVD Repo, ovvero la copia completa dei repository ubuntu su 7 dvd. (circa 28 giga)

Ma a scaricare i DVD dall'Indonesia si riesce in tempi ragionevoli?

Non troppo!

Ma Jigdo http://atterer.net/jigdo/ ci aiuta :-)

Jigdo permette di prendere la 'sagoma' delle ISO dei DVD in Indonesia e ricostruirla con pacchetti presi da un altro repository ubuntu così da scavalcare l'ostacolo geografico e avere i nostri DVD in tempi ragionevoli, 28 giga in 48 ore nel mio caso.

Naturalmete anche Jigdo si trova in synaptic

# Il processo può essere sospeso e ripreso con Ctrl-C

I DVD così ottenuti si potranno aggiungere con

#apt-add cdrom

O più semplicemente mettendoli nel lettore di DVD, ubuntu chiederà di aggiungerli al package manager e i pacchetti saranno disponibili, basterà fare i DJ ogni volta che si vogliono fare installazioni :-)

Proprio non ho la rete :-(

| C | GOOG | e traduttore | http://blog.mypapit.net/2006/08/get-ubuntu-repositories-on-dvd.html | 1 | Tr |
|---|------|--------------|---------------------------------------------------------------------|---|----|
|---|------|--------------|---------------------------------------------------------------------|---|----|

Traduci da: Rileva lingua

✓ Traduci in: Italiano

aduci

 $\sim$ 

<u>Guida | Accedi</u>

Visualizza: 👩 Traduzione 🔿 Originale

Dopo aver repository Ubuntu su DVD è utile se per qualche motivo non è possibile collegarsi a Internet o la connessione lenta a scaricare l'applicazione preferita.

C'è un indonesiano sito che offre repository di Ubuntu (main, ristrette, universo, multiverso Dan) su DVD, il che significa che non dovrebbe essere connesso a internet per scaricare l'applicazione più.

Tutto quello che dovete fare è scaricare le immagini DVD con jigdo, e trovare i mezzi per masterizzare i DVD. Quindi di utilizzare il DVD, è sufficiente inserire questa linea nel terminale:

sudo apt-cdrom add

Che Ubuntu vi chiederà di inserire il DVD (in nessun ordine particolare), attendere che apt-cdrom termine della scansione del pronti contro termine e ripetere questo passaggio per ognuno dei DVD.

Infine è possibile esplorare tutte le applicazioni all'interno del repository di navigazione DVD con Synaptic, e li installa.

Il download può essere ottenuta a <u>http://wiki.ubuntu-id.org</u> /<u>DistribusiDvdReposUbuntu</u>. Si prega di fare riferimento al <u>tutorial Jigdo</u> se non sai come usarlo per scaricare il DVD.

Have a nice day.

Tags: Ubuntu, Linux, Debian, jigdo, repository, repository

**Bookmark questo articolo** 

Tenere aggiornato con questo sito!: Iscriviti a tua e-mail

💺 🕒 🚭 📑 🌠 🧮 🍜 Ň 📓 🚣 digg

WP Cumulus Flash etichetta nube di <u>Roy Tanck</u> necessita di Flash Player 9 o superiore.

#### Recommended Reading

Ubuntu Feisty Fawn renository su DVD

| Computer                        | Site Info          |
|---------------------------------|--------------------|
| Server                          | blog.mypapit.net   |
| Europy Shuff                    | Rank: 168,889      |
| ruilly Stuff                    | Links in: 293      |
| Giochi                          | Powered by 🕄 Alexa |
| Generale                        |                    |
| GNU / Linux                     |                    |
| Ubuntu / Debian                 |                    |
| hardware                        |                    |
| Internet Stuff                  |                    |
| locali                          |                    |
| Alor Setar                      |                    |
| Malesia                         |                    |
| Mobile                          |                    |
| Java J2ME                       |                    |
| Nokia Python                    |                    |
| Open Source                     |                    |
| Altri Downloads                 |                    |
| Altri Operating<br>System       |                    |
| Linguaggio di<br>programmazione |                    |
| Post-pagato                     |                    |
| Personal Life                   |                    |
| Progetto personale              |                    |
| PHP                             |                    |
| Popular                         |                    |
| Python                          |                    |
| RSS-ATOM                        |                    |

🐻 Ubuntu Remix Italiano - Ub... 🗶 🔤 jigdo (Jigsaw Download) - a ... 🗱

#### Home iiado

+ Download

- +Why is it needed?
- + How does it work?
- + Further resources
- Documentation
- FAO
- Development
- leadme pedestrian
- navigation
- Destrictor CMS
- University
- hama-slide-mouse-control
- glibcurl
- About Acorn
- Bookworm
- **RISC OS software**

Mail:

richard@2010.atterer.net Last change: 2009-02-26

# jigsaw downloadad

Jigsaw Download, or short jigdo, is a tool designed to ease the distribution of very large files over the internet, for example CD or DVD images. Its aim is to make downloading the images as easy for users as a click on a direct download link in a browser, while avoiding all the problems that server administrators have with hosting such large files.

🛃 🗸 iiado

Article about jigdo on heise.de (c't-Magazin; German)

jigdo is Free Software, distributable under the GNU GPL.

## Download

- jigdo-lite 0.7.3 for Linux, 994 kB (statically linked) Also available for Debian and Fedora Core
- jigdo-lite 0.7.2 for Windows, 1773 kB

This version is capable of creating DVD-sized images on NTFS partitions (FAT32 only supports sizes up to 4 GB). In case you use WinZip, click on "Extract" and select "Use folder names", don't just drag the files to a directory. (Windows 98/ME users, try the older 0.7.1a version - 0.7.2 will not work for you due to a small problem.)

- jigdo-lite 0.7.1 for Solaris, 378 kB (statically linked binaries for Sparc)
- jigdo 0.7.3 source code, 630 kB
- External sources of jigdo binaries: <u>RPMSeek</u>, <u>RPMFind</u>, <u>Mac OS X</u> (<u>Fink</u>), <u>FreeBSD</u>, IRIX
- Changelog what is new in this version?

| 🗢 🗟 🗸 🤤 😓            | http://kambing.ui.ac.id/iso/ubuntu-repository/karmic/ | 🗇 🗸 ubuntu indonesia 🔍 – 🗗 🗙                      |
|----------------------|-------------------------------------------------------|---------------------------------------------------|
| 🗟 Ubuntu Remix Itali | 📽 🛃 ubuntu indonesia D 📽 🛃 ubuntu repositories 📽      | 🖪 Local Ubuntu 8.10 💥 💿 Index of /iso/ubunt 💥 🕂 🗸 |

## Index of /iso/ubuntu-repository/karmic/

| File Name                                       | File Size | Date              |
|-------------------------------------------------|-----------|-------------------|
| Parent directory/                               | -         | -                 |
| md5sums.txt                                     | 3311      | 23-Nov-2009 10:17 |
| ubuntu-9.10-repository-amd64-1_contrib.iso      | 4G        | 16-Nov-2009 14:18 |
| ubuntu-9.10-repository-amd64-1_contrib.jigdo    | 389K      | 23-Nov-2009 10:16 |
| ubuntu-9.10-repository-amd64-1_contrib.template | 25M       | 22-Nov-2009 05:10 |
| ubuntu-9.10-repository-amd64-2_contrib.iso      | 4G        | 16-Nov-2009 14:29 |
| ubuntu-9.10-repository-amd64-2_contrib.jigdo    | 327K      | 23-Nov-2009 10:16 |
| ubuntu-9.10-repository-amd64-2_contrib.template | 2M        | 22-Nov-2009 05:17 |
| ubuntu-9.10-repository-amd64-3_contrib.iso      | 4G        | 16-Nov-2009 14:30 |
| ubuntu-9.10-repository-amd64-3_contrib.jigdo    | 363K      | 23-Nov-2009 10:16 |
| ubuntu-9.10-repository-amd64-3_contrib.template | 3M        | 22-Nov-2009 05:23 |
| ubuntu-9.10-repository-amd64-4_contrib.iso      | 4G        | 16-Nov-2009 14:02 |
| ubuntu-9.10-repository-amd64-4_contrib.jigdo    | 417K      | 23-Nov-2009 10:16 |
| ubuntu-9.10-repository-amd64-4_contrib.template | 3M        | 22-Nov-2009 05:29 |
| ubuntu-9.10-repository-amd64-5_contrib.iso      | 4G        | 16-Nov-2009 14:06 |
| ubuntu-9.10-repository-amd64-5_contrib.jigdo    | 353K      | 23-Nov-2009 10:16 |
| ubuntu-9.10-repository-amd64-5_contrib.template | 2M        | 22-Nov-2009 05:36 |
| ubuntu-9.10-repository-amd64-6_contrib.iso      | 4G        | 16-Nov-2009 14:06 |
| ubuntu-9.10-repository-amd64-6_contrib.jigdo    | 390K      | 23-Nov-2009 10:16 |
| ubuntu-9.10-repository-amd64-6_contrib.template | 3M        | 22-Nov-2009 05:42 |
| ubuntu-9.10-repository-amd64-7_contrib.iso      | 4G        | 16-Nov-2009 14:08 |
| ubuntu-9.10-repository-amd64-7_contrib.jigdo    | 442K      | 23-Nov-2009 10:16 |
| ubuntu-9.10-repository-amd64-7_contrib.template | 3M        | 22-Nov-2009 05:50 |
| ubuntu-9.10-repository-i386-1_contrib.iso       | 4G        | 16-Nov-2009 14:18 |
| ubuntu-9.10-repository-i386-1_contrib.jigdo     | 388K      | 23-Nov-2009 10:16 |
| ubuntu-9.10-repository-i386-1_contrib.template  | 24M       | 22-Nov-2009 05:56 |
| ubuntu-9.10-repository-i386-2_contrib.iso       | 4G        | 16-Nov-2009 14:15 |

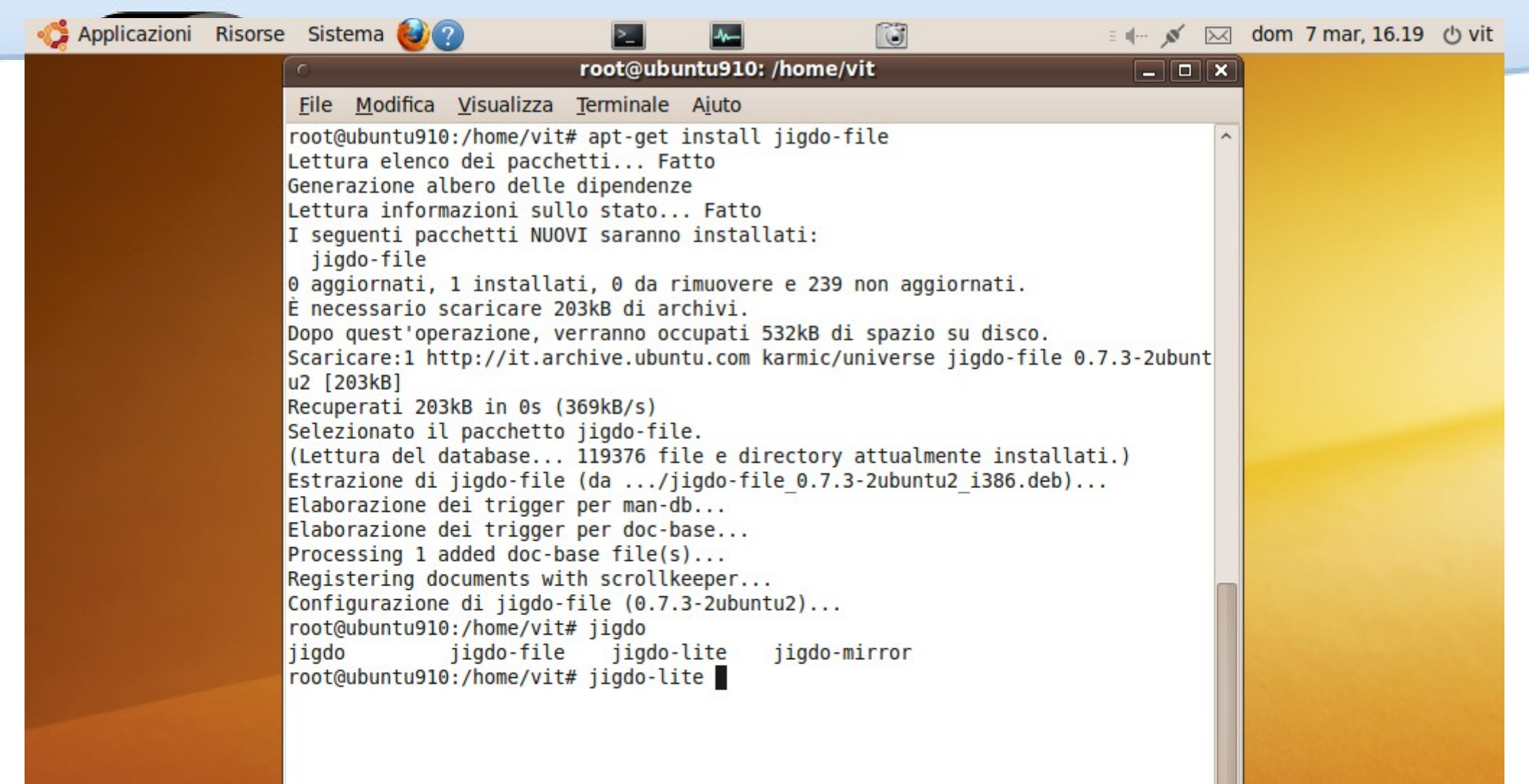

| 🛟 Applicazioni Risorse Sistema 🥹🕐                                                       | 2                                  |                       | 🗉 ښ 💉 🖂 dom 7        | mar, 16.21  | ් vit      |
|-----------------------------------------------------------------------------------------|------------------------------------|-----------------------|----------------------|-------------|------------|
| <ul> <li>Index of /is</li> </ul>                                                        | o/ubuntu-repository/karm           | ic/ - Mozilla Firefox |                      | _           | • ×        |
| <u>F</u> ile <u>M</u> odifica <u>V</u> isualizza <u>C</u> ronologia S <u>eg</u> nalibri | <u>S</u> trumenti <u>A</u> iuto    |                       |                      |             |            |
| 🖕 🖒 🗸 🧟 🔊 🐟 💽 http://kambing.ui.                                                        | ac.id/iso/ubuntu-repository/ka     | rmic/                 | 🗇 🗸 ubunti           | u indonesia |            |
|                                                                                         |                                    |                       |                      |             |            |
| 🛅 Più visitati 🗸 💿 Getting Started 🔝 Latest Headlin                                     | nes 🗸 💿 Italiano                   |                       |                      |             |            |
| 💿 Ubuntu Remix Itali 🗱 🔧 ubuntu indonesia D                                             | 🗶 😫 ubuntu repositories            | 🗱 [ Local Ubuntu 8.10 | 🗱 💿 Index of /iso/ub | unt 🗱 🛛     | <b>₽</b> ~ |
| upuntu-9.10-repository-amd64-6_contrib.ji                                               | gao                                | 390K                  | 23-140A-500A TO:1    | LO U        | ^          |
| ubuntu-9.10-repository-amd64-6_contrib.te                                               | <u>emplate</u>                     | 3M                    | 22-Nov-2009 05:4     | 12          |            |
| ubuntu-9.10-repository-amd64-7_contrib.is                                               | 50                                 | 4G                    | 16-Nov-2009 14:0     | )8          |            |
| ubuntu-9.10-repository-amd64-7_contrib.ji                                               | gdo                                | 442K                  | 23-Nov-2009 10:1     | .6          |            |
| ubuntu-9.10-repository-amd64-7_contrib.te                                               | <u>emplate</u>                     | 3M                    | 22-Nov-2009 05:5     | 50          |            |
| ubuntu-9.10-repository-i386-1_contrib.iso                                               |                                    | 4G                    | 16-Nov-2009 14:1     | 8           |            |
| ubuntu-9.10-repository-i386-1_contrib.jigd                                              | 0                                  | <u>388K</u>           | 23-Nov-2009 10:1     | 6           |            |
| ubuntu-9.10-repository-i386-1 contrib.ter                                               | Apri in nuova <u>f</u> inestra     |                       | 22-Nov-2009 05:5     | 56          |            |
| ubuntu-9.10-repository-i386-2 contrib.iso                                               | Apri in nuova <u>s</u> cheda       |                       | 16-Nov-2009 14:1     | .5          |            |
| ubuntu-9.10-repository-i386-2 contrib.jig                                               |                                    |                       | 23-Nov-2009 10:1     | 6           |            |
| ubuntu-9.10-repository-i386-2 contrib.ter                                               |                                    |                       | 22-Nov-2009 06:0     | )1          |            |
| ubuntu-9.10-repository-i386-3 contrib.iso                                               | Salva <u>d</u> estinazione con nor | ne                    | 16-Nov-2009 12:4     | 14          |            |
| ubuntu-9.10-repository-i386-3 contrib.iig                                               | Invia link                         |                       | 23-Nov-2009 10:1     | .6          |            |
| ubuntu-9.10-repository-i386-3 contrib.ter                                               | Copia indiri <u>z</u> zo           |                       | 22-Nov-2009 06:0     | )7          |            |
| ubuntu-9.10-repository-i386-4 contrib.iso                                               | Proprietà                          |                       | 16-Nov-2009 12:4     | 14          |            |
| ubuntu-9.10-repository-i386-4 contrib.iigd                                              | 0                                  | 408K                  | 23-Nov-2009 10:1     | 6           |            |
| ubuntu-9.10-repository-i386-4 contrib.tem                                               | plate                              | 3M                    | 22-Nov-2009 06:1     | 3           |            |
| ubuntu-9 10-repository-i386-5 contrib iso                                               |                                    | 4G                    | 16-Nov-2009 12-5     | 55          |            |
| ubuntu-9 10-repository-i386-5 contrib jigd                                              | 0                                  | 352K                  | 23-Nov-2009 10:1     | 6           |            |
| ubuntu-9 10-repository-i386-5 contrib tem                                               |                                    | 2M                    | 22-Nov-2009 06:1     | 8           |            |
| ubuntu-9.10-repository-i386-6 contrib iso                                               |                                    | 4G                    | 16-Nov-2009 13:0     | 13          |            |
| ubuntu-9.10-repository-i386-6 contrib.iso                                               | 2                                  | 30/K                  | 23-Nov-2009 10:0     | 6           |            |
| ubuntu-9.10-repository-i386.6 contrib tom                                               | <u>v</u> olato                     | 3M                    | 22-Nov-2009 10.1     | 05          |            |
| ubuntu 0.10 ropository i296.7 contribico                                                | place                              | 40                    | 16 Nov 2009 00:2     | 15          |            |
| ubuntu 0.10 repository i296 7 contrib iird                                              | <u>_</u>                           | 40                    | 22 Nov 2009 13:0     | 6           |            |
| Completato                                                                              | <u>v</u>                           | 43/N                  | 25-1009-2009-10:1    | 10          | ~          |

🕘 Index of /iso/ubuntu-...

#### root@ubuntu910: /home/vit

0

网 dom 7 mar, 16.21 也 vit E 1 ... 0

- • × File Modifica Visualizza Terminale Aiuto È necessario scaricare 203kB di archivi. Dopo quest'operazione, verranno occupati 532kB di spazio su disco. Scaricare:1 http://it.archive.ubuntu.com karmic/universe jigdo-file 0.7.3-2ubunt u2 [203kB] Recuperati 203kB in Os (369kB/s) Selezionato il pacchetto jigdo-file. (Lettura del database... 119376 file e directory attualmente installati.) Estrazione di jigdo-file (da .../jigdo-file 0.7.3-2ubuntu2 i386.deb)... Elaborazione dei trigger per man-db... Elaborazione dei trigger per doc-base... Processing 1 added doc-base file(s)... Registering documents with scrollkeeper... Configurazione di jigdo-file (0.7.3-2ubuntu2)... root@ubuntu910:/home/vit# jigdo iiado jigdo-file jigdo-lite jigdo-mirror root@ubuntu910:/home/vit# jigdo-lite Jigsaw Download "lite" Copyright (C) 2001-2005 jigdo@ Richard Atterer atterer.net Getting mirror information from /etc/apt/sources.list To resume a half-finished download, enter name of .jigdo file. To start a new download, enter URL of .jigdo file. You can also enter several URLs/filenames, separated with spaces, or enumerate in {}, e.g. `http://server/cd-{1 NONUS,2,3}.jigdo' jigdo: http://kambing.ui.ac.id/iso/ubuntu-repository/karmic/ubuntu-9.10-reposito ry-i386-1 contrib.jigdo

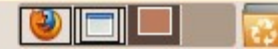

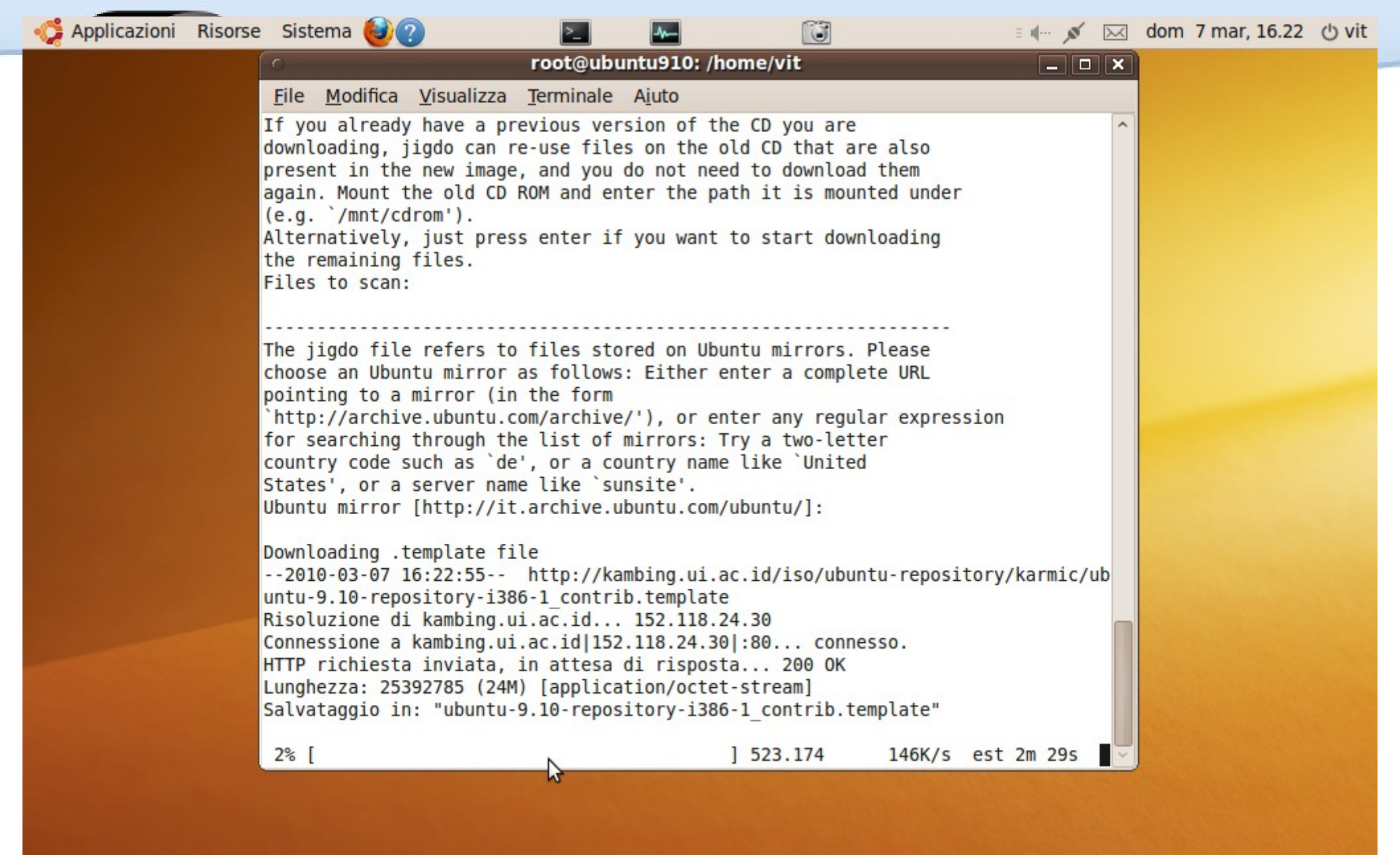

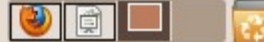

| Risorse Sistema 🍪 🕐                                                                                                    | 2                                                                                                    | ĨĨ                                                                                                    | ≡ 1( ,ø                                                                           | 🖂 dom 7 r  | nar, 16.23 () v |
|----------------------------------------------------------------------------------------------------|----------------------------------------------------------------------------------------------------|----------------------------------------------------------------------------------------------------|-----------------------------------------------------------------------------------|------------|-----------------|
| 0                                                                                                    | root@ubuntu910                                                                                                    | : /home/vit                                                                                                    |                                                                                   | ×          |                 |
| <u>File</u> <u>M</u> odifica <u>V</u>                                                                                                    | isualizza <u>T</u> erminale <u>Ai</u> uto                                                                                                    |                                                                                                    |                                                                                   |            |                 |
| 2010-03-07 16:23<br>dir/it.archive.u<br>_9.10+20091022_a                                                                                        | :47 (1,79 MB/s) - "ubuntu<br>buntu.com/ubuntu/pool/mai<br>ll.deb" salvato [2018/201                                                                                                    | -9.10-repository-i<br>n/l/language-pack-<br>8]                                                                                    | i386-1_contrib.iso.t<br>fur/language-pack-f                                       | mp ^<br>ur |                 |
| 2010-03-07 16:<br>imaging/python-i<br>Connessione a it<br>HTTP richiesta i<br>Lunghezza: 39798<br>Salvataggio in:<br>ntu.com/ubuntu/p           | 23:47 http://it.archiv<br>maging_1.1.6-3ubuntu1_i38<br>.archive.ubuntu.com 193.2<br>nviata, in attesa di risp<br>8 (389K) [application/x-d<br>"ubuntu-9.10-repository-i<br>ool/main/p/python-imaging | e.ubuntu.com/ubunt<br>6.deb<br>06.140.37 :80 o<br>osta 200 OK<br>ebian-package]<br>386-1_contrib.iso.<br>/python-imaging_1.       | tu/pool/main/p/pytho<br>connesso.<br>.tmpdir/it.archive.u<br>.1.6-3ubuntu1_i386.d | bu<br>eb   |                 |
| 100%[=======                                                                                                    |                                                                                                    | ==>] 397.988                                                                                                    | 482K/s in 0,8s                                                                    |            |                 |
| 2010-03-07 16:23<br>ir/it.archive.ub<br>3ubuntu1_i386.de                                                                                        | :48 (482 KB/s) - "ubuntu-<br>untu.com/ubuntu/pool/main<br>b" salvato [397988/397988                                                                                                    | 9.10-repository-i3<br>/p/python-imaging/<br>]                                                                                     | 386-1_contrib.iso.tm<br>/python-imaging_1.1.                                      | pd<br>6-   |                 |
| 2010-03-07 16:<br>c2/linux-image-2<br>Connessione a it<br>HTTP richiesta i<br>Lunghezza: 17935<br>Salvataggio in:<br>ntu.com/ubuntu/p<br>6.deb" | 23:48 http://it.archiv<br>.6.31-302-ec2_2.6.31-302.<br>.archive.ubuntu.com 193.2<br>nviata, in attesa di risp<br>126 (17M) [application/x-<br>"ubuntu-9.10-repository-i<br>ool/main/l/linux-ec2/linu | e.ubuntu.com/ubunt<br>7_i386.deb<br>06.140.37 :80 o<br>osta 200 OK<br>debian-package]<br>386-1_contrib.iso.<br>x-image-2.6.31-302 | tu/pool/main/l/linux<br>connesso.<br>.tmpdir/it.archive.u<br>2-ec2_2.6.31-302.7_i | bu<br>38   |                 |
| 2% [                                                                                                    |                                                                                                    | 1 418 444                                                                                                    | 509K/c                                                                            |            |                 |

.

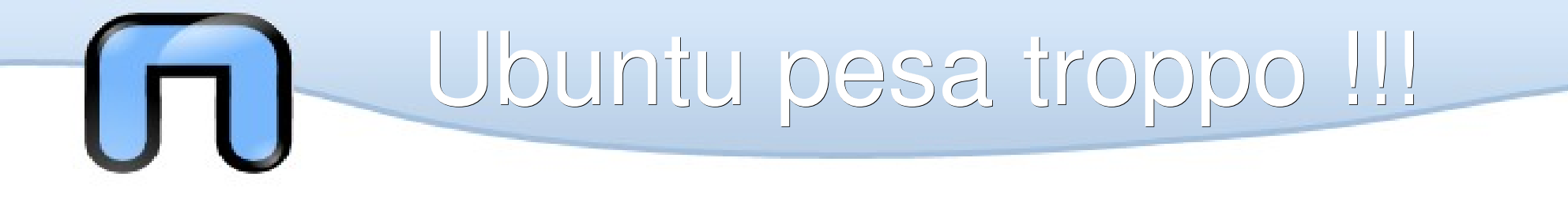

Potrebbe essere un'opinione non molto condivisa ma 223Mb occupati da un sistema operativo potrebbero essere troppi per poter soddisfare alcune necessità... ad esempio far funzionare un'applicazione molto esigente in fatto di memoria e processore.

In prima battuta potremmo togliere gli effetti grafici da Sistema>preferenze>aspetto>effetti visivi

Poi ridurre i processi da Sistema>preferenze>Applicazioni di avvio

E se non bastasse non avviare i servizi inutili con sysv-rc-conf

### 223Mb di ram usati dal sistema soltanto... ma io li ho pagati!

-

|                                                                 |                                          | Monitor di                            | sistema            |               | _                             |   |
|-----------------------------------------------------------------|------------------------------------------|---------------------------------------|--------------------|---------------|-------------------------------|---|
| Monitor Mod                                                     | difica <u>V</u> isualiz                  | za A <u>i</u> uto                     |                    |               |                               |   |
| Sistema Proce                                                   | essi Risorse Fi                          | le system                             |                    |               |                               |   |
| Cronologia                                                      | CPU                                      |                                       |                    |               |                               |   |
| 100 %                                                           |                                          |                                       |                    |               |                               |   |
| 50 %                                                            |                                          |                                       | 3                  |               |                               | 7 |
| 0 %<br>60 secondi                                               | 50                                       | 40                                    | 30                 | 20            | 10                            |   |
|                                                                 | CPU 2.0%                                 |                                       |                    |               |                               |   |
| Cronologia<br>100 %<br>50 %<br>0 %<br>60 secondi                | memoria e s                              | <b>мар</b><br>40                      | 30                 | 20            | 10                            |   |
|                                                                 | Memoria                                  |                                       | Swa                | р             |                               |   |
| Cronologia                                                      | 223,1 MiB (22<br>rete                    | ,3 %) di 1002,5 Mił                   | з 🔮 0 by           | /te (0,0 %) d | i 502,0 MiB                   |   |
| Cronologia<br>2,0 KiB/s                                         | 223,1 MiB (22<br>rete                    | ,3 %) di 1002,5 Mił                   | з © 0 by           | /te (0,0 %) d | i 502,0 MiB                   |   |
| Cronologia<br>2,0 KiB/s<br>1,0 KiB/s                            | 223,1 MiB (22<br>rete                    | ,3 %) di 1002,5 Mił                   | з © 0 by           | /te (0,0 %) d | i 502,0 MiB                   |   |
| Cronologia<br>2,0 KiB/s<br>1,0 KiB/s<br>0,0 KiB/s<br>60 secondi | 223,1 MiB (22<br>rete<br>50              | ,3 %) di 1002,5 Mił<br>40             | 3 0 by<br>30       | /te (0,0 %) d | i 502,0 MiB                   |   |
| Cronologia<br>2,0 KiB/s<br>1,0 KiB/s<br>0,0 KiB/s<br>60 secondi | 223,1 MiB (22<br>rete<br>50<br>Ricezione | ,3 %) di 1002,5 Mił<br>40<br>0 byte/s | 3 0 by<br>30<br>30 | /te (0,0 %) d | i 502,0 MiB<br>10<br>0 byte/s |   |

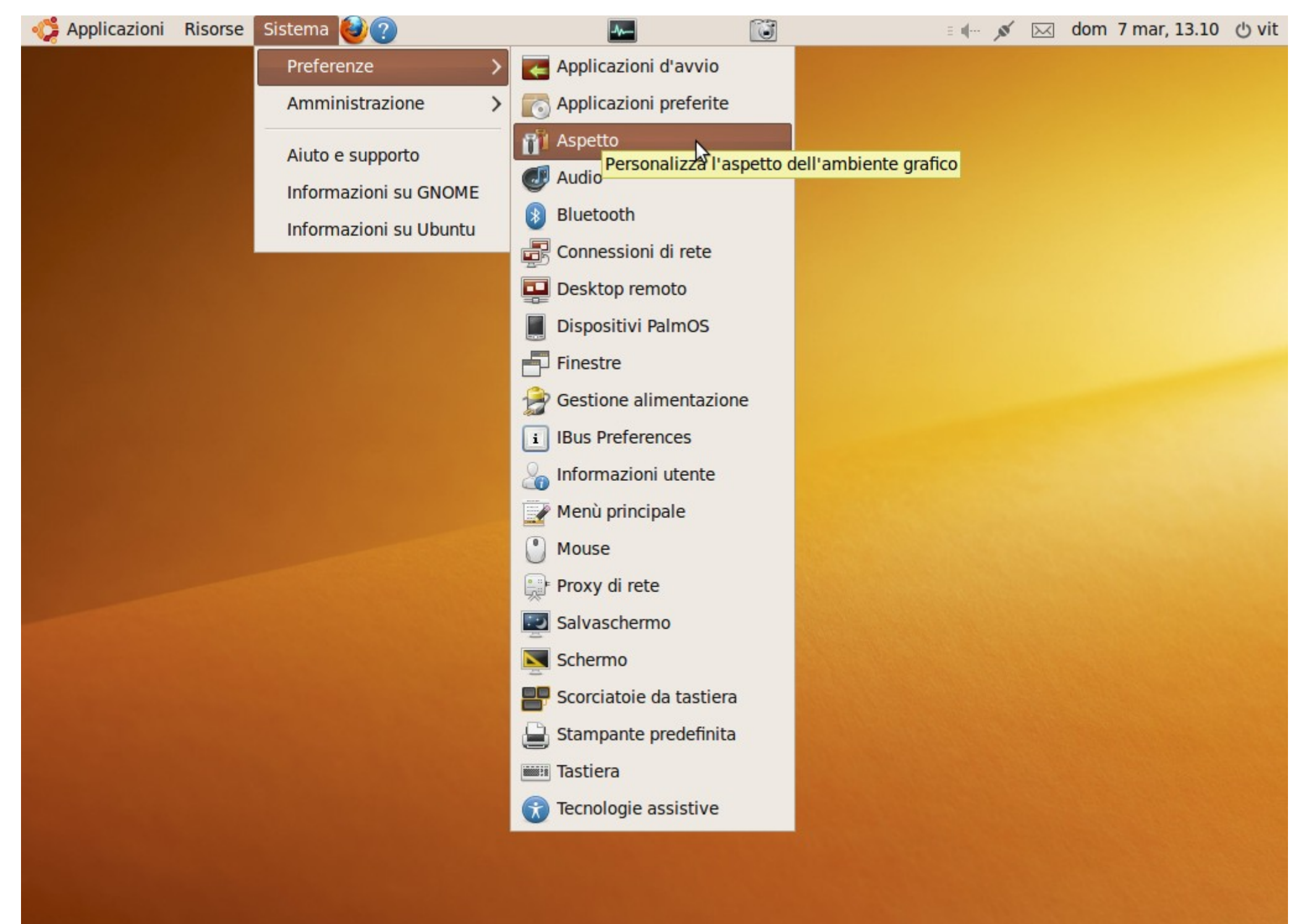

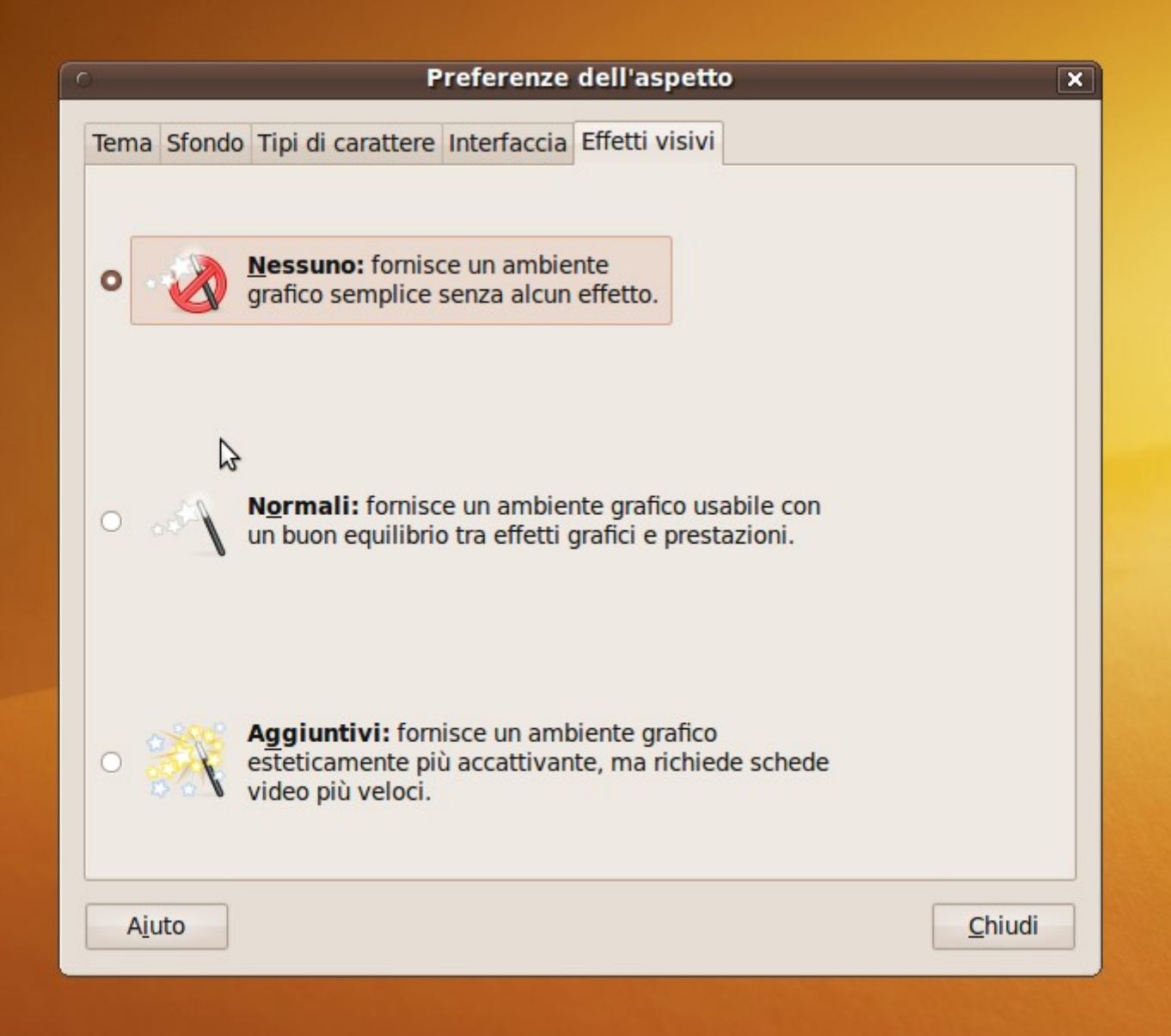

🖂 dom 7 mar, 13.08 🖒 vit

≘∎--- Ø

:

# La scelta...

Scegliere le applicazioni da non avviare è una cosa del tutto personale, io ad esempio non voglio..

- 1. BlueTooth (lo odio il bluetooth!)
- 2. Aggiorna cartella utente (che non so cosa sia)
- 3. Assistenza visiva (ci vedo da solo)
- Controlla la presenza di nuovi driver hardware (che basta ricordarsi di premere alla necessità)
- 5. Desktop Remoto (ma con chi? Non si sa...)
- 6. Gestore alimentazione (ma se sono su un fisso!)
- 7. Gnome login sound (così sta un po' zitto!)
- 8. Indicator applet (non ho capito cosa indichi)

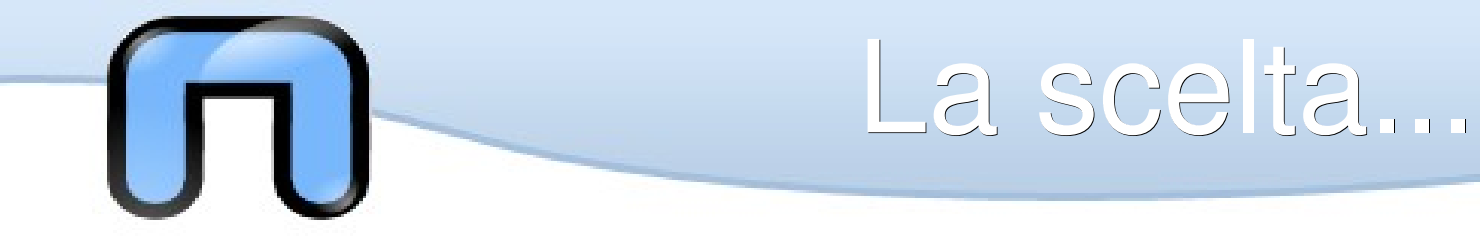

- 10. Notifica aggiornamenti (li faccio io quando voglio...)
- 11. Notifica allarmi evolution (uso una web mail...)

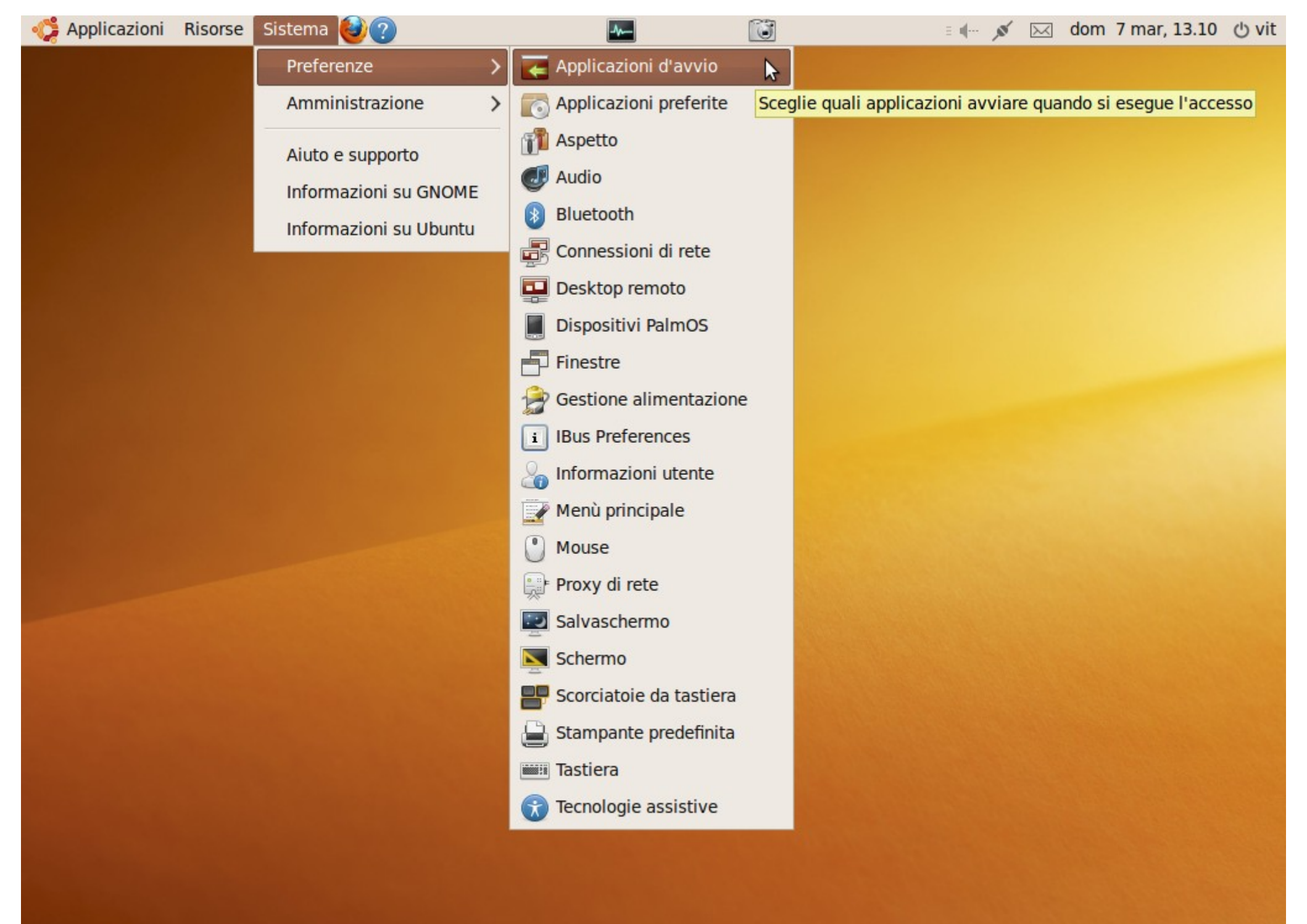

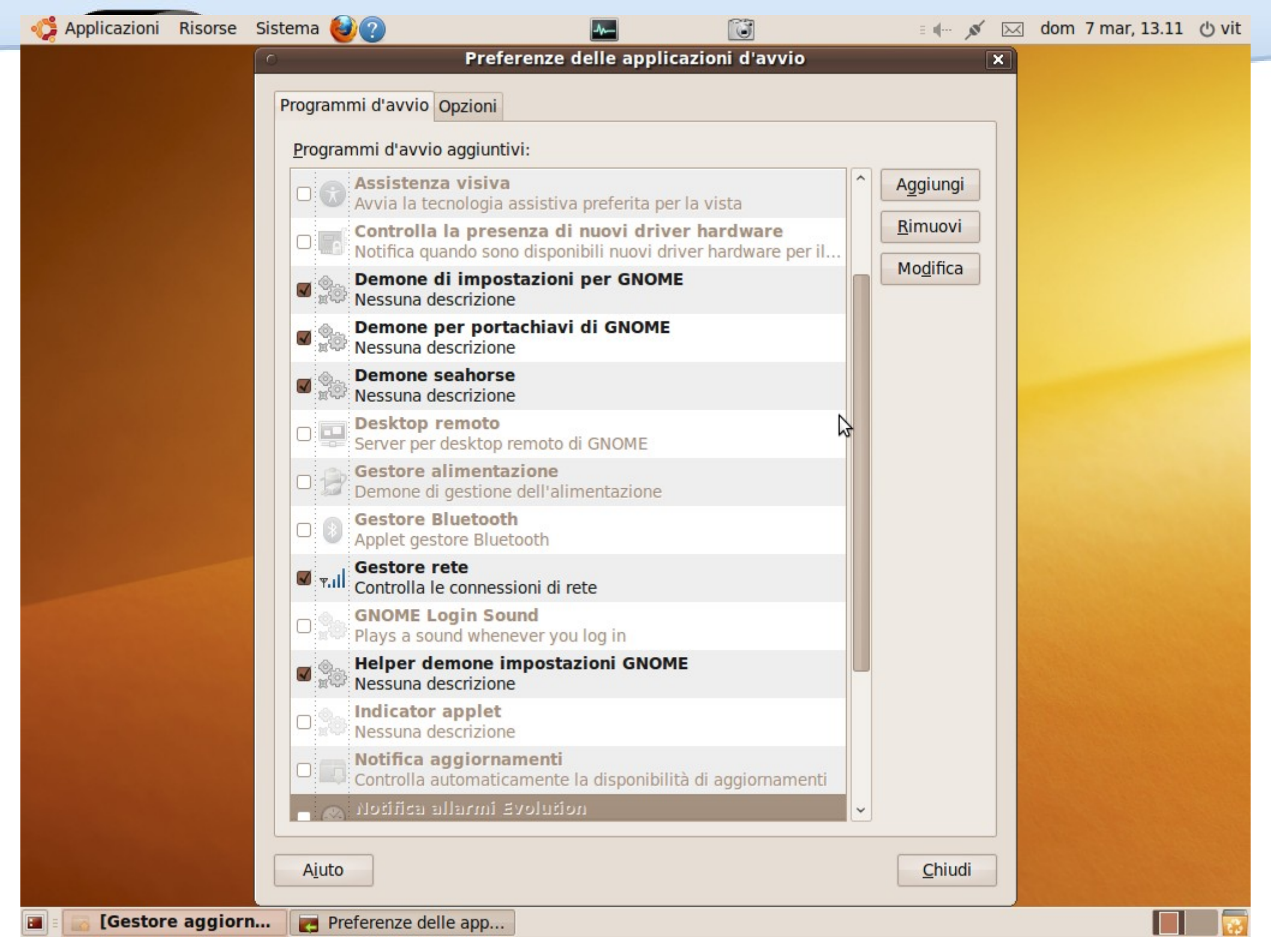

🥵 Applicazioni Risorse Sistema 🍪 🕐

### Dopo aver riavviato il PC... 132Mb occupati.

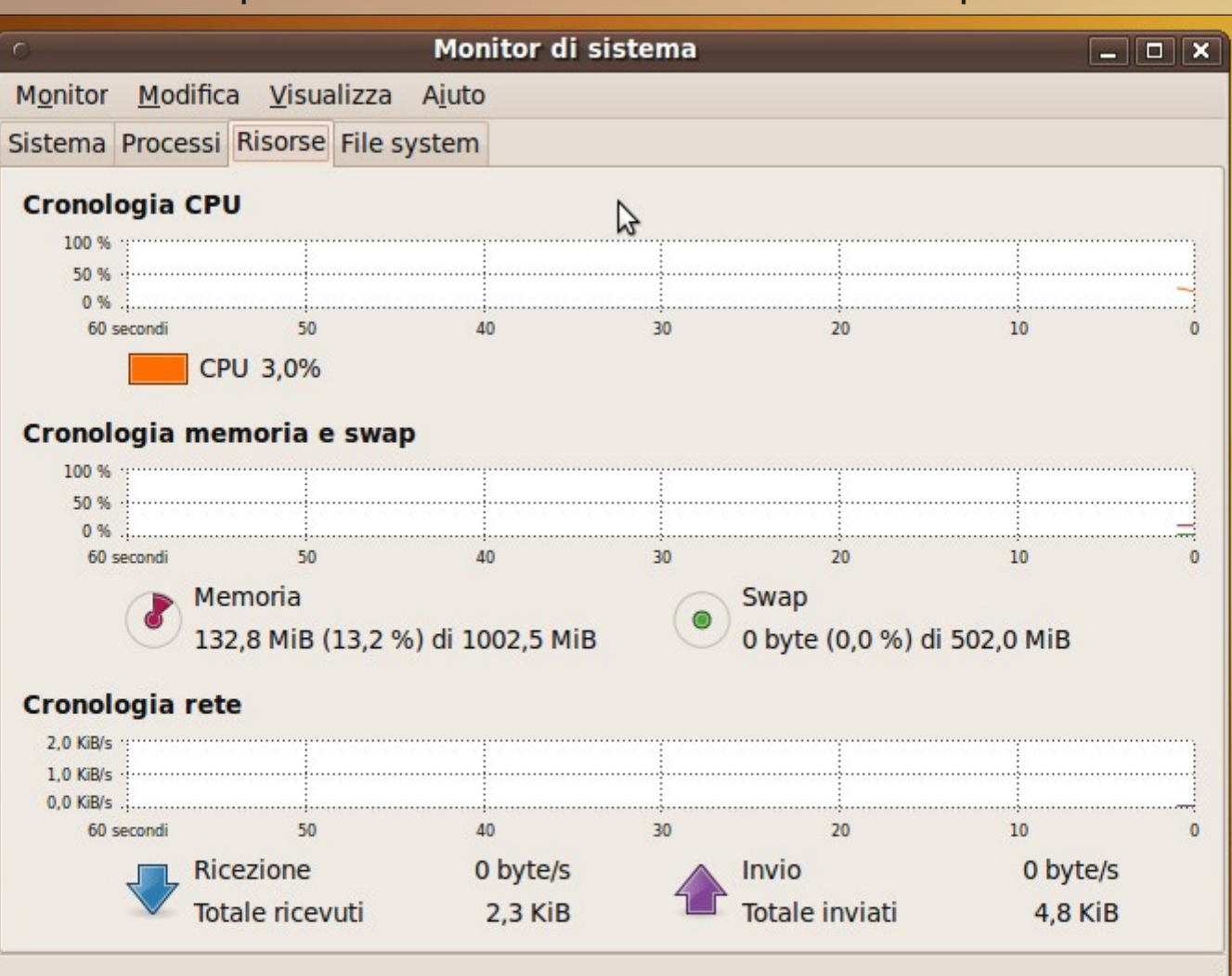

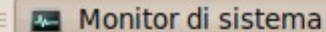

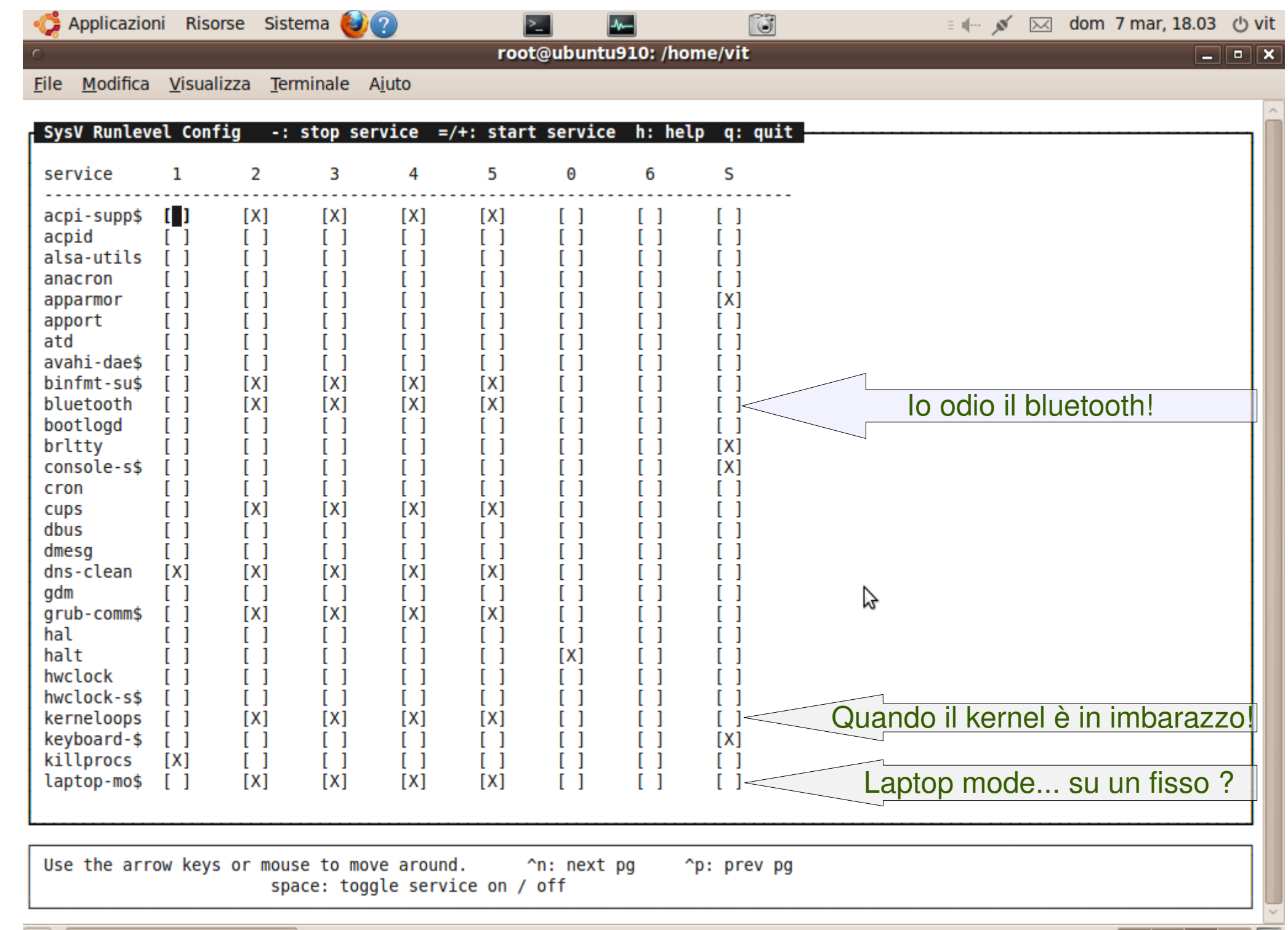

:

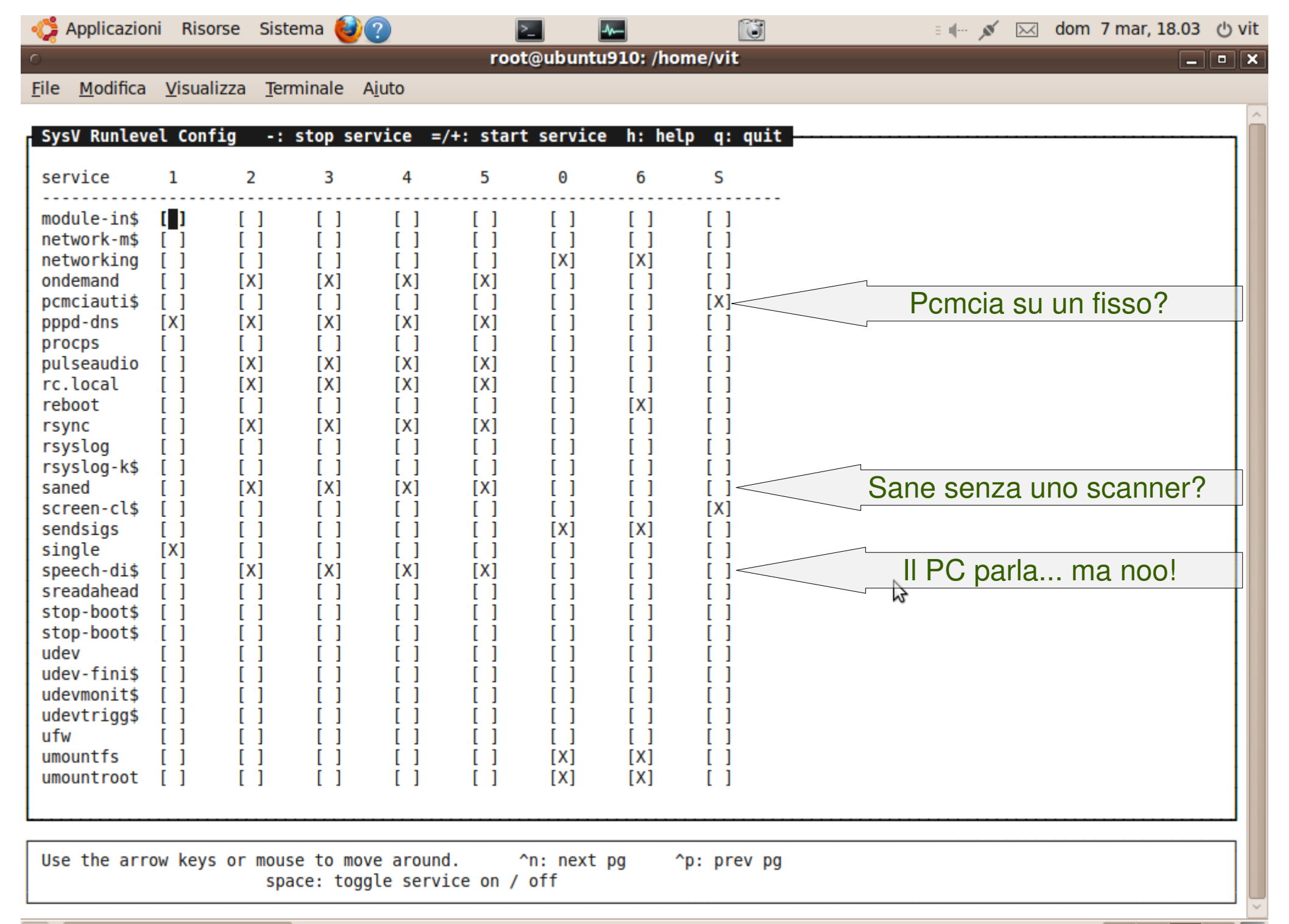

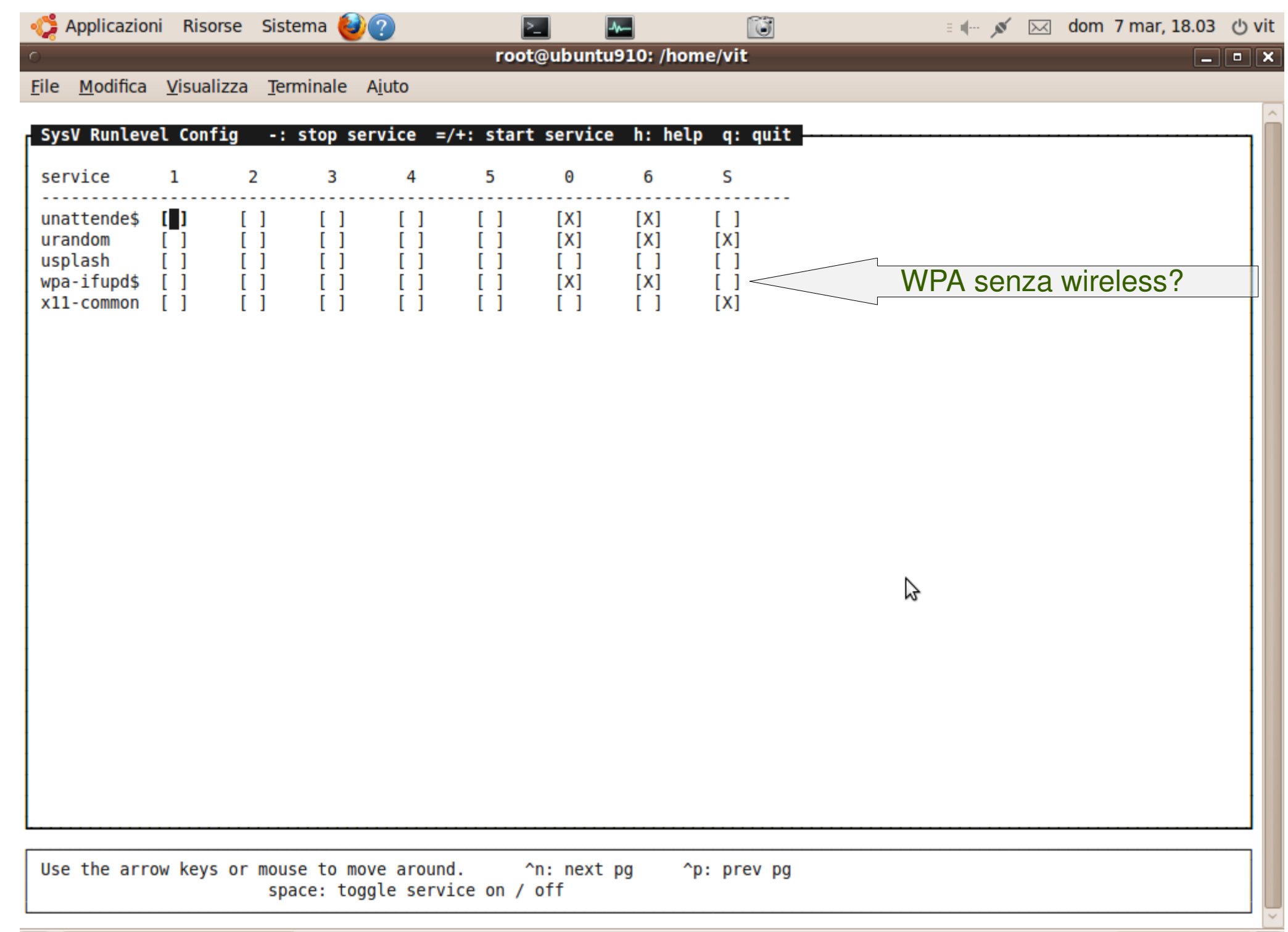

.

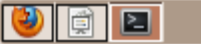

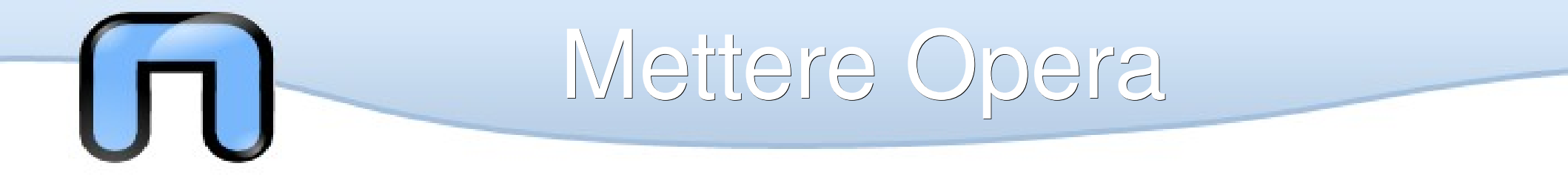

Il browser Opera piace a molti... lo userò come esempio di installazione di un pacchetto .deb esterno al repository ubuntu.

Lo installeremo con G-debi che si può usare semplicemente cliccando destro su un pacchetto .deb che troviamo in una nostra cartella, il sistema funziona con molti pacchetti .deb adatti ad ubuntu ad esempio Skype, Adobe flash, Google Chrome...

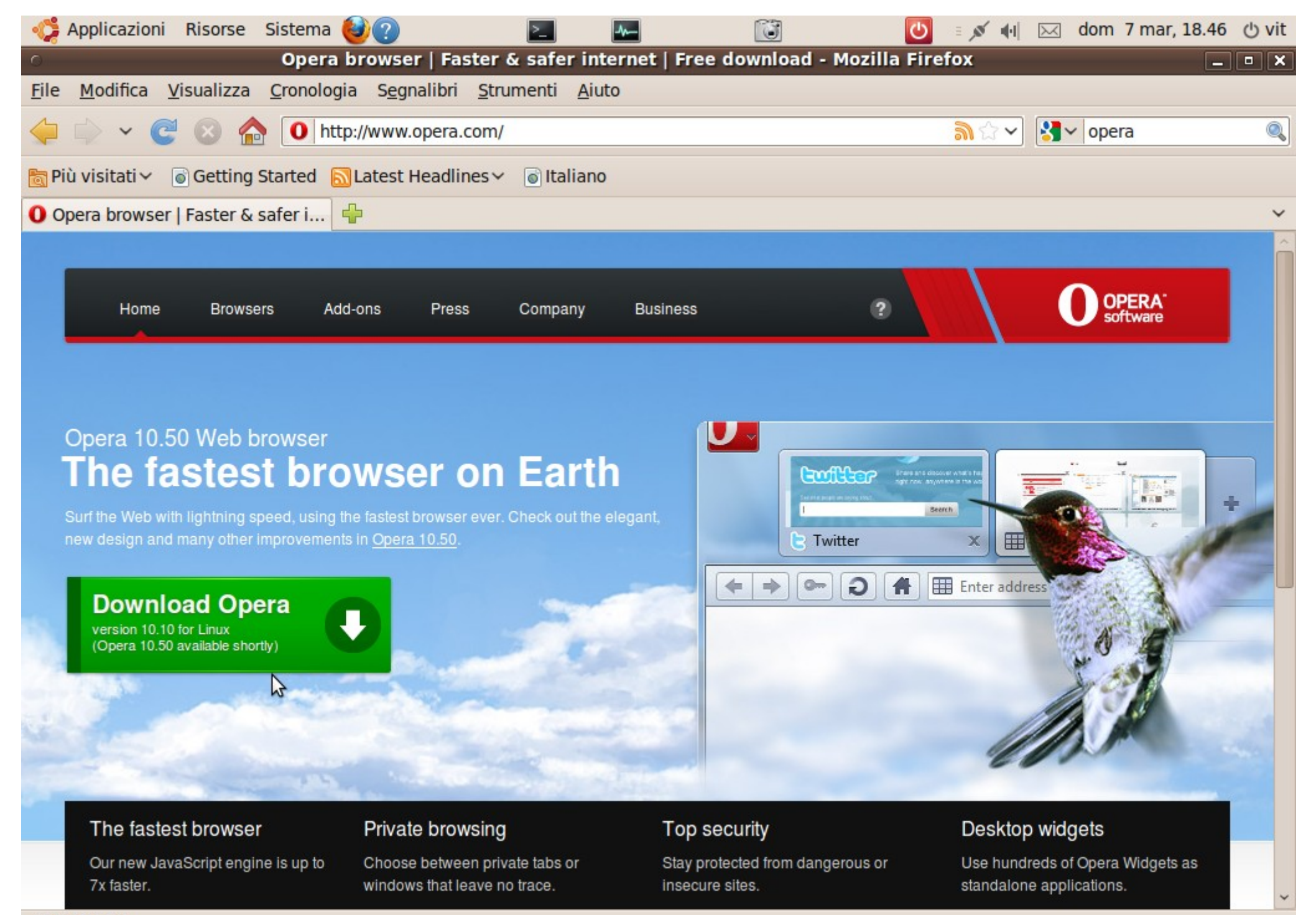

#### Completato

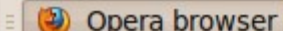

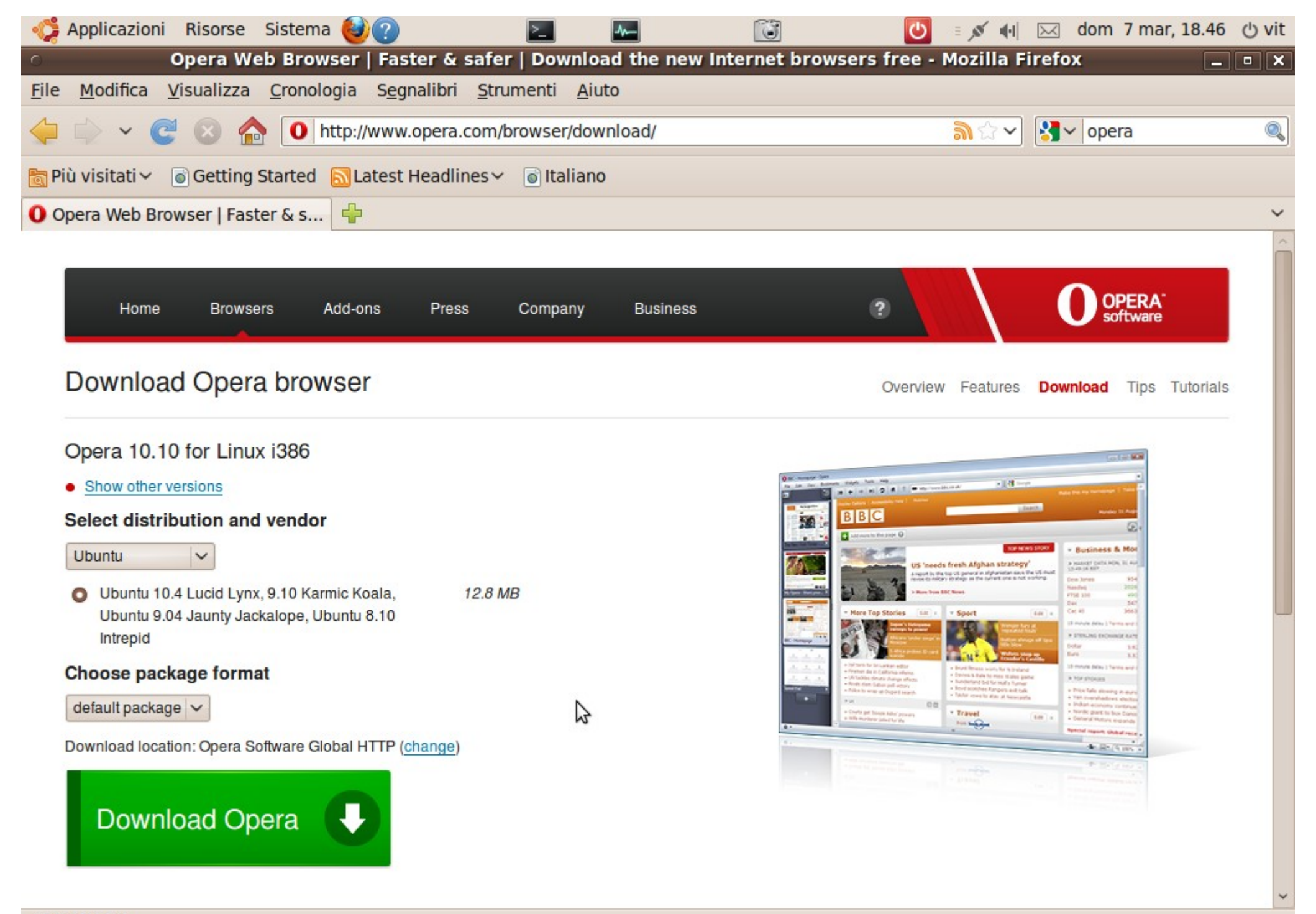

#### Completato

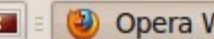

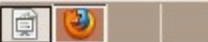

| Appli       | icazioni Risorse Sistema 🕹 ??                                                          | 2                        |                       | 🕛 🗉 💉 🕪                                                                                                    | 区 dom 7 mar, 18.47 也 vit       |
|-------------|----------------------------------------------------------------------------------------|--------------------------|-----------------------|----------------------------------------------------------------------------------------------------|--------------------------------|
| 0           | Grazie per                                                                             | aver scaricat            | o Opera - Mozilla     | Firefox                                                                                                    | _ • ×                          |
| 0           | Download                                                                               | _ <b>– ×</b>             | )                     |                                                                                                    |                                |
| ope<br>12.8 | era_10.10.4742.gcc4.qt3_i386.deb<br>8 MB — opera.com                                   | 18:47                    | ?distro=ubuntu&id=    | =32614%2C32620%2C ☆ ✔                                                                                                    | Salar opera                    |
| 1           | <ul> <li>Installatore pacchetto</li> </ul>                                             | opera                    |                       |                                                                                                    |                                |
|             | <u>F</u> ile A <u>i</u> uto                                                            |                          |                       |                                                                                                    | ~                              |
|             | Pacchetto: opera                                                                       |                          | Installa pacchetto    |                                                                                                    |                                |
|             | Stato: Richiede l'installazione di 2 pacche                                            | tti <u>D</u> ettagli     | L                     | 2                                                                                                    | OPERA <sup>-</sup><br>software |
|             | Descrizione Dettagli File inclusi                                                      |                          |                       |                                                                                                    |                                |
|             | The Opera Web Browser<br>Welcome to the Opera Web browser.                             | \$                       |                       | Overview Features                                                                                                    | Download Tips Tutorials        |
| d Cano      | It is smaller, faster, customizable, powerful, y                                       | et user-friendly.        |                       | te, fate clic qui.                                                                                                    |                                |
|             | Opera eliminates sluggish performance, HTM domination, and instability.                | L standard violat        | tions, desktop        |                                                                                                    |                                |
|             | This robust Web browser lets you navigate the offers you the best Internet experience. | e Web at incredit        | ble speed and         | and the second second se |                                |
| -           | The binaries were built using gcc 4.                                                   |                          |                       | Opera Mini                                                                                                    |                                |
| Su My       | / Opera potete condividere foto, aprire un blog, chattare co                           | on altri utenti e con lo | o Opera Mini vi conse | ente di sperimentare tutto il Web dir                                                                                                    | ettamente sul vostro telefono  |

staff di Opera e molto altro ancora. L'iscrizione è totalmente gratuita. Unitevi ora.

Opera Mini vi consente di sperimentare tutto il Web direttamente sul vostro telefono cellulare. Scoprite perché Opera Mini è il browser per cellulari <u>più diffuso</u> al mondo. Il download di Opera Mini è <u>gratuito</u>.

|     | Opera » Browser » D | Download »          |             |                   |          |             |   |   |
|-----|---------------------|---------------------|-------------|-------------------|----------|-------------|---|---|
|     | Cot Opera           | Add one             | Community   | Droop             | Pusinosa | Hoofullinko | ~ | • |
| Con | npletato            |                     |             |                   |          |             |   |   |
| =   | 🕘 Grazie per av     | ver scari 🥹 Downloa | ad 🛛 👩 Inst | allatore pacchett |          |             |   |   |

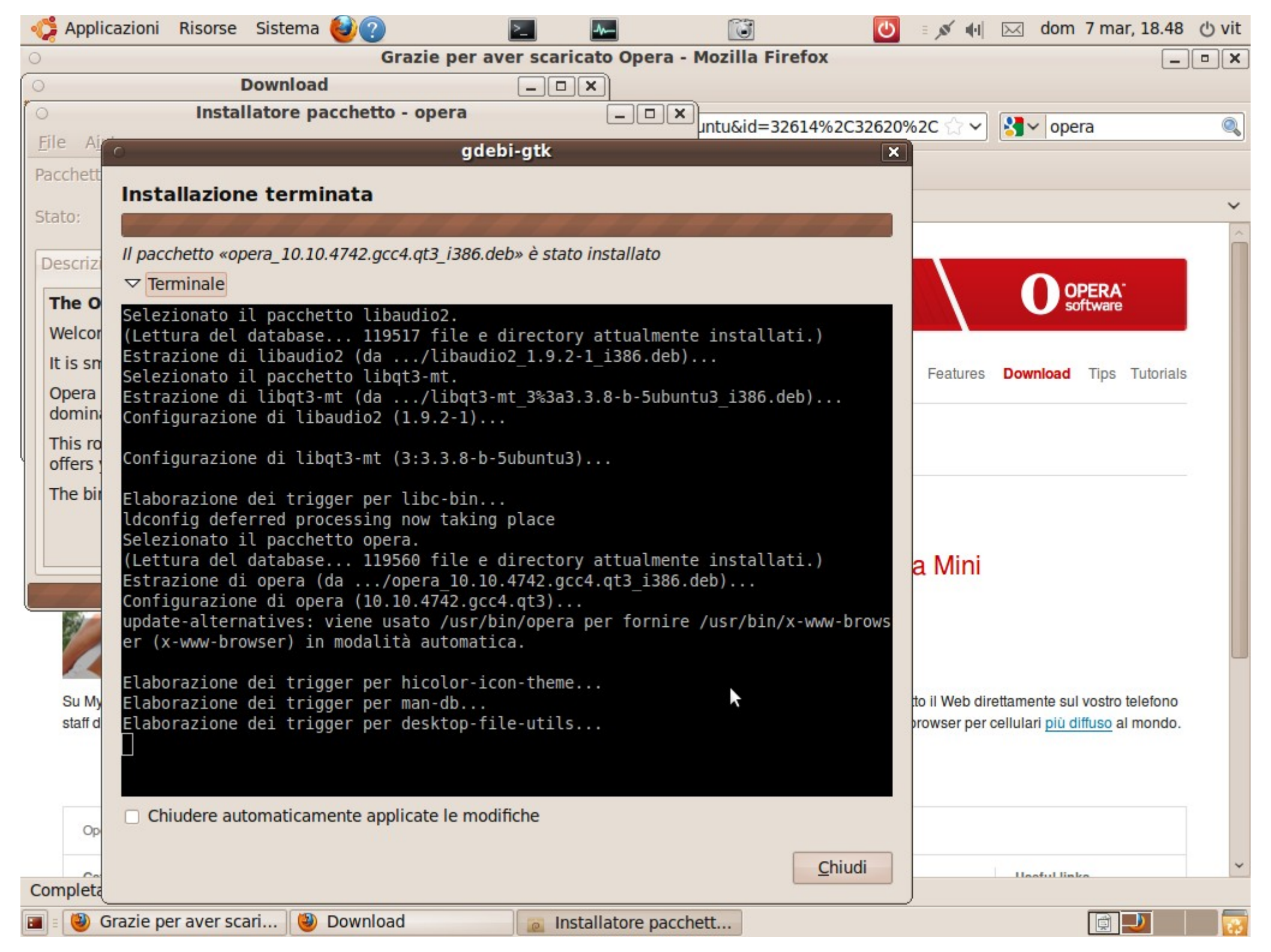

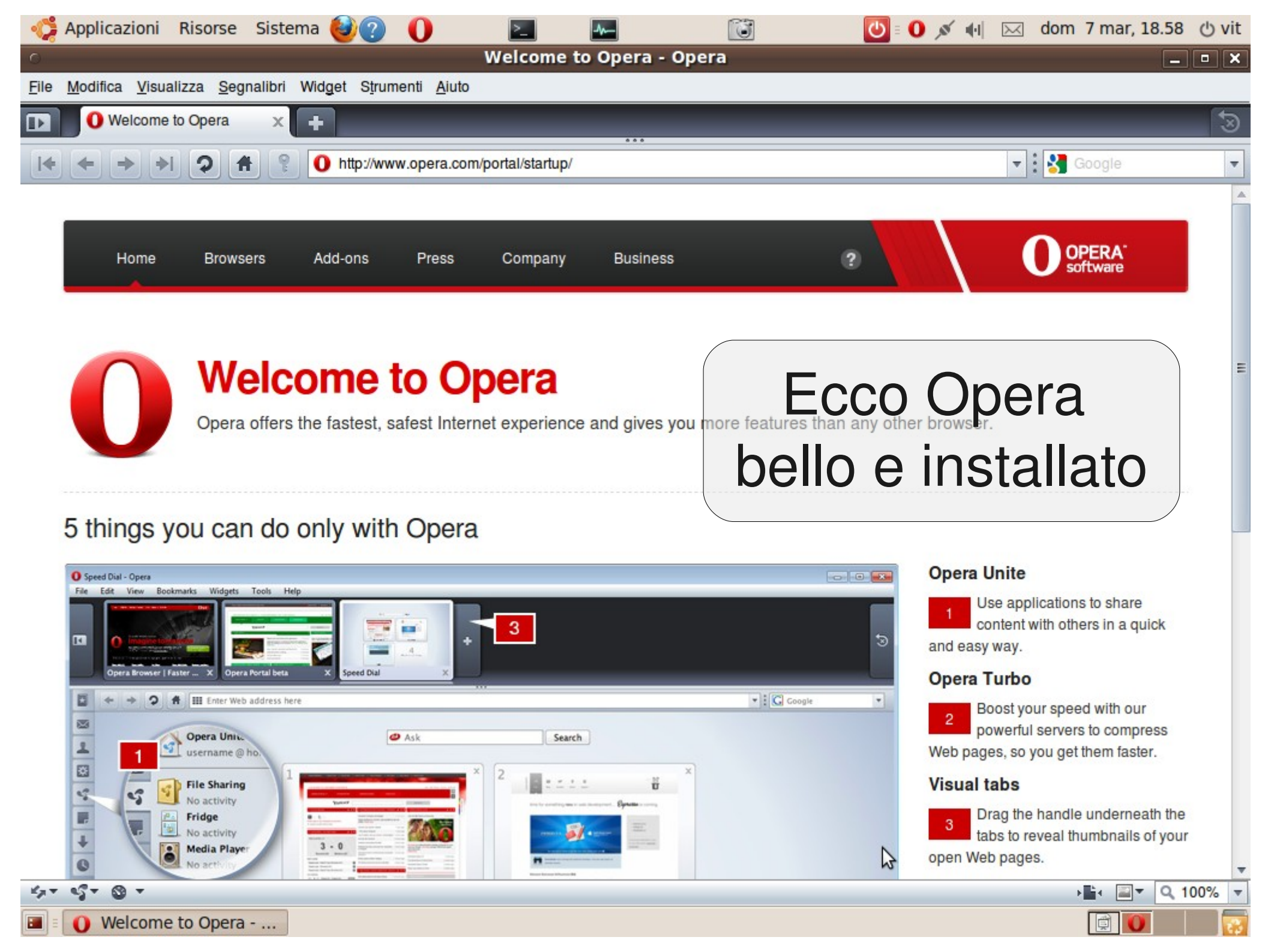

# $\square$

Get Deb e appnr sono due siti di pacchetti .deb non ufficiali che usano il sistema apturl per installare via web i pacchetti .deb.

Usare aptur

E' ancora più facile che usare G-debi, basta andare sul sito e cercare il pacchetto desiderato quindi cliccare installa.

Useremo Kompozer via Get Deb come esempio
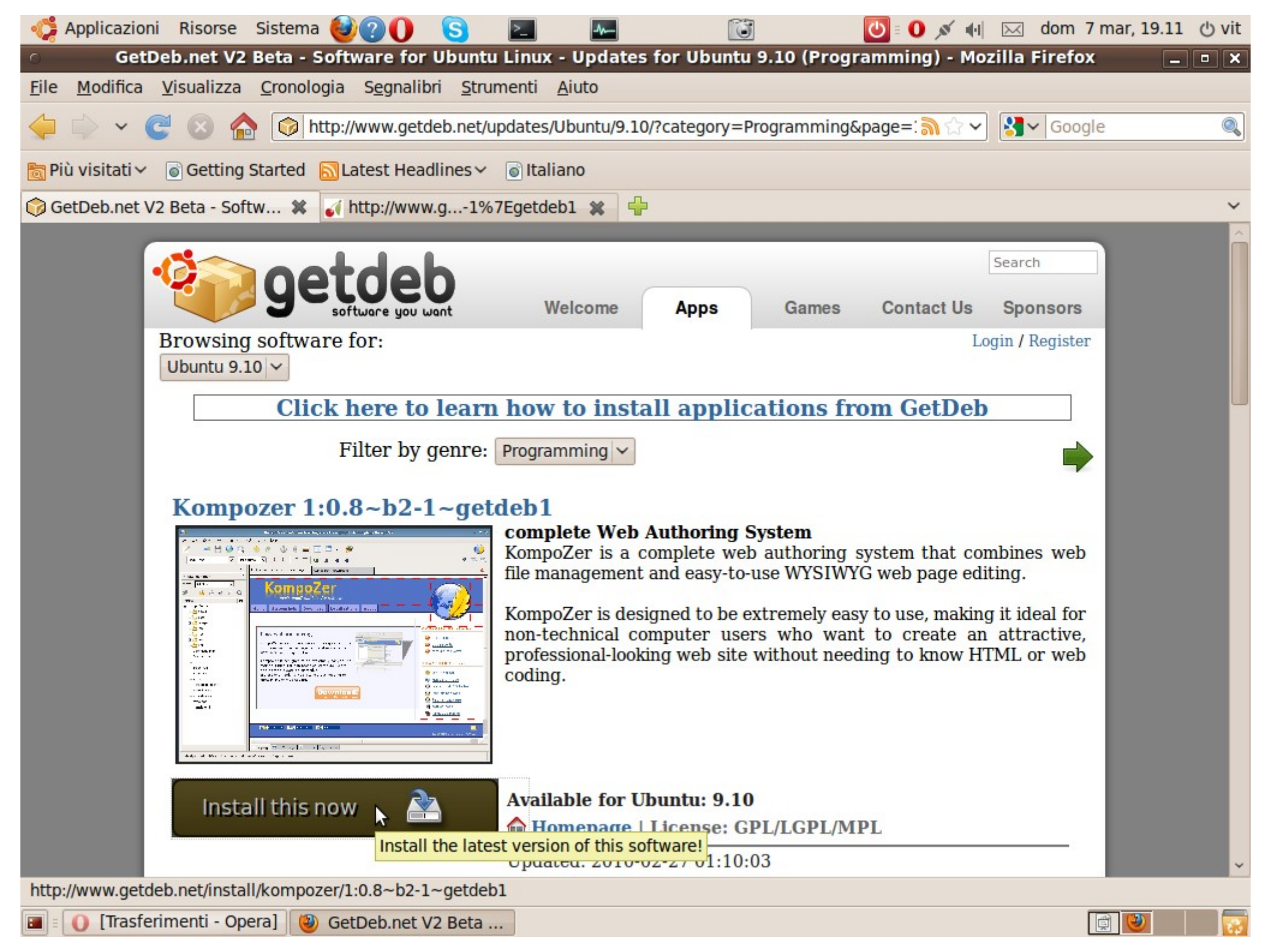

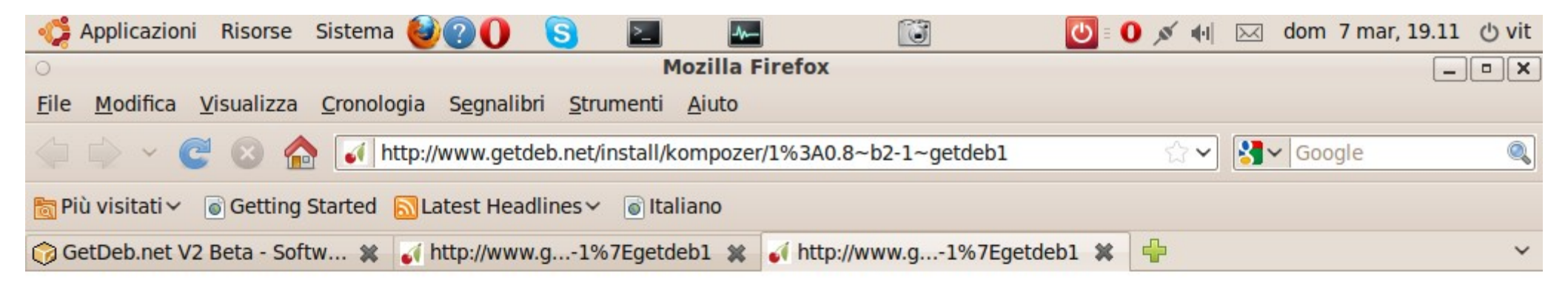

| <ul> <li>Avvia applicazione</li> </ul>                                                                                                    |
|----------------------------------------------------------------------------------------------------|
| Per aprire questo link è necessario avviare un'applicazione.<br>Invia a:                                                                                                    |
| apturl                                                                                                    |
| Scegliere un'applicazione                                                                                                    |
| □ Ricord <u>a</u> questa scelta per i link apt.          Image: Ricord a questa scelta per i link apt.         Image: Ricord a questa scelta per i link apt.         Image: Ricord a questa per i link apt. |
| \$                                                                                                    |

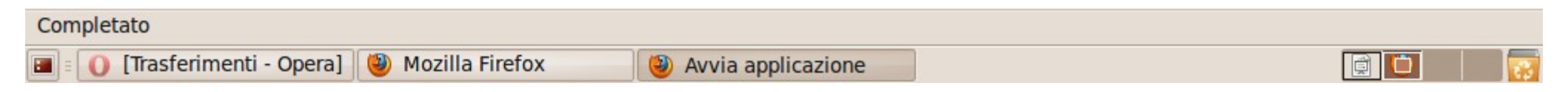

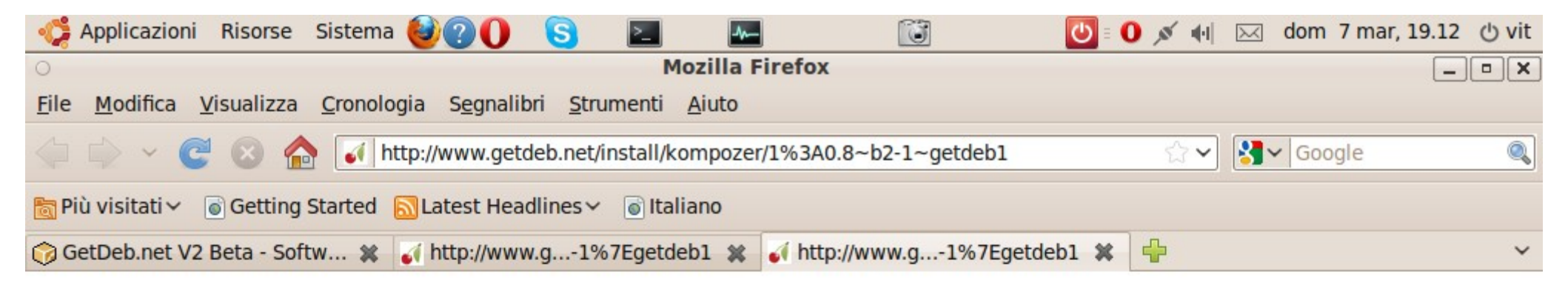

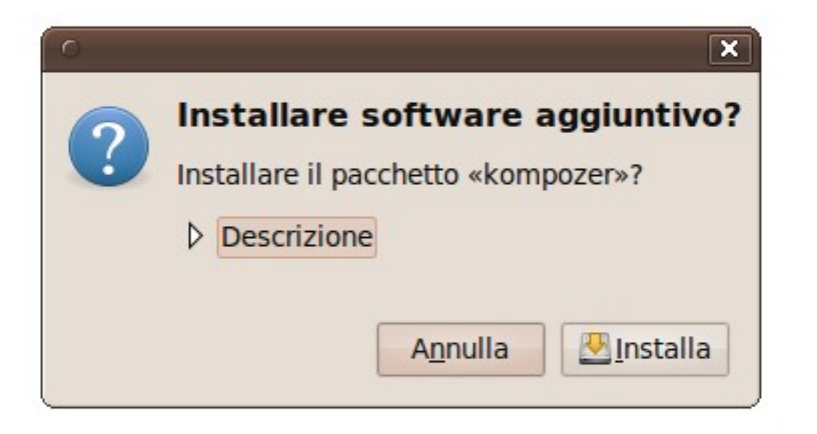

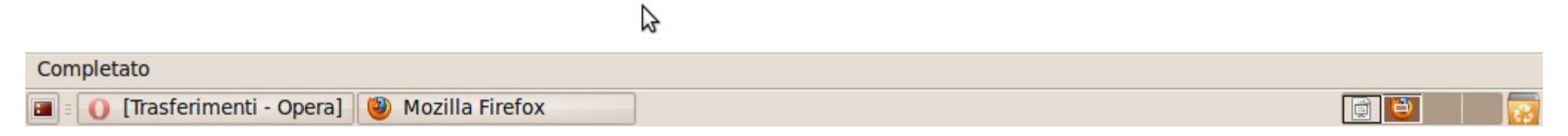

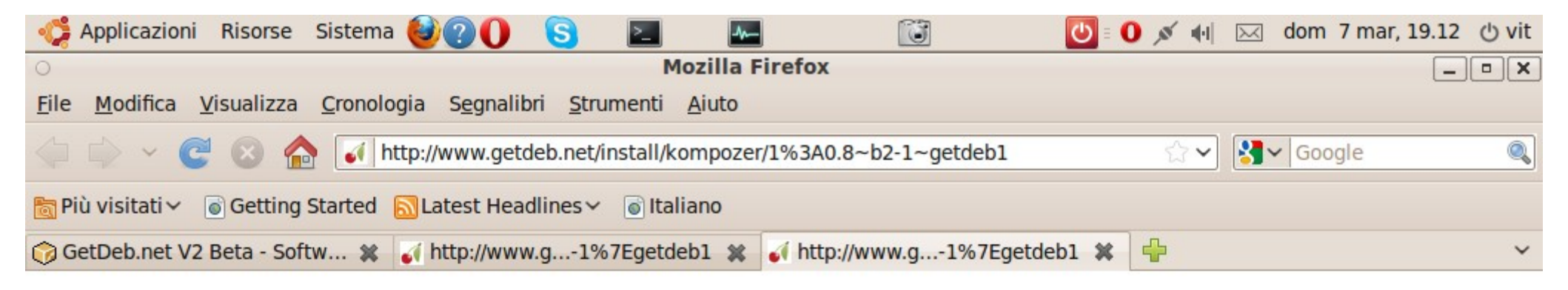

| <ul> <li>Scaricamento informazioni sui pacchetti</li> </ul>                                   |
|-----------------------------------------------------------------------------------------------|
| Scaricamento informazioni sui pacchetti                                                       |
| Verranno controllati i repository per la presenza di<br>software nuovo, rimosso o aggiornato. |
| Scaricamento file 24 di 31                                                                    |
| Velocità di scaricamento: sconosciuta                                                         |
| Mostra i singoli file                                                                         |
| A <u>n</u> nulla                                                                              |

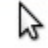

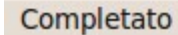

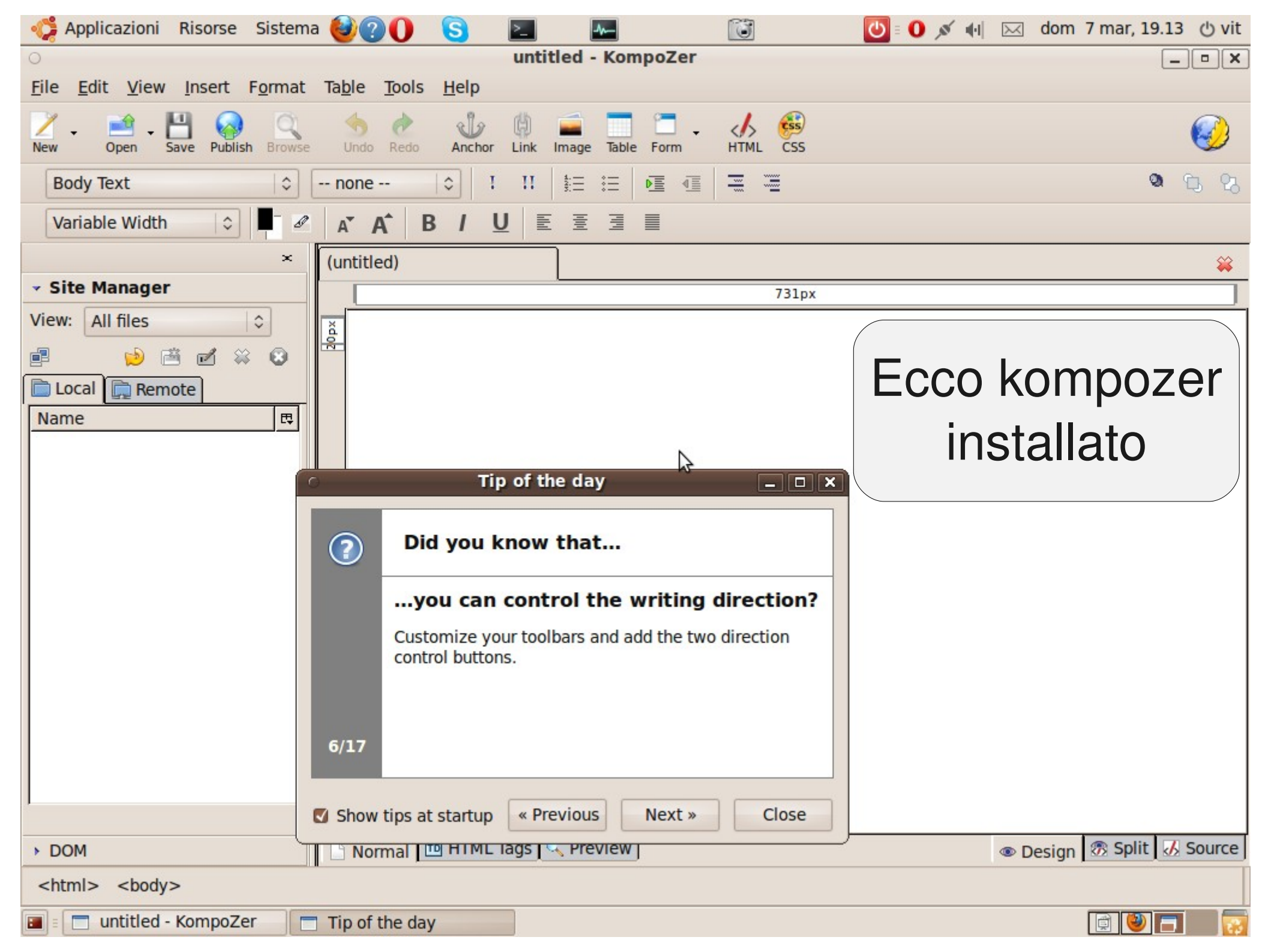

## Cambiare Open Office

Mai che Open Office sia quello che vogliamo, sempre deve essere un altro, magari in spagnolo. Installare un nuovo OOo al posto non è così lineare, prima bisogna rimuovere quello vecchio che non è esattamente uguale...

Sarebbe più pratico prima rimuovere il vecchio con

#apt-get remove --purge openoffice\*

Ma noi faremo finta di non saperlo...

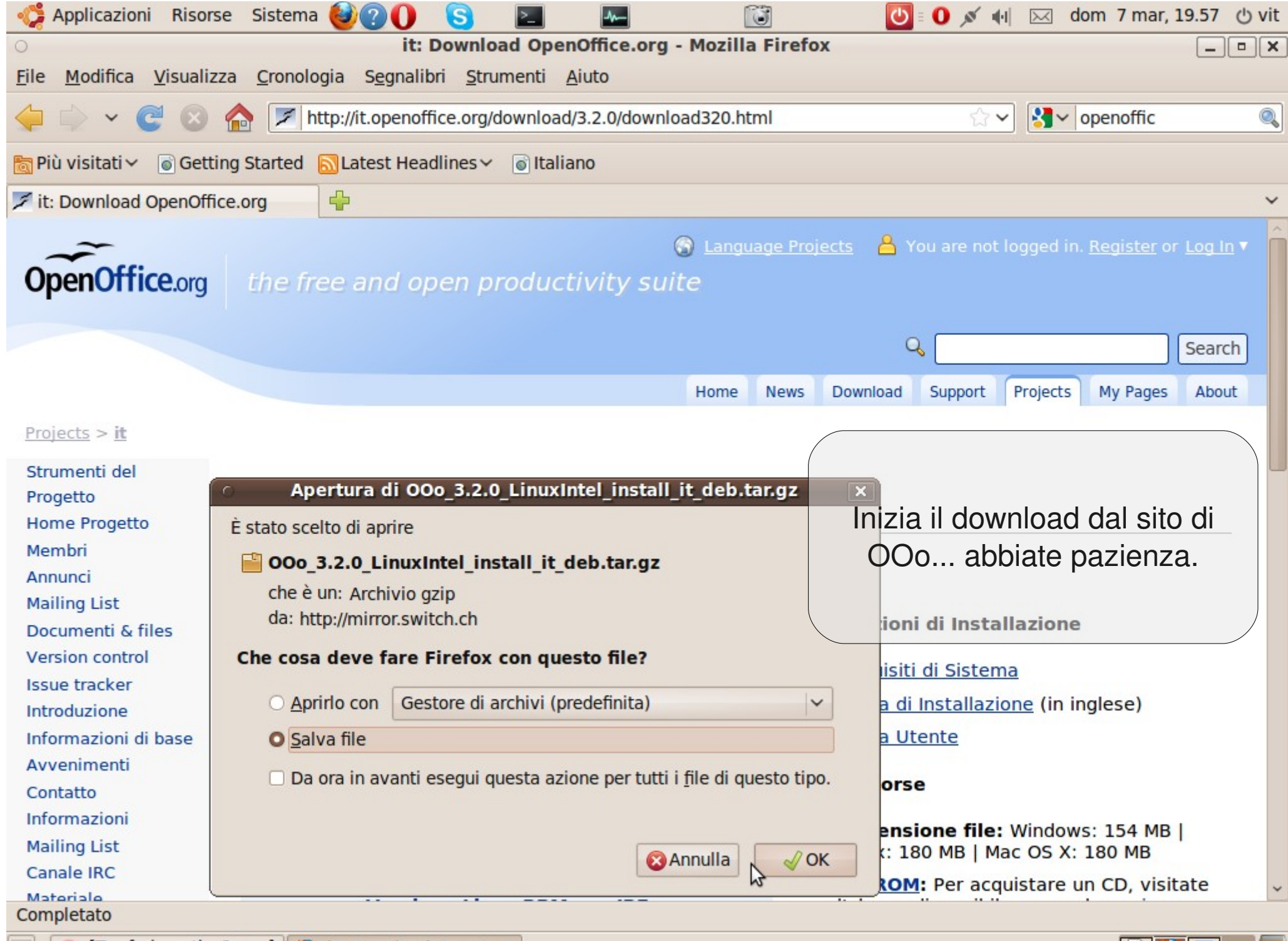

[Trasferimenti - Opera] 🕘 it: Download OpenO...

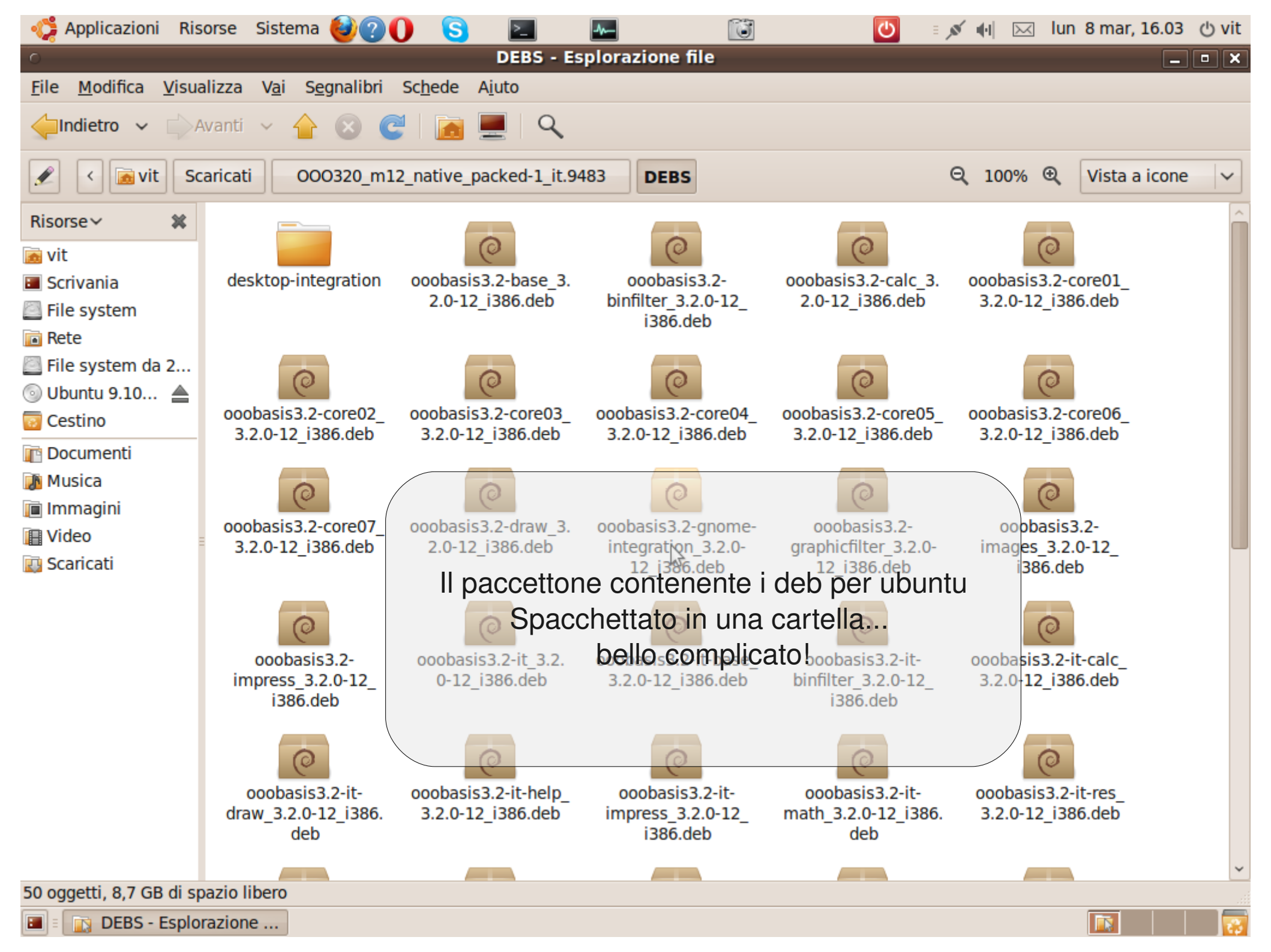

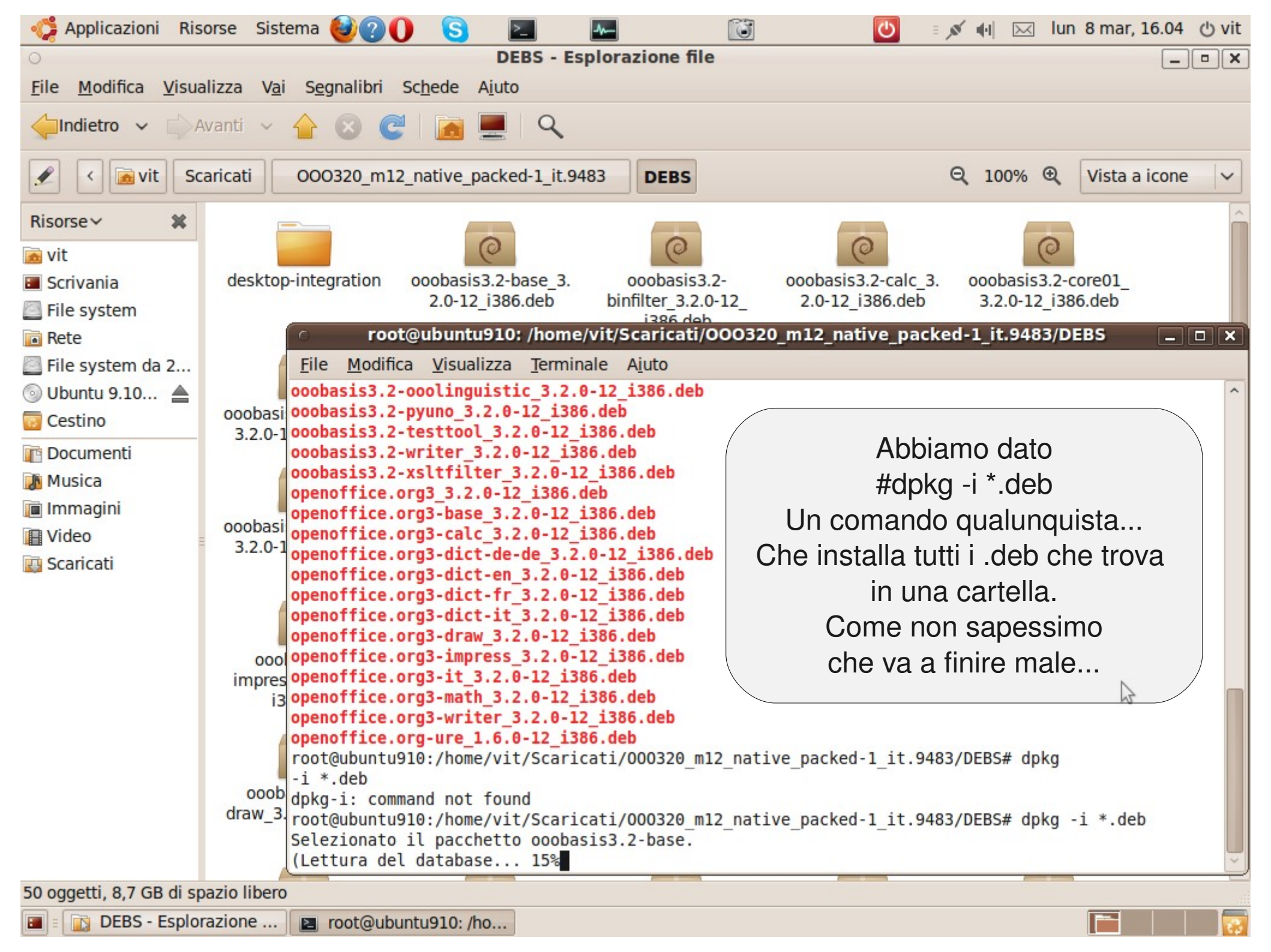

| - 🎲 Applicazioni Ris                        | orse Sistema 🥹 ? 🌔 S 🚬 🔤 🔞 🔞                                                                                              |
|---------------------------------------------|----------------------------------------------------------------------------------------------------|
| 0                                           | DEBS - Esplorazione file                                                                                                  |
| <u>F</u> ile <u>M</u> odifica <u>V</u> isua | lizza V <u>a</u> i S <u>e</u> gnalibri Sc <u>h</u> ede A <u>i</u> uto                                                     |
|                                             | vanti 🗸 合 🗵 📴 🧮 🔍                                                                                                    |
| 🖉 < 👼 vit Sc                                | aricati OOO320_m12_native_packed-1_it.9483 DEBS Q 100% Q Vista a icone V                                                  |
| Risorse~ 🗱                                  |                                                                                                    |
| 📷 vit                                       |                                                                                                    |
| 🔳 Scrivania                                 | desktop-integration ooobasis3.2-base_3. ooobasis3.2- ooobasis3.2-calc_3. ooobasis3.2-core01_                              |
| File system                                 | 2.0-12_1360.deb bl/liliter_5.2.0-12_ 2.0-12_1360.deb 5.2.0-12_1360.deb                                                    |
| 🖻 Rete                                      | root@ubuntu910: /home/vit/Scaricati/000320_m12_native_packed-1_it.9483/DEBS/desktop-i X                                   |
| 🧾 File system da 2                          | <u>F</u> ile <u>M</u> odifica <u>V</u> isualizza <u>T</u> erminale A <u>i</u> uto                                         |
| 💿 Ubuntu 9.10 🛓                             | Configurazione di openoffice.org3-it (3.2.0-12)                                                                           |
| 🐻 Cestino                                   | ooobasi Configurazione di openoffice.org3-math (3.2.0-12)                                                                 |
| The Documenti                               | Configurazione di openorrice.orgs writter (3.2.0-12)                                                                      |
| Musica                                      | Ecco che è arrivato l'errore!                                                                                             |
| 🗊 Immagini                                  | Configurazione di poppasis 2. cale (3.2.0-12).<br>Configurazione di poppasis 2. cale (3.2.0.12) due OOo non vanno insieme |
| 🔲 Video                                     | ooobasi                                                                                                    |
| Scaricati                                   | 3.2.0-1 Configurazione di openoffice.org3-base (3.2.0-12)                                                                 |
| Scancaci                                    | Configurazione di openoffice.org3-calc (3.2.0-12)                                                                         |
|                                             | n/                                                                                                    |
|                                             | root@ubuntu910:/home/vit/Scaricati/000320 m12 native packed-1 it.9483/DEBS/desktop-integration# d                         |
|                                             | ooolpkg -i *.deb                                                                                                    |
|                                             | impres Selezionato il pacchetto openoffice.org-debian-menus.                                                              |
|                                             | -debian-menus:                                                                                                    |
|                                             | openoffice.org-debian-menus è in conflitto con openoffice.org-bundled                                                     |
|                                             | openoffice.org-core fornisce openoffice.org-bundled, è presente e installato.                                             |
|                                             | ooob pacchetti in conflitto - openoffice.org-debian-menus non verrà installato                                            |
|                                             | draw_3 Si sono verificati degli errori nell'elaborazione:                                                                 |
|                                             | openoffice.org3.2-debian-menus_3.2-9472_all.deb                                                                           |
|                                             | root@ubuntu910:/home/vit/Scaricati/000320_m12_native_packed-1_it.9483/DEBS/desktop-integration#                           |
| 50 oggetti, 8,7 GB di sp                    | azio libero                                                                                                    |
| 🔳 🗉 🔯 DEBS - Esplor                         | razione 🖻 root@ubuntu910: /ho                                                                                             |

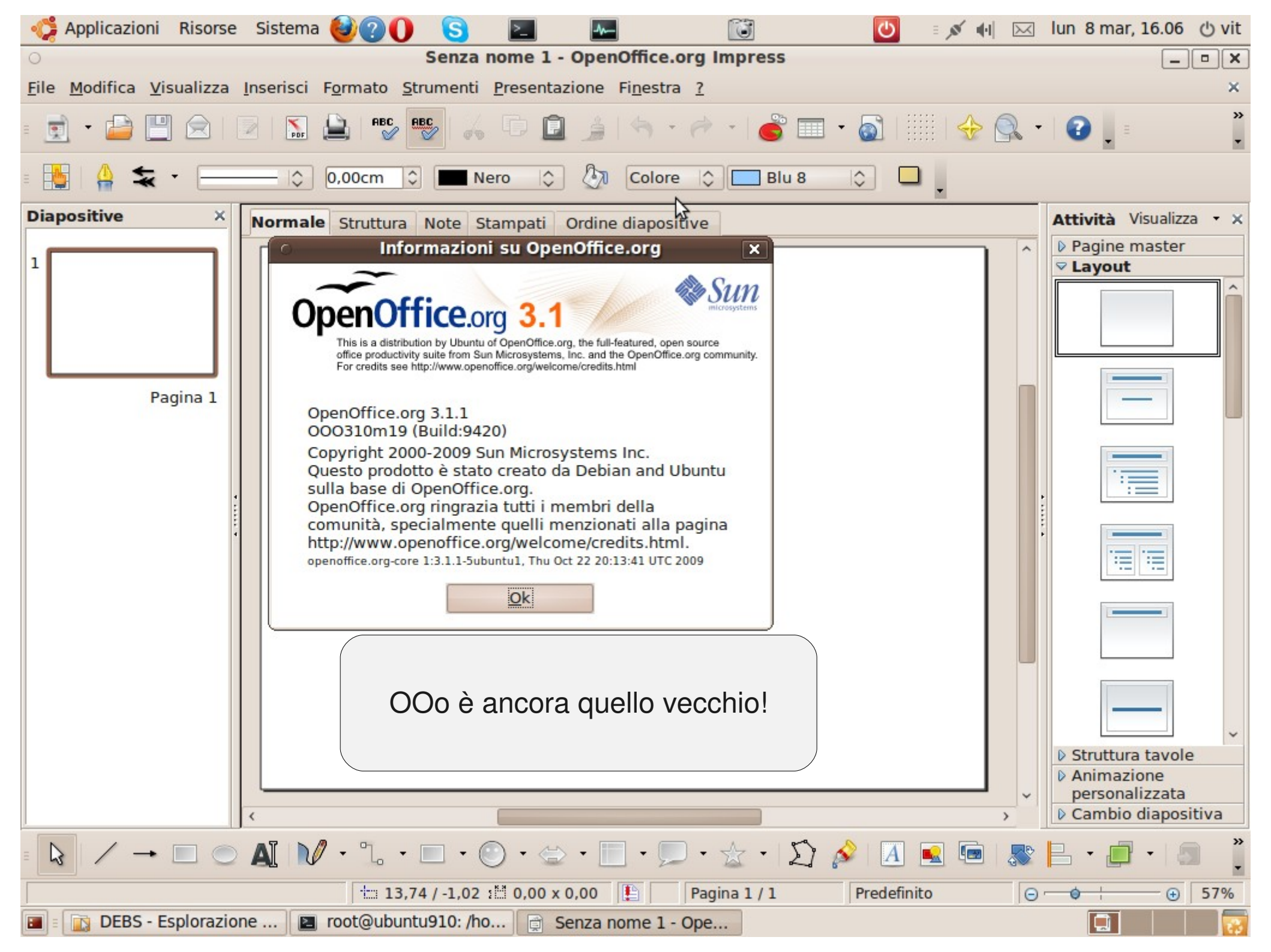

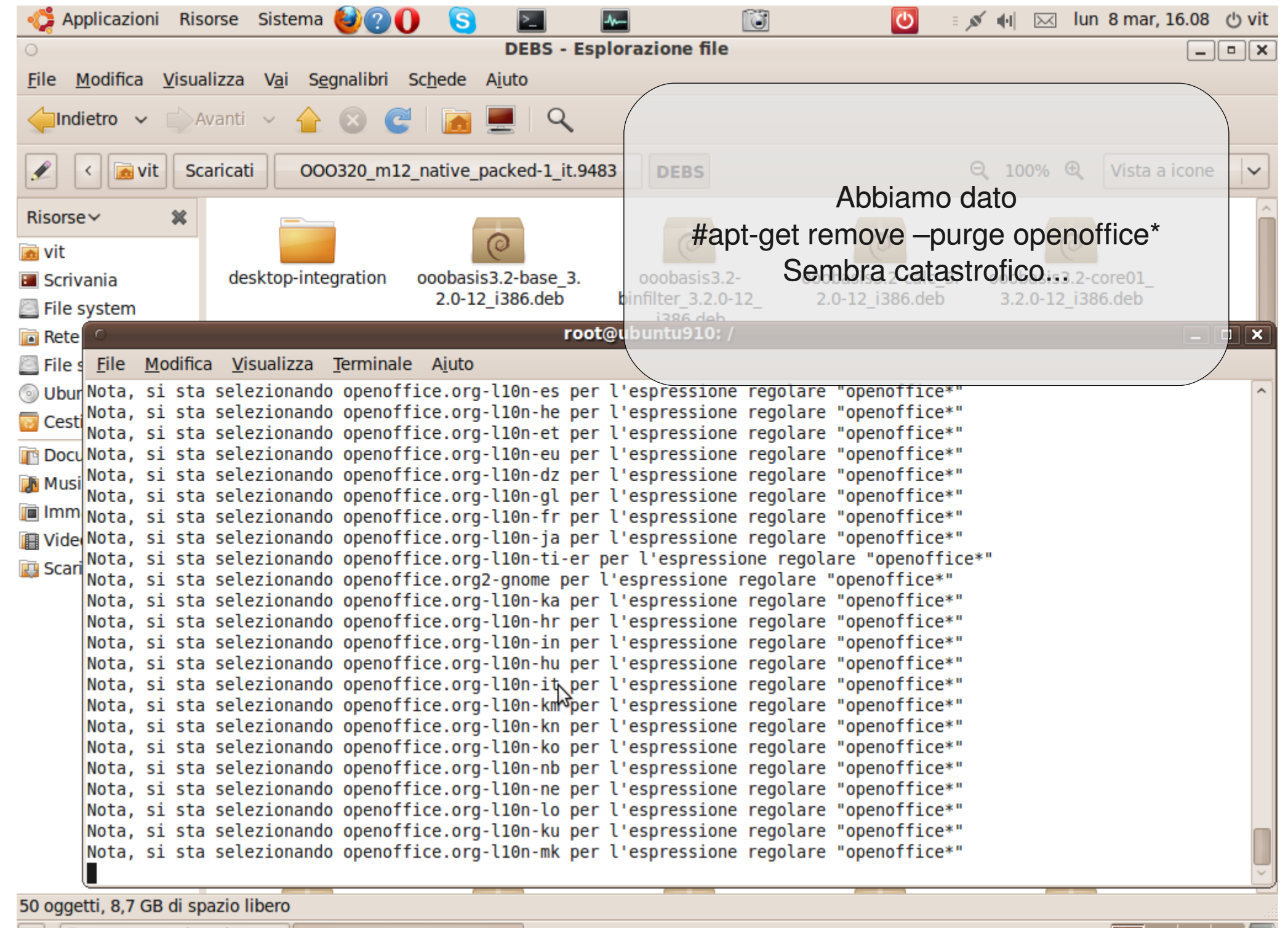

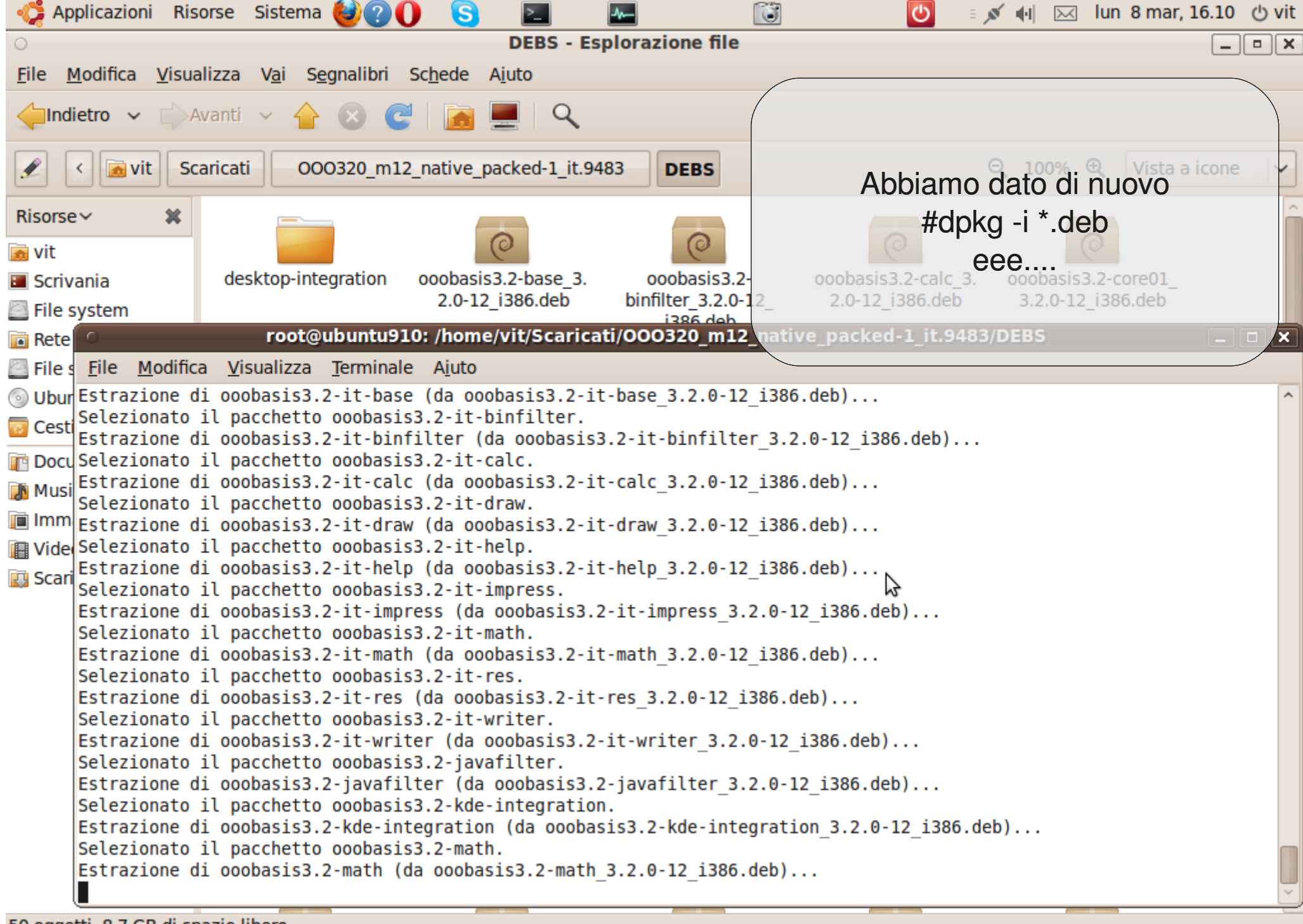

50 oggetti, 8,7 GB di spazio libero

🔳 🗉 🛐 DEBS - Esplorazione ... 🛛 🔳 root@ubuntu910: /ho...

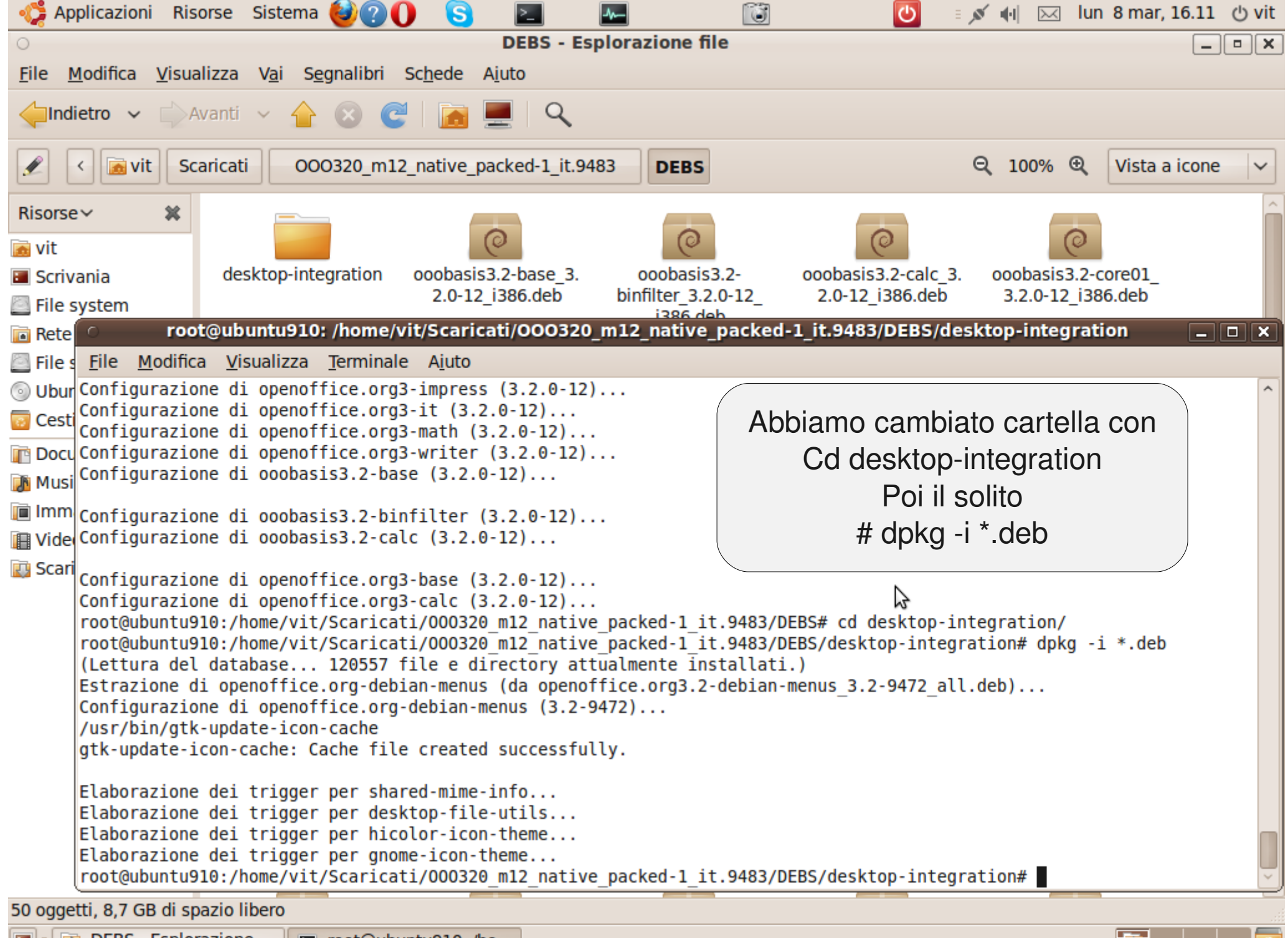

🗈 🛐 DEBS - Esplorazione ... 🛛 🖭 root@ubuntu910: /ho...

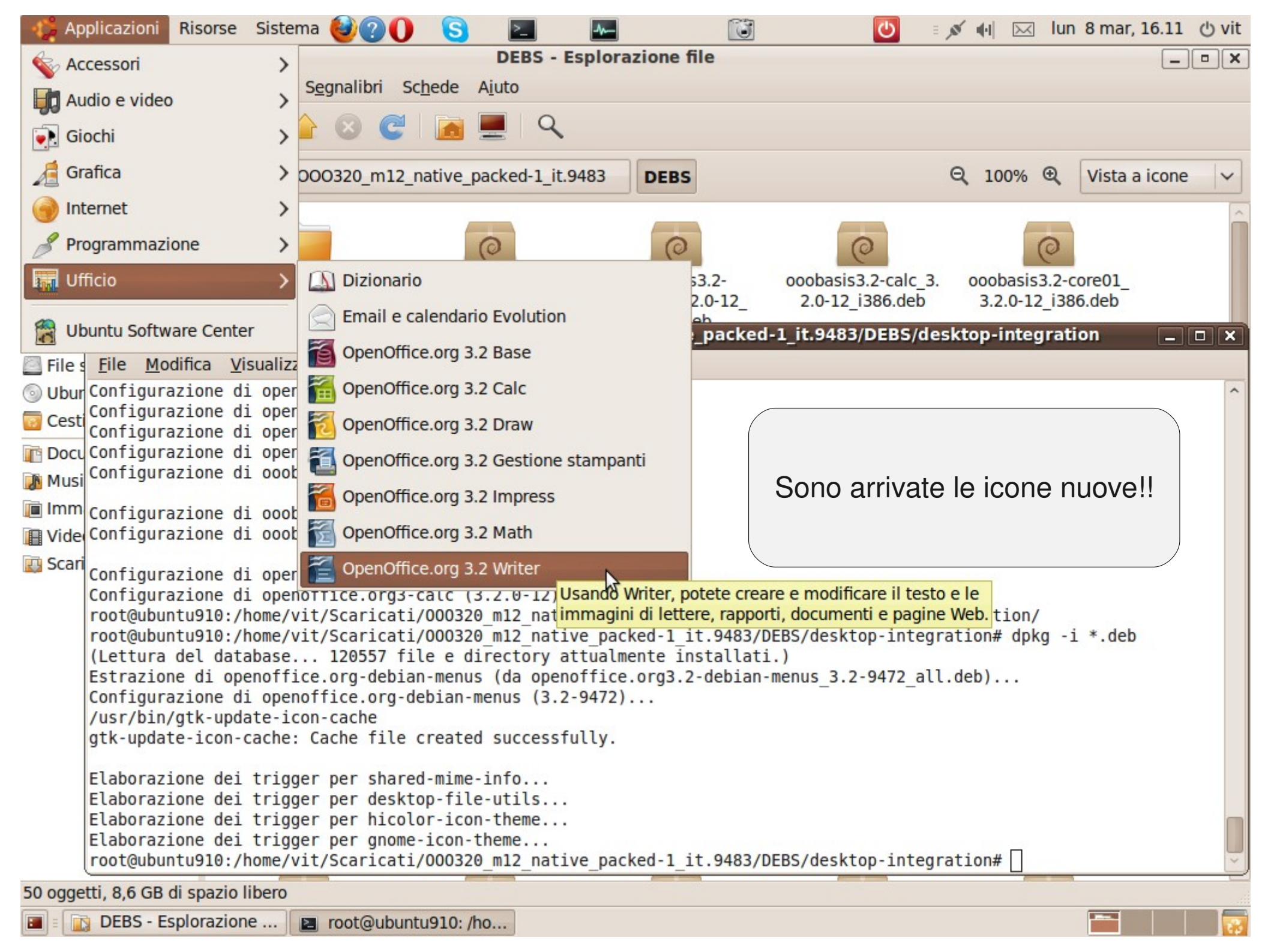

| 💖 Applicazioni Risorse Sistema 🎯 ? 🕕 🔄 🔚 🔤 🔯 🔯 🖉 👘 🖂 lun 8 mar, 1                                                                                                    | 6.12 🖰 vit |
|----------------------------------------------------------------------------------------------------|------------|
| O DEBS - Esplorazione file                                                                                                    | _ • ×      |
| File     Senza nome 1 - OpenOffice.org Writer                                                                                                    |            |
| File Modifica Visualizza Inserisci Formato Tabella Strumenti Finestra ?                                                                                                    | ×          |
|                                                                                                    |            |
| Predefinito v Liberation Serif v 12 v A A E E E E E E & M A *                                                                                                    | » 🗸        |
| Risors                                                                                                    | Â          |
| 🝺 vit                                                                                                    |            |
| Scriv                                                                                                    |            |
| Sile Tile                                                                                                    |            |
| Rete                                                                                                    |            |
| 🖾 File                                                                                                    |            |
| O Ubu                                                                                                    | ^          |
| Cest 7 OpenOffice.org 3 Possiamo buttare                                                                                                    |            |
|                                                                                                    |            |
| Mus i lo scancato e restratto,                                                                                                    |            |
| Imm     OpenOffice.org 3.2.0     Ora non servono più!                                                                                                    |            |
| Tide Copyright 2000-2009 Sun Microsystems Inc.                                                                                                    |            |
| Questo prodotto è stato creato da Sun Microsystems                                                                                                    |            |
| OpenOffice.org ringrazia tutti i membri della                                                                                                    |            |
| http://www.openoffice.org/welcome/credits.html.                                                                                                    |            |
|                                                                                                    |            |
|                                                                                                    |            |
|                                                                                                    |            |
|                                                                                                    | *          |
|                                                                                                    | 0          |
|                                                                                                    |            |
|                                                                                                    |            |
| Predefinito     Italiano (Italia)     INS SID     INS SID | 0%         |
| 50 oggetti, 8,6 GB di spazio libero                                                                                                    |            |
| DEBS - Esplorazione E root@ubuntu910: /ho Senza nome 1 - Ope                                                                                                    |            |

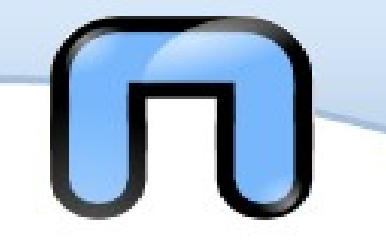

Oltre ai file .ogg ubuntu può suonare e vedere file di tutti i generi !

Basta cercare il pacchetto **ubuntu-restricted-extras** avendo cura di aver abilitato il repository multiverse (contenente pacchetti con licenza diversa da GNU)

Ma se non bastasse?

Esiste anche **www.medibuntu.org** Multimedia, Entertainment & Distraction In Ubuntu che contiene altri pacchetti multimediali free e non-free.

Per aggiungerlo c'è questa non proprio lineare stringa: sudo wget --output- document=/etc/apt/sources.list.d/medibuntu.list http://www.medibuntu.org/sources.list.d/\$ (lsb\_release -cs).list && sudo apt-get --quiet update && sudo apt-get --yes --quiet --allow- unauthenticated install medibuntu-keyring && sudo apt-get --quiet update

## Binary packages available in karmic

- aacgain
- aacplusenc
- acroread-fonts
- alsa-firmware
- amrnb
- amrwb
- app-install-data-medibuntu
- apport-hooks-medibuntu
- gizmo5
- googleearth-data
- googleearth
- hot-babe
- ices
- libamrnb3
- libamrnb-dev
- libamrwb3
- libamrwb-dev
- libavcodec-extra-52
- libavcodec-unstripped-52
- libavdevice-extra-52
- libavdevice-unstripped-52
- libavfilter-extra-0
- libavfilter-unstripped-0
- libavformat-extra-52
- Iibavformat-unstripped-52
- libavutil-extra-49
- libavutil-unstripped-49
- libdvdcss2
- libdvdcss-dev
- libnostproc-extra-51

Una parte dei pacchetti del repository www.medibuntu.org

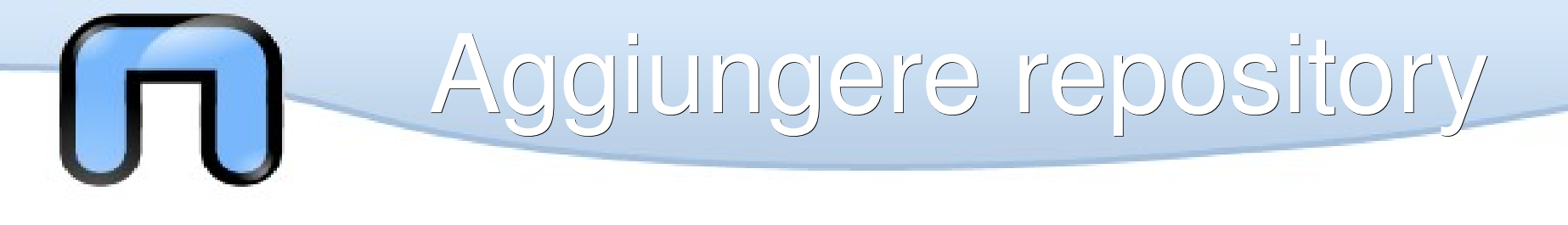

Normalmente aggiungere un repository e più facile che aggiungere quello di medibuntu, le strade sono due

1. aprire /etc/apt/sources.list e aggiungere una riga tipo questa: deb http://it.archive.ubuntu.com/ubuntu/ karmic-updates multiverse

 aprire synaptic poi >Impostazioni>Repository>Altro software>Aggiungi> a questo punto incollare nella finestra una riga tipo deb http://it.archive.ubuntu.com/ubuntu/ karmic-updates multiverse

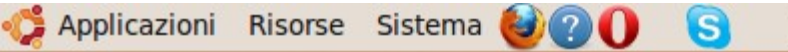

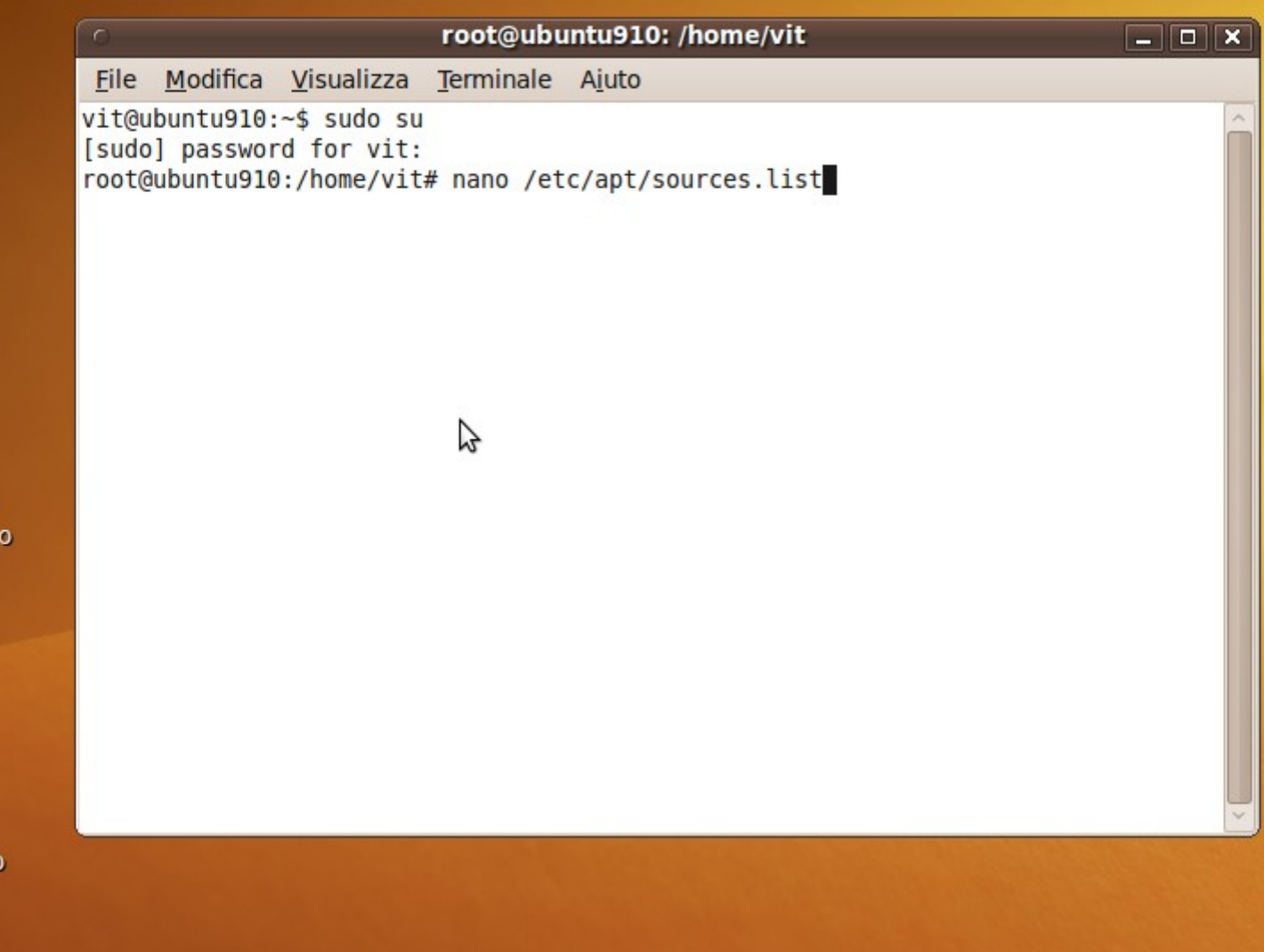

>\_\_\_

-1-

Л

0

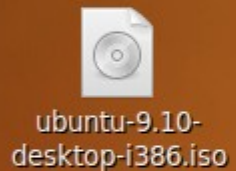

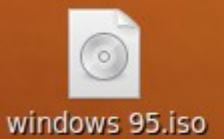

root@ubuntu910: /ho...

:

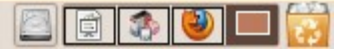

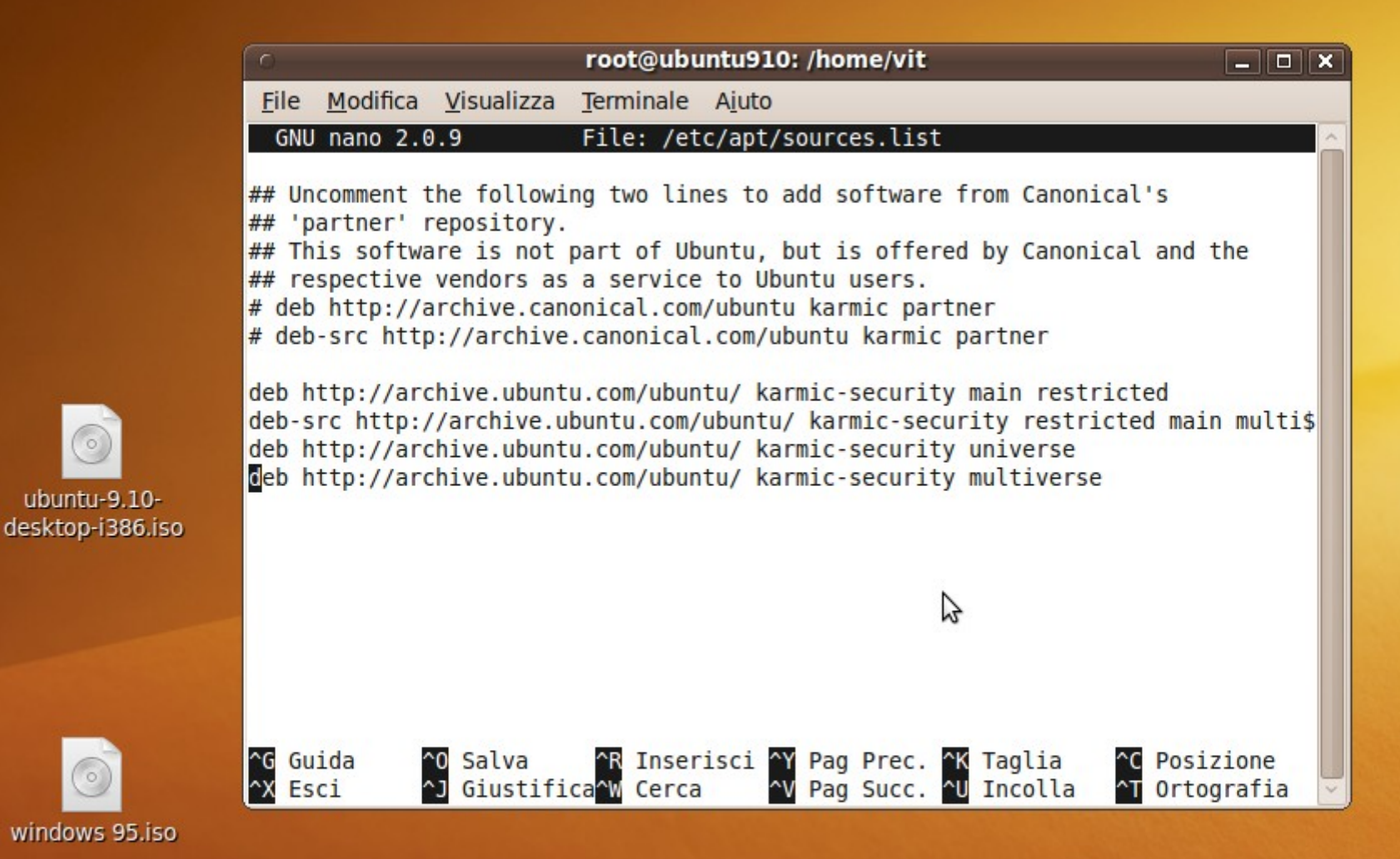

![](_page_56_Picture_2.jpeg)

Applicazioni Risorse Sistema 👹 📿 🌔

S

![](_page_56_Picture_3.jpeg)

| 🛟 Applicazioni Risorse                  | Sistema          | a 🕹 🕜 🚺 📢             | S  | _     | M- 💽                |                 | 🗉 💉 剩 mar 9 mar, 12.57 🔁                     |
|-----------------------------------------|------------------|-----------------------|----|-------|---------------------|-----------------|----------------------------------------------|
| 0                                       |                  |                       | (  | iesto | re di pacchetti     |                 | _ • ×                                        |
| <u>File M</u> odifica <u>P</u> acchetto | Impo <u>s</u> ta | azioni A <u>i</u> uto |    |       |                     |                 |                                              |
|                                         | Pref             | eren <u>z</u> e       |    | Rice  | rca veloce          | 0               |                                              |
| Aggiorna Seleziona aggic                | <u>R</u> epo     | ository               |    |       |                     | Cerca           |                                              |
| 55 55                                   | <u> </u>         | W                     |    |       |                     |                 |                                              |
| Tutti                                   | Imp              | osta oppiona inter    |    |       | Versione installata | Ultima versione | Descrizione                                  |
| Ambiente Zope/Plone (univ               | Impo             | osta opzione inter    | na |       |                     | 0.5-3           | perl script to convert an addressbook to VC  |
| Ambiente grafico GNOME                  | <u>B</u> arr     | a degli strumenti     | >  |       |                     | 3.3.7p7-1build1 | File comuni per gli emulatori IBM 3270 e pr  |
| Ambiente grafico GNOME (                |                  | acness                |    |       |                     | 0.8.1-16        | Scacchi 3D per X11                           |
| Ambiente grafico KDE                    |                  | 4g8                   |    |       |                     | 1.0-3           | Packet Capture and Interception for Switch   |
| Ambiente grafico KDE (mu                |                  | 6tunnel               |    |       |                     | 0.11rc2-2       | Proxy TCP per applicazioni non IPv6          |
| Ambiente grafico KDE (uni               |                  | 9base                 |    |       |                     | 1:2-10ubuntu1   | Plan 9 userland tools                        |
| Ambiente grafico Xfce (uni              |                  | 9menu                 |    |       |                     | 1.8-2           | Crea menu X dalla shell                      |
| Amministrazione di sistem               |                  | 9mount                |    |       |                     | 1.3-3           | utilità utente per montare filesystem plan9  |
| Amministrazione di sistem               |                  | 9mount-dbg            |    |       |                     | 1.3-3           | plan9 filesystem (v9fs) user mount utilities |
| Amministrazione di sistem               |                  | 9wm                   |    |       |                     | 1.2-9           | Emulatore del window manager 8-1/2 per P     |
| Amministrazione di sistem               |                  | a2jmidid              |    |       |                     | 5-0ubuntu1      | daemon for exposing legacy ALSA MIDI in J    |
| Comunicazione                           | =                | a2mp3                 |    |       |                     | 0.01-0ubuntu5   | Programma per ottimizzare la propria musi    |
| Comunicazione (multivers                |                  | a2ps                  |    |       |                     | 1:4.14-1        | GNU a2ps - convertitore "da tutto a PostSci  |
| Comunicazione (universe)                |                  | a2ps-perl-ja          |    |       |                     | 1.45-5          | Versione Perl di a2ps di Miguel Santana (su  |
| Database                                |                  | a56                   |    |       |                     | 1.3-5           | Motorola DSP56001 assembler                  |
| Database (universe)                     | × 🔲              | a7xpg                 |    |       |                     | 0.11.dfsg1-4    | chase action game                            |
| × >                                     |                  | a7xpg-data            |    |       |                     | 0.11.dfsg1-4    | chase action game - game data                |
| <u>S</u> ezioni                         |                  | aa3d                  |    |       |                     | 1.0-8           | generatore di stereogrammi in ASCII art      |
| State                                   |                  | aajm                  |    |       |                     | 0.4-3           | ascii art version of jugglemaster            |
| Sīdio                                   |                  | аар                   |    |       |                     | 1.091-1         | make-like "expert system" for building sof   |
| Origine                                 |                  | aap-doc               |    |       |                     | 1.091-1         | make-like "expert system" for building sof   |
| Filtri porcenelizzati                   |                  | aatv                  |    |       |                     | 0.3-5           | programma per vedere la TV in una consol     |
| Filtri personalizzati                   |                  | abakus                |    |       |                     | 0.91-1ubuntu3   | calculator for KDE 🗸                         |
| C <u>e</u> rca tra i risultati          |                  |                       |    |       |                     |                 | >                                            |

28970 pacchetti elencati, 1321 installati, 0 danneggiati. 0 da installare/aggiornare, 0 da rimuovere

:

![](_page_57_Picture_3.jpeg)

🔤 🗊 🏠

| Applicazioni Risorse Sis                   | itema 🍪 🕜 🕕 🛛 🔄 🚛 📰                                                         | 🗉 💉 📢 mar 9 mar, 12.58 🕛     |
|--------------------------------------------|-----------------------------------------------------------------------------|------------------------------|
| 0                                          | Gestore di pacchetti                                                        | _ • ×                        |
| <u>File M</u> odifica <u>P</u> acchetto Im | po <u>s</u> tazioni A <u>i</u> uto                                          |                              |
| Aggiorna Seleziona aggiorna                | menti Applica Proprietà Ricerca veloce Q<br>Cerca                           |                              |
| Tutti                                      | S Pacchetto Versione installata Ultima versione Descrizione                 |                              |
| Ambiente Zope/Plone (univ                  | 2vcard 0.5-3 perl script to co                                              | onvert an addressbook to VC  |
| Ambiente grafico GNOME                     | Sorgenti software                                                           | li emulatori IBM 3270 e pr   |
| Ambiente grafico GNOME (                   | Software per Ubuntu Altro software Aggiornamenti Autenticazione Statistiche | .1                           |
| Ambiente grafico KDE                       |                                                                             | hd Interception for Switch   |
| Ambiente grafico KDE (mu                   | http://archive.canonical.com/ubuntu karmic partner                          | plicazioni non IPv6          |
| Ambiente grafico KDE (uni                  | http://archive.canonical.com/ubuntu karmic partner (codice sorgente)        | pols                         |
| Ambiente grafico Xfce (uni                 | http://deb.energ.com/energ/ stable per free                                 | a shell                      |
| Amministrazione di sistem                  | http://                                                                     | montare filesystem plan9     |
| Amministrazione di sistem                  | Inserire la riga APT completa del                                           | (v9fs) user mount utilities  |
| Amministrazione di sistem                  | repository da aggiungere come sorgente                                      | ndow manager 8-1/2 per P     |
| Amministrazione di sistem                  | La riga APT include il tipo, la posizione e i                               | sing legacy ALSA MIDI in J   |
| Comunicazione                              | componenti di un repository, per esempio «deb http://                       | ttimizzare la propria musi   |
| Comunicazione (multiverse                  | archive.ubuntu.com/ubuntu/ karmic main».                                    | ertitore "da tutto a PostSci |
| Comunicazione (universe)                   | Riga APT:                                                                   | 2ps di Miguel Santana (su    |
| Database                                   |                                                                             | 01 assembler                 |
| Database (universe)                        |                                                                             | e                            |
|                                            |                                                                             | e - game data                |
| Sezioni                                    |                                                                             | reogrammi in ASCII art       |
|                                            |                                                                             | of jugglemaster              |
| Stato                                      |                                                                             | t system" for building sof   |
| Origine                                    |                                                                             | t system" for building sof   |
| reflect and the state                      | <u>R</u> ipristina <u>C</u> hiudi                                           | edere la TV in una consol    |
| Filtri personalizzati                      |                                                                             | we v                         |
| C <u>e</u> rca tra i risultati             |                                                                             | >                            |
| 28970 pacchetti oloncati 1221 i            | sctallati 0 danneggiati 0 da installare/aggiornare 0 da rimuouere           |                              |
| 20570 pacchetti elencati, 1321 li          | istaliati, o dalineggiati. O da histaliare/aggiornare, o da findovere       |                              |

![](_page_59_Picture_0.jpeg)

Installare un .xpi

Il nostro amato Firefox ha degli addon: i file .xpi che altro non sono che degli .zip rinominati... li può aprire chiunque per guardarci dentro e modificarli, il massimo dell'opensource...

Come esempio useremo Adblock plus, utile a rimuovere la pubblicità in eccesso dai siti, ma ne esistono per tutti i gusti, basta cercare su...

https://addons.mozilla.org/it/firefox/

![](_page_60_Figure_0.jpeg)

![](_page_60_Picture_1.jpeg)

Note di versione - Altri sistemi e lingue

## Completato

![](_page_60_Picture_4.jpeg)

![](_page_61_Picture_0.jpeg)

![](_page_62_Picture_0.jpeg)

![](_page_63_Picture_0.jpeg)

![](_page_63_Picture_1.jpeg)

![](_page_64_Picture_0.jpeg)

![](_page_65_Figure_0.jpeg)

| 🥠 Applicazioni Risorse Sistema 🍪 ? 🌔 😒 📃 🔤 📷                                                                                                    | 🗉 💉 📢 mar 9 mar, 13.15 🕐           |
|----------------------------------------------------------------------------------------------------|------------------------------------|
| Nuova sottoscrizione di Adblock Plus - Mozilla Firefox                                                                                                    | _ • ×                              |
| <u>F</u> ile <u>M</u> odifica <u>V</u> isualizza <u>C</u> ronologia S <u>e</u> gnalibri <u>S</u> trumenti <u>A</u> iuto                                                                                                    |                                    |
| A C A C A C A C A C A C A C A C A C                                                                                                    | 🛃 🗸 😡 🖉 🖌                          |
| 🛅 Più visitati 🗸 🐻 Getting Started 🔊 Latest Headlines 🗸 💿 Italiano 🧉 netstudent-mail                                                                                                    |                                    |
| 🌮 Firefox, il browser web   Più 🗱 🦂 Cerca componenti aggiunti 🗱 💿 Nuova sottoscrizione di Adb 🗱 🐈                                                                                                    | ~                                  |
| Grazie per aver installato Adblock Plus. Questa estensione può eliminare il 99% della pubblicità in internet. Tuttavia,<br>per filtrare efficacemente la pubblicità si deve definire una buona serie di filtri. Lo si può fare da soli o si può<br>semplicemente sottoscrivere le liste dei filtri mantenute da terzi. È possibile aggiungere i propri filtri così come<br>disattivare/eliminare le sottoscrizioni quando necessario<br>Qui c'è una lista di sottoscrizioni consigliate fra le quali scegliere (possono essere aggiunte più sottoscrizioni tramite | ABP                                |
| la finestra delle impostazioni di Adblock Plus nonostante ciò di solito non sia necessario):                                                                                                    | Visualizza tutte le sottoscrizioni |
| EasyList (USA)<br>https://easylist-downloads.adblockplus.org/easylist.txt                                                                                                    | Sito web                           |
| EasyList Germany (Deutschland) + EasyList<br>https://easylist-downloads.adblockplus.org/ares+easylist.txt                                                                                                    | <u>Sito web</u>                    |
| • Liste FR (France) + EasyList<br><u>https://easylist-downloads.adblockplus.org/liste_fr+easylist.txt</u>                                                                                                    | <u>Sito web</u>                    |
| ChinaList (中国)<br>http://adblock-chinalist.googlecode.com/svn/trunk/adblock.txt                                                                                                    | Sito web                           |
| Filter von Dr.Evil (Deutschland)<br>http://maltekraus.de/Firefox/adblock.txt                                                                                                    | <u>Sito web</u>                    |
| Morpeh Rus List (Россия) + EasyList<br>https://easylist-downloads.adblockplus.org/morpeh+easylist.txt                                                                                                    | <u>Sito web</u>                    |
| Nota: una lista di filtri è in genere più efficace quando la si applica ai siti web della zona per la quale viene creata la li                                                                                                    | ista dei filtri 🛛 🔓                |
| Nuova sottoscrizione                                                                                                    |                                    |
| Completato                                                                                                    |                                    |
| 🔳 = 🕑 Nuova sottoscrizione                                                                                                    | 🔤 🖨 🗞 🕑 🗖 🙀                        |

![](_page_67_Picture_0.jpeg)

![](_page_68_Picture_0.jpeg)

Firefox 3.5.8 ? Ma è vecchio! È uscito il 3.6 ma dove stanno alla ubuntu!?

Se andiamo sul sito di firefox troviamo l'ultima versione ma non è un .deb... ma uno strano tar.bz2. E' un sorgente? No! È un binario statico cioè una cartella con tutto quello che serve dentro.

Come facciamo?

![](_page_69_Picture_0.jpeg)

![](_page_69_Picture_2.jpeg)

![](_page_69_Picture_4.jpeg)

| Applicazioni Ris           | orse Sistema 🕹 🛛 🌔                                                                                                    | ) S 🔳                                  | 🚣 🔲 🔯                                    |                                                                                                    | 🗉 💉 🌗 mar 9 mar, 14.0                                                                                                    | 00 🕛 |
|----------------------------|----------------------------------------------------------------------------------------------------|----------------------------------------|------------------------------------------|----------------------------------------------------------------------------------------------------|----------------------------------------------------------------------------------------------------|------|
| 0                          |                                                                                                    | Scaricati - I                          | Esplorazione file                        |                                                                                                    |                                                                                                    | • ×  |
| <u>File Modifica Visua</u> | alizza V <u>a</u> i S <u>e</u> gnalibri                                                                                                    | Sc <u>h</u> ede A <u>i</u> uto         |                                          |                                                                                                    |                                                                                                    |      |
|                            | wanti v 合 🗵 🧲                                                                                                    | 🛛 🧾 🔍                                  |                                          |                                                                                                    |                                                                                                    |      |
| 🖋 < 👼 vit Sc               | aricati                                                                                                    |                                        |                                          |                                                                                                    | Q 100% € Vista a icone                                                                                                    | ~    |
| Risorse∽ 🗱                 |                                                                                                    |                                        |                                          |                                                                                                    | 0                                                                                                    |      |
| Scrivania                  | firefox                                                                                                    | 000320_m12_                            | Corso_GNULinux_<br>base_lezione_2.odp    | firefox-3.6.tar.bz2                                                                                                    | ms-sys_2.1.0-1_<br>i386 deb                                                                                                    |      |
| File system Rete           | \$                                                                                                    | 9483                                   | pape_lectone_cloap                       |                                                                                                    | issentes                                                                                                    |      |
| File system da 2 Cestino   | tar.gz                                                                                                    | 0                                      | en en en en en en en en en en en en en e | <ul> <li>and the second second se</li></ul> | $\sum_{i=1}^{n-1} \frac{1}{i} \sum_{i=1}^{n-1} \frac{1}{i} \sum_{i=1}^{n-1} \frac{1}{i$ |      |
| 🛅 Documenti<br>🚺 Musica    | OOo_3.2.0_<br>LinuxIntel_install_it_<br>deb_tar.gz                                                                                                    | opera_10.10.4742.<br>gcc4.qt3_i386.deb | Release.gpg                              | xp-recover-01.png                                                                                                    | xp-recover-02.png                                                                                                    |      |
| Immagini Video             |                                                                                                    |                                        |                                          |                                                                                                    |                                                                                                    |      |
| 🔃 Scaricati                | A Starback, Link et al. A second account of the second account of the second account |                                        |                                          |                                                                                                    |                                                                                                    |      |

xp-recover-03.png

Selezionato «firefox» (contiene 46 oggetti)

![](_page_70_Picture_3.jpeg)

![](_page_70_Picture_5.jpeg)

| Applicazioni Rise          | orse Sistema 🕹 🕐 🌔                     | )  🔄                                                                                                    | 🚣 🔲 🔯                                                                                                    |                                                                                                    | 🗉 💉 🌗 mar 9 mar, 1                                                                                                    | 14.01 🕐 |
|----------------------------|----------------------------------------|----------------------------------------------------------------------------------------------------|----------------------------------------------------------------------------------------------------|----------------------------------------------------------------------------------------------------|----------------------------------------------------------------------------------------------------|---------|
| 0                          |                                        | firefox - E                                                                                                    | splorazione file                                                                                                    |                                                                                                    |                                                                                                    | . • ×   |
| <u>File Modifica Visua</u> | lizza V <u>a</u> i S <u>e</u> gnalibri | Sc <u>h</u> ede A <u>i</u> uto                                                                                                    |                                                                                                    |                                                                                                    |                                                                                                    |         |
| ↓Indietro ∨ ↓ A            | vanti 🗸 合 🗵 🤤                          | । 🙍 💻 🔍                                                                                                    |                                                                                                    |                                                                                                    |                                                                                                    |         |
| 🖉 < 🖻 vit Sc               | aricati <b>firefox</b>                 |                                                                                                    |                                                                                                    |                                                                                                    | Q 100% € Vista a icon                                                                                                    | e 🗸     |
| Risorse 🗸 💥                |                                        |                                                                                                    |                                                                                                    |                                                                                                    |                                                                                                    | Â       |
| 📠 vit                      |                                        |                                                                                                    |                                                                                                    |                                                                                                    |                                                                                                    |         |
| Scrivania                  | chrome                                 | components                                                                                                    | defaults                                                                                                    | extensions                                                                                                    | greprefs                                                                                                    |         |
| File system                |                                        |                                                                                                    |                                                                                                    |                                                                                                    |                                                                                                    |         |
| Rete                       |                                        |                                                                                                    |                                                                                                    |                                                                                                    |                                                                                                    |         |
| File system da 2           | icons                                  | modules                                                                                                    | plugins                                                                                                    | res                                                                                                    | searchplugins                                                                                                    |         |
| Desumenti                  | ; ***<br>: Ver                         |                                                                                                    | brows                                                                                                    |                                                                                                    | [Stri<br>isRTL                                                                                                    |         |
| Documenti<br>Musica        | ;<br>: The                             | in the second second se       |                                                                                                    |                                                                                                    | Crash<br>Crash                                                                                                    |         |
| Immagini                   | application.ini                        | blocklist.xml                                                                                                    | browserconfig.                                                                                                    | crashreporter                                                                                                    | crashreporter.ini                                                                                                    |         |
| 🔲 Video                    |                                        | _                                                                                                    | properties                                                                                                    |                                                                                                    |                                                                                                    |         |
| Scaricati                  | # Thi<br>[Stri<br># LOC                |                                                                                                    |                                                                                                    | 1<br>10<br>101                                                                                                    | <ul> <li>The second second s</li></ul>                                                                                                    |         |
|                            | Crash<br>crashreporter-                | firefox                                                                                                    | firefox-bin                                                                                                    | libfreebl3.chk                                                                                                    | libfreebl3 so                                                                                                    |         |
|                            | override.ini                           | niciox                                                                                                    | Inclox-bitt                                                                                                    | indirectio.enk                                                                                                    | nonecolo.so                                                                                                    |         |
|                            |                                        |                                                                                                    |                                                                                                    |                                                                                                    | 1                                                                                                    |         |
|                            |                                        | <ul> <li>An over all other and the second second secon</li></ul> |                                                                                                    |                                                                                                    | 10<br>101<br>1010                                                                                                    |         |
|                            | libmozjs.so                            | libnspr4.so                                                                                                    | libnss3.so                                                                                                    | libnssckbi.so                                                                                                    | libnssdbm3.chk                                                                                                    |         |
|                            |                                        |                                                                                                    |                                                                                                    |                                                                                                    | the second second secon       |         |
|                            |                                        | <ul> <li>A state of the state of the sta</li></ul> | <ul> <li>We want the second second secon</li></ul> |                                                                                                    | <ul> <li>An example of the second second</li></ul> |         |
|                            | libnssdbm3.so                          | libnssutil3.so                                                                                                    | libplc4.so                                                                                                    | libplds4.so                                                                                                    | libsmime3.so                                                                                                    |         |
|                            | 1                                      | THE REAL PROPERTY AND ADDRESS OF THE REAL PROPERTY AND ADDRESS OF THE REAL PROPERTY AND ADDRESS OF THE REAL PROPERTY AND ADDRESS OF THE REAL PROPERTY AND ADDRESS OF THE REAL PROPERTY AND ADDRESS OF THE REAL PROPERTY AND ADDRESS OF THE REAL PROPERTY AND ADDRESS OF THE REAL PROPERTY AND ADDRESS OF THE REAL PROPERTY AND ADDRESS OF THE REAL PROPERTY ADDRESS OF THE REAL PROPERTY ADDRESS OF THE R       | and the second second s       | THE REAL PROPERTY AND INCOMENTATION OF THE REAL PROPERTY AND INCOMENTATION OF THE REAL PROPERTY AND INTERVALUE OF THE REAL PROPERTY AND INTERVALUE OF THE REAL PROPERTY AND INTERVALUE OF THE REAL PROPERTY AND INTERVALUE OF THE REAL PROPERTY AND INTERVALUE OF THE REAL PROPERTY AND INTERVALUE OF THE REAL PROPERTY AND INTERVALUE OF THE REAL PROPERTY AND INTERVALUE OF THE REAL PROPERTY AND INTERVALUE PROPERTY AND INTERVALUE OF THE REAL PROPERTY AND | A DECEMBER OF THE OWNER OF THE OWNER OWNER OF THE OWNER OWNER OWN                                                                                                    |         |
|                            | 101<br>1010                            | A shaft of the matter and the shaft of the shaft of the s       | <ul> <li>Watching the strength of the strength of the stre</li></ul> | A state of the state of the sta | <ul> <li>In the second second sec</li></ul> |         |
| Colorionato afrefana (     | libsoftokn3.chk                        | libsoftokn3.so                                                                                                    | libsalite3.so                                                                                                    | libssl3.so                                                                                                    | libxpcom.so                                                                                                    | ~       |
| Selezionalo «Irrefox» (:   | D,O KD)                                |                                                                                                    |                                                                                                    |                                                                                                    |                                                                                                    |         |

🔳 🗉 👔 firefox - Esplorazion...

🔤 📄 💽 🗖 🦉
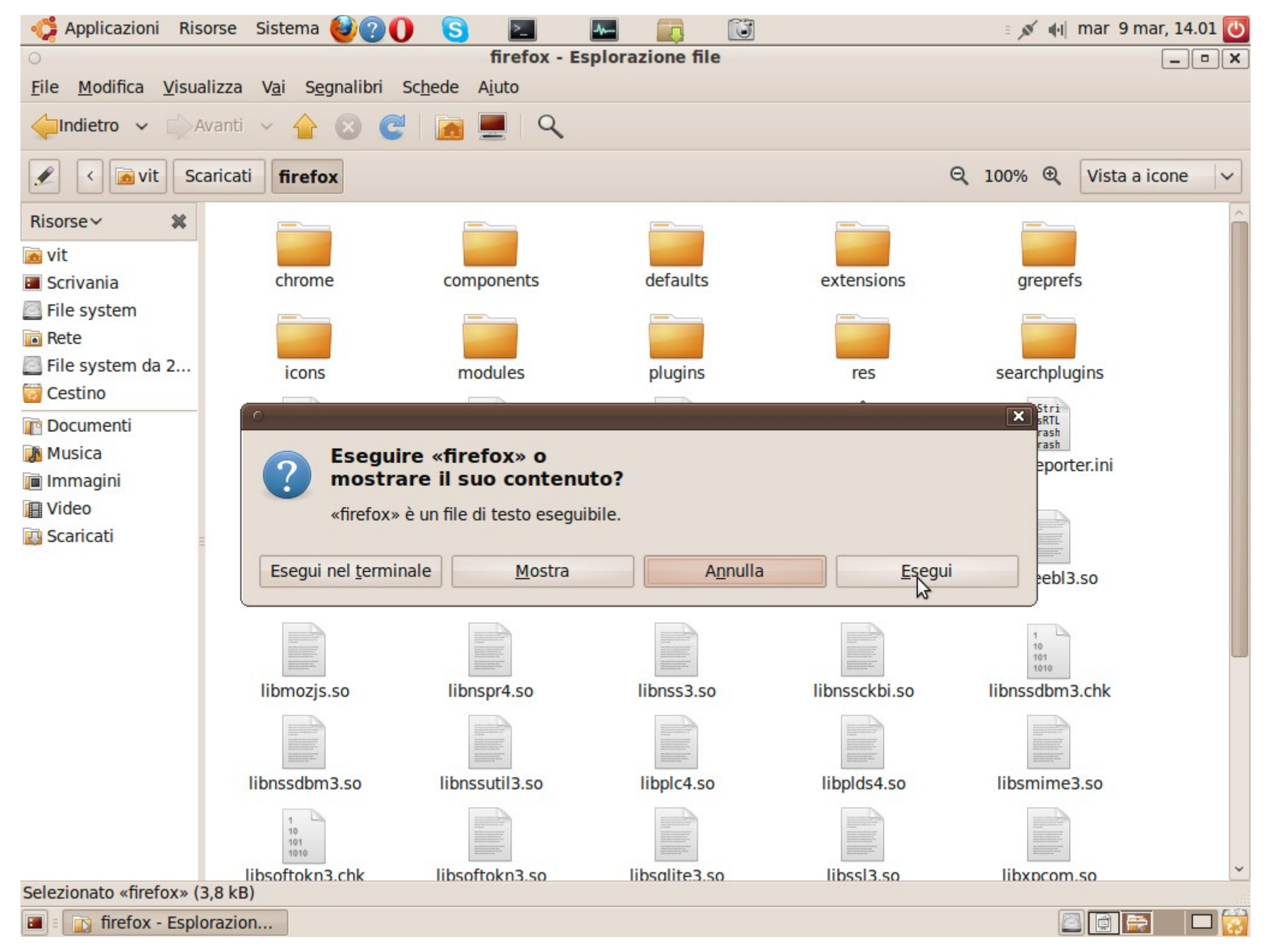

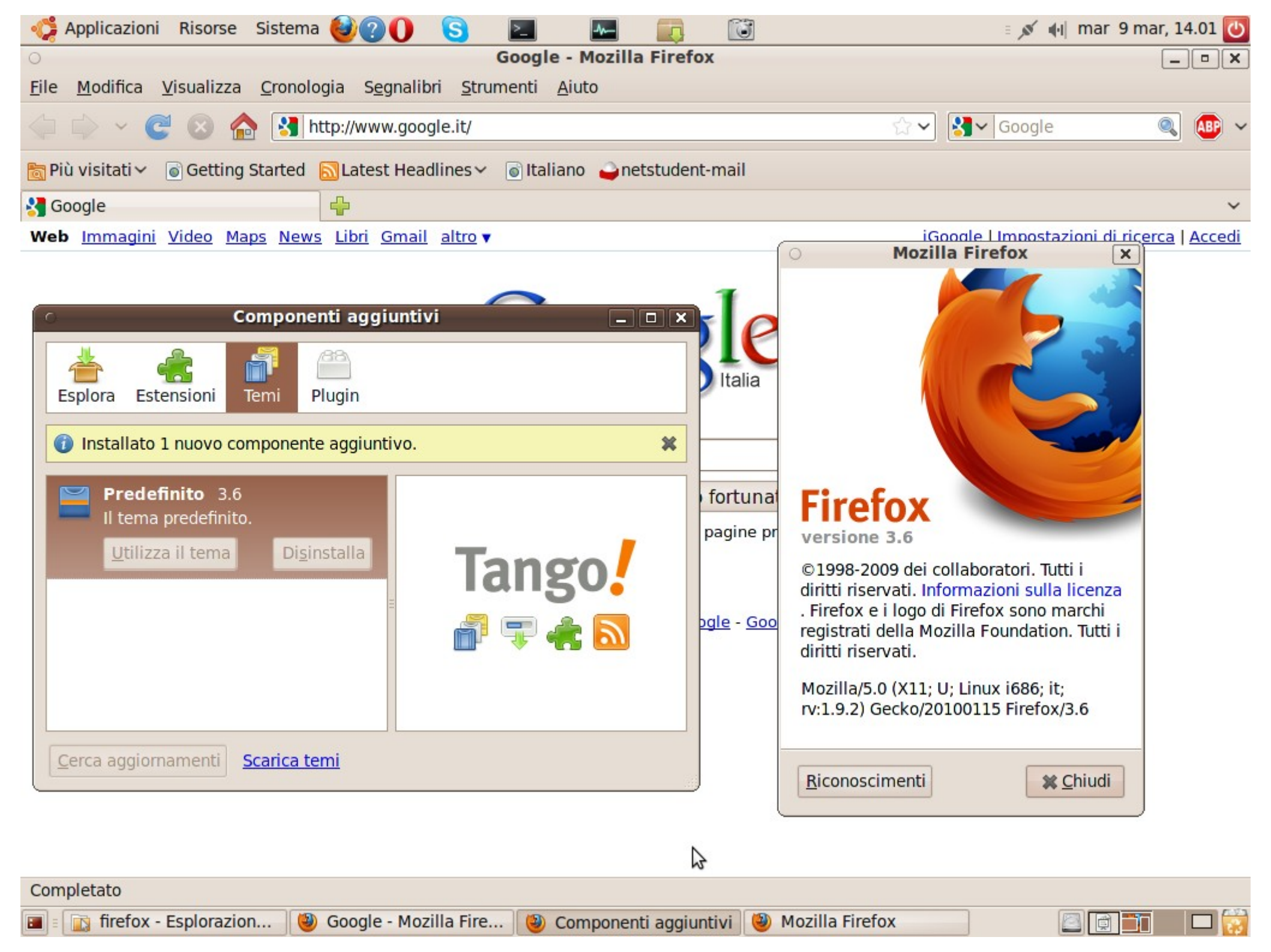

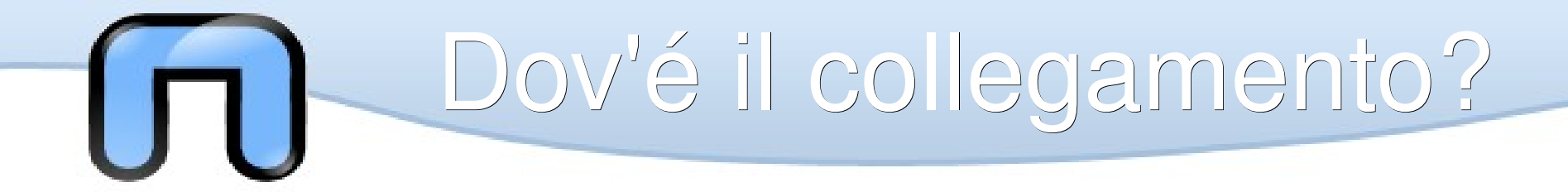

Il collegamento tocca farselo... :-(

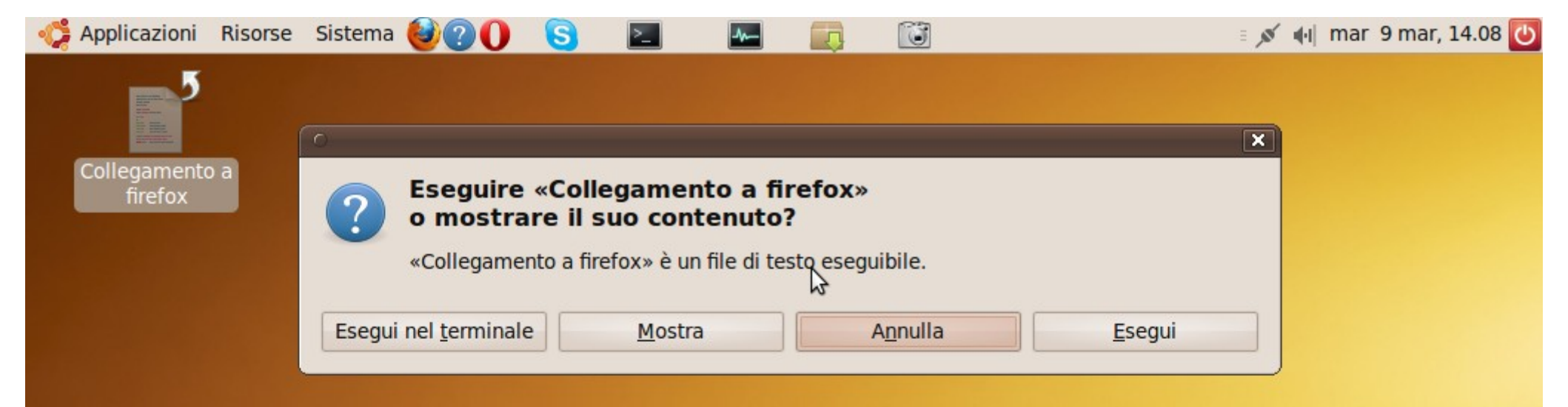

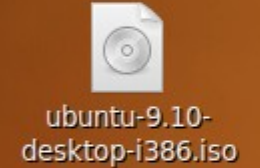

Un semplice collegamento non va bene... Esce sempre la meledetta finestra Che chiede cosa vogliamo fare...

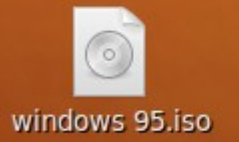

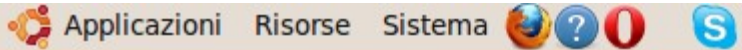

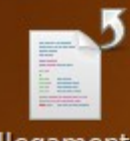

Collegamento a firefox

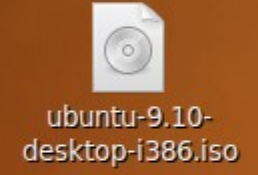

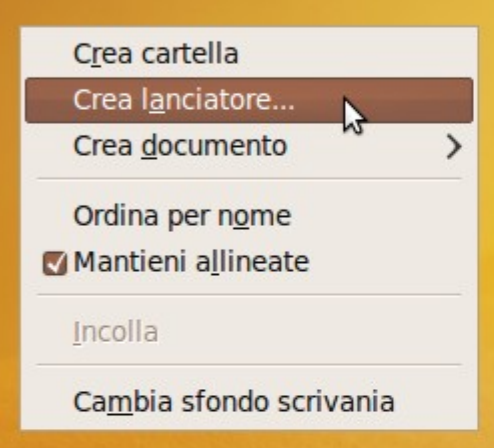

3

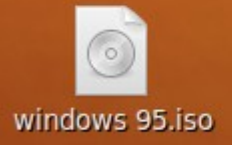

### Allora creiamo un lanciatore!

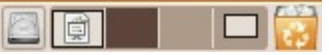

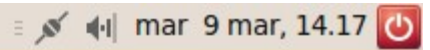

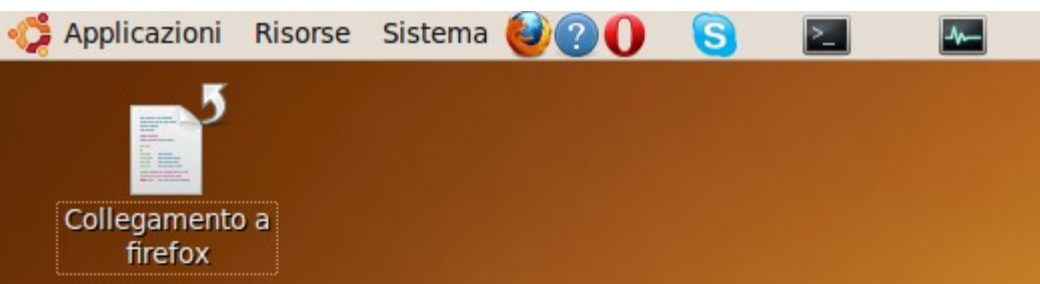

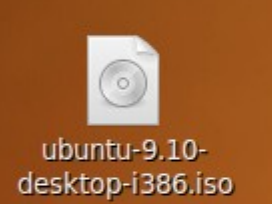

| 0                 | Creazione lanciatore × |                             |    |  |  |
|-------------------|------------------------|-----------------------------|----|--|--|
|                   | <u>T</u> ipo:          | Applicazione                | ~  |  |  |
| <u>-</u> 5        | <u>N</u> ome:          | Firefox STATICO             |    |  |  |
| Com <u>a</u> ndo: |                        | /home/vit/Scaricati/firef   | ra |  |  |
|                   | Commento:              | Firefox STATICO             |    |  |  |
| Aiuto             |                        | A <u>n</u> nulla <u>O</u> K |    |  |  |

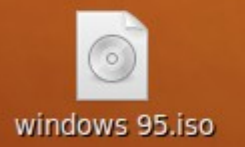

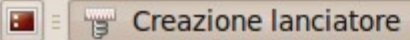

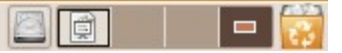

| 🤹 Applicazioni         | Risorse Sistema 🎯                       | 20 S 🗖 🚾 📖 🔯                                |              | ≡ ,ø∕ .∉i] m       | nar 9 mar, 14.09 也 |
|------------------------|-----------------------------------------|---------------------------------------------|--------------|--------------------|--------------------|
| Collegament<br>firefox | <ul> <li>✓</li> <li>✓ it Sca</li> </ul> | Scegliere un'applicazione<br>ricati firefox |              | :                  | ×                  |
|                        | Ris <u>o</u> rse                        | Nome                                        | ✓ Dimensione | Data di modifica   |                    |
|                        | Q Ricerca                               | 📄 chrome                                    |              | 15/01/2010         |                    |
|                        | ③ Usati di recente                      | Components                                  |              | 15/01/2010         |                    |
|                        | 📠 vit                                   | 🧰 defaults                                  |              | 15/01/2010         |                    |
|                        | Scrivania                               | i extensions                                |              | 14.01              |                    |
|                        | File system                             | 📄 greprefs                                  |              | 15/01/2010         |                    |
|                        | File system da                          | icons                                       |              | 15/01/2010         |                    |
|                        | Documenti<br>Musica                     | 📄 modules                                   |              | 15/01/2010         |                    |
|                        |                                         | 📄 plugins                                   |              | 15/01/2010         |                    |
|                        |                                         | 📄 res                                       |              | 15/01/2010         |                    |
| ubuntu-9.10            | Video                                   | 🧰 searchplugins                             |              | 15/01/2010         |                    |
| desktop-i386.          | Scaricati                               | 🗋 application.ini                           | 2,1 kB       | 15/01/2010         |                    |
|                        | Scarcad                                 | 🗋 blocklist.xml                             | 2,5 kB       | 15/01/2010         |                    |
|                        |                                         | browserconfig.properties                    | 220 byte     | 15/01/2010         |                    |
|                        |                                         | ♦ crashreporter                             | 46,7 kB      | 15/01/2010         |                    |
|                        |                                         | 🗋 crashreporter.ini                         | 2,9 kB       | 15/01/2010         |                    |
|                        |                                         | 🗋 crashreporter-override.ini                | 737 byte     | 15/01/2010         |                    |
|                        |                                         | 📑 firefox 📐                                 | 3,8 kB       | 15/01/2010         |                    |
|                        |                                         | Interfox-bin                                | 43,6 kB      | 15/01/2010         |                    |
| windows 95.i           |                                         | libfreebl3.chk                              | 478 byte     | 15/01/2010         |                    |
|                        |                                         | libfreebl3.so                               | 313,7 kB     | 15/01/2010         |                    |
|                        |                                         | 🗋 libmozjs.so                               | 1,0 MB       | 15/01/2010         |                    |
|                        |                                         | libnspr4.so                                 | 196,1 kB     | 15/01/2010         |                    |
|                        | Aggiungi <u>R</u> imuovi                | libnss3.so                                  | 842,8 kB     | 15/01/2010 ~       |                    |
|                        |                                         |                                             | An           | nulla <u>A</u> pri |                    |

13

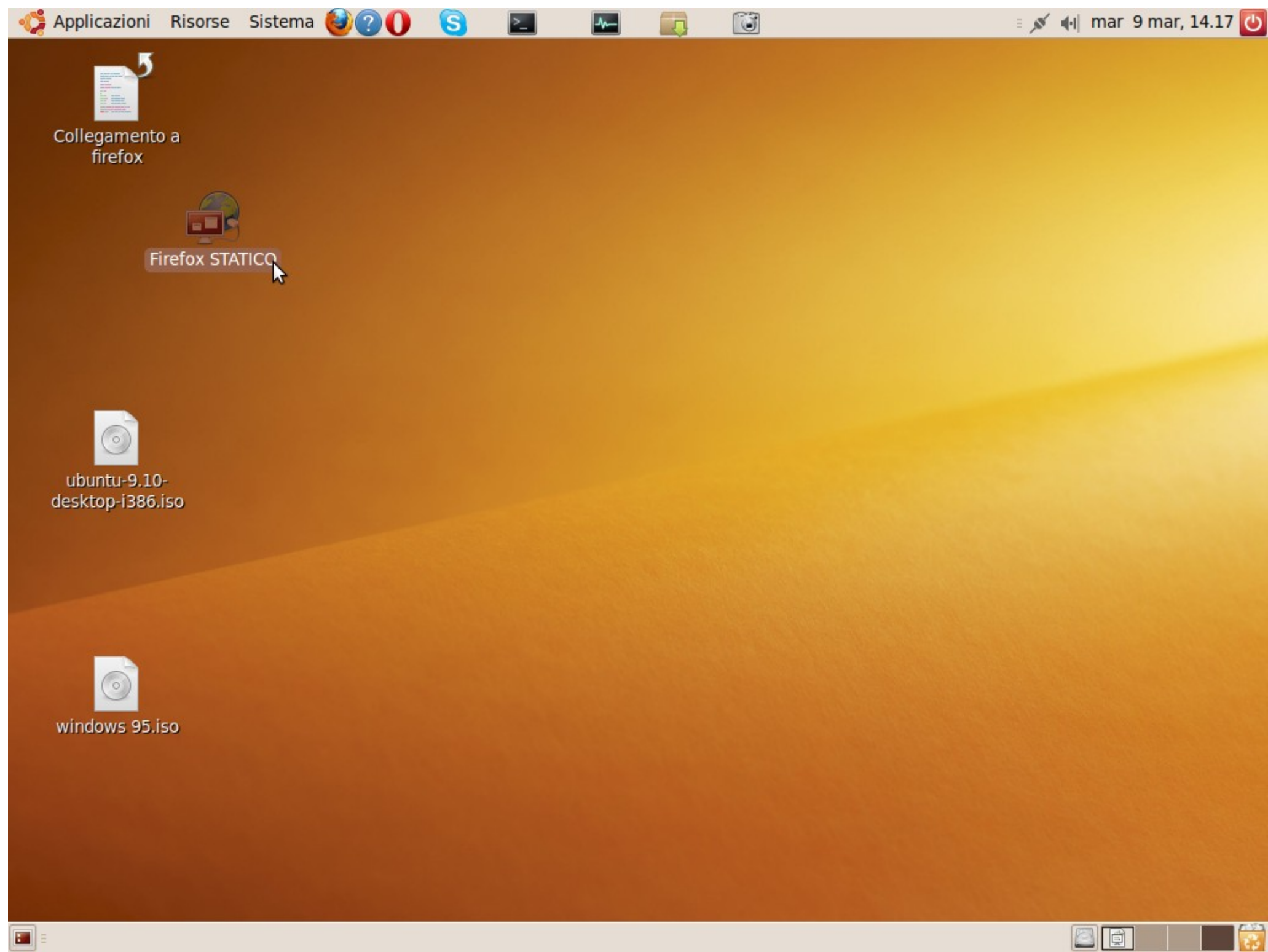

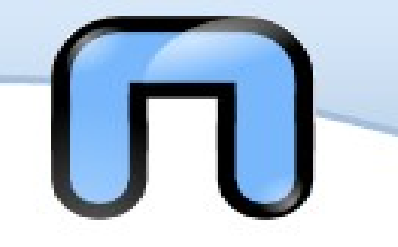

Abbiamo installato ubuntu ma non ci è piaciuta... :-(

Ma non per questo non bisogna trovare una soluzione...

Se abbiamo installato ubuntu dentro windows è facile basta andare in installazione applicazioni e disinstallarlo...

Ma noi siamo dei duri! Abbiamo fatto le partizioni e una volta cancellata la partizione contente ubuntu non parte più nulla... <del>vi sta bene!</del>

No.. cioè magari si hanno delle esigenze per cui... Vabbè!

Usando il disco di installazione della vostra versione di windows

al setup premete R per console di ripristino poi

Scrivete

Fixboot e poi fixmbr ... era così facile!

(per 98: fdisk /mbr)

#### Programma di installazione.

Questa parte del programma di installazione prepara l'esecuzione di Microsoft(R) Windows(R) XP sul computer.

- Per installare Windows XP adesso, premere INVIO.
- Per ripristinare un'installazione di Windows XP utilizzando la Console di ripristino, premere R.
- Per uscire dal programma di installazione senza installare Windows XP, premere F3.

Console di ripristino di emergenza di Microsoft Windows XP(TM).

La Console di ripristino di emergenza consente di ripristinare il sistema e di recuperare le funzionalità.

Digitare "exit" per uscire dal prompt dei comandi e riavviare il sistema.

1: C:\WINDOWS

Quale installazione di Windows si vuole accedere? (premere INVIO per annullare) 1 Digitare la password di Administrator: \*\*\* C:\WINDOWS>fixmbr**=**  Digitare "exit" per uscire dal prompt dei comandi e riavviare il sistema.

1: C:∖WINDOWS

Quale installazione di Windows si vuole accedere? (premere INVIO per annullare) 1 Digitare la password di Administrator: \*\*\* C:\WINDOWS)fixmbr

\*\* ATTENZIONE \*\*

Record di avvio principale non standard o non valido.

Procedendo, le tabelle di partizione potrebbero essere danneggiate.

Ciò potrebbe provocare l'inaccessibilità di tutte le partizioni del disco rigido corrente.

Se non si hanno problemi nell'accesso al disco si consiglia di, non continuare.

Scrivere un nuovo record di avvio principale? s Scrittura in corso del record di avvio principale sull'unità fisica \Device\Harddisk0\Partition0.

È stato scritto un nuovo record di avvio principale.

#### C:\WINDOWS>

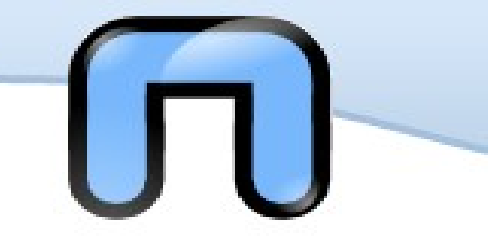

## Disinstallare ubuntu 2

- E se non abbiamo il disco di windows?
- C'è un pacchetto di difficile reperimento di nome ms-sys
- http://ms-sys.sourceforge.net/
- Che si può ancora trovare a
- http://packages.ubuntu.com/dapper/i386/ms-sys/download
- Oppure a
- http://packages.debian.org/etch/ms-sys
- L'uso non è così difficile come il trovarlo, basta scrivere ms-sys per avere una guida abbastanza chiara.
- # ms-sys -m /dev/sda
- scrive un mbr windows 2000/xp/2003 su sda
- Sembra più facile che su windows...

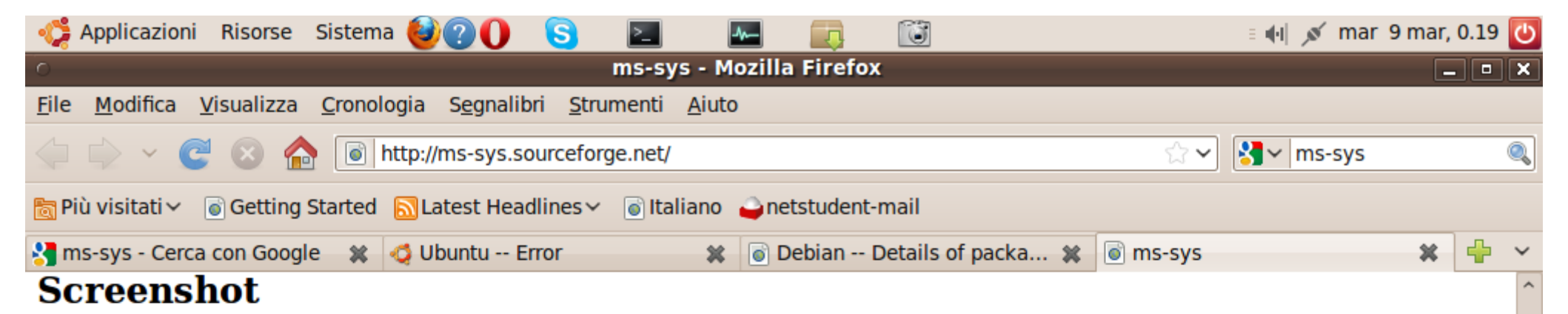

| Usage:                                                                 |  |  |  |
|------------------------------------------------------------------------|--|--|--|
| Ontions:                                                               |  |  |  |
| -1fat12 Write a FAT12 floppy boot record to device                     |  |  |  |
| -2fat32nt Write a FAT32 partition NT boot record to device             |  |  |  |
| -3fat32 Write a FAT32 partition DOS boot record to device              |  |  |  |
| -4,fat32free Write a FAT32 partition FreeDOS boot record to device     |  |  |  |
| -5,fatl6free Write a FATl6 partition FreeDOS boot record to device     |  |  |  |
| -6,fatl6 Write a FAT16 partition DOS boot record to device             |  |  |  |
| -l,wipelabel Reset partition disk label in boot record                 |  |  |  |
| -p,partition Write partition info (hidden sectors, heads and drive id) |  |  |  |
| to boot record                                                         |  |  |  |
| -7,mbr7 Write a Windows 7 MBR to device                                |  |  |  |
| -i,mbrvista Write a Windows Vista MBR to device                        |  |  |  |
| -m,mbr Write a Windows 2000/XP/2003 MBR to device                      |  |  |  |
| -9,mbr95b Write a Windows 95B/98/98SE/ME MBR to device                 |  |  |  |
| -d,mbrdos Write a DOS/Windows NT MBR to device                         |  |  |  |
| -s,mbrsyslinux Write a public domain syslinux MBR to device            |  |  |  |
| -z,mbrzero Write an empty (zeroed) MBR to device                       |  |  |  |
| -f,force Force writing of boot record                                  |  |  |  |
| -h,help Display this help and exit                                     |  |  |  |
| -v,version Show program version                                        |  |  |  |
| -w,write Write automatically selected boot record to device            |  |  |  |
| Default Increat current best record                                    |  |  |  |
| Default Inspect current boot record                                    |  |  |  |
| Warning, Writing the wrong kind of boot record to a device might       |  |  |  |
| destroy partition information or file system!                          |  |  |  |
|                                                                        |  |  |  |

#### Completato

.

0

 $(\mathbf{e})$ 

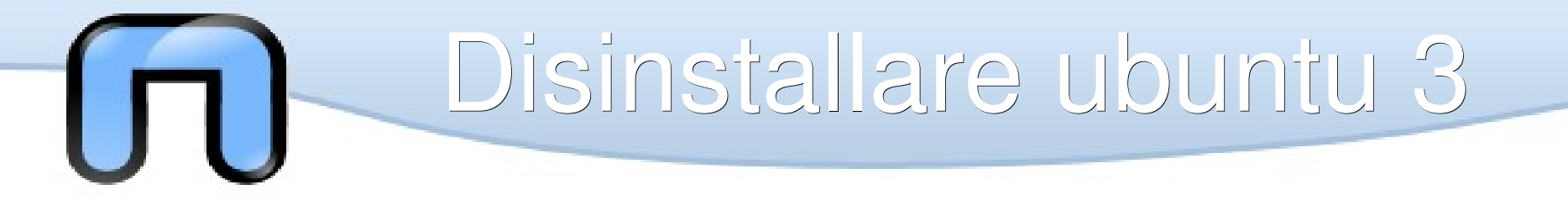

La cura preventiva...

Fare il backup dell' MBR su una chiavetta della traccia di avvio su una pendrive

# dd if=/dev/sda of=/media/disk/backup.mbr bs=512 count=1

Per poi ripristinarlo con

# dd if=/media/disk/backup.mbr of=/dev/sda bs=512 count=1

Tramite una distro live, naturalmente se facciamo il backup dell'MBR quando c'è solo windows al ripristino ci sarà solo windows se ne facciamo uno quando abbiamo messo ubuntu avremo un ripristino di GRUB... Sarà opportuno dare un nome al file di backup che ci aiuti a ricordare cosa contiene...

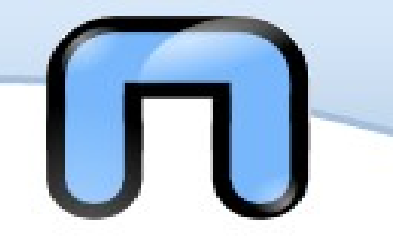

## Rimuovere i kermel

Negli aggiornamenti vengono aggiunti nuovi kernel, vista la delicatezza e l'imortanza del kernel i vecchi kernel non vengono rimossi, vengono solo aggiunti quelli nuovi.

Ma Troppi vecchi kernel diventano un problema di spazio, rimuoverli è facile, ma bisogna fare attenzione a non esagerare... tenete gli ultimi due.

Con # uname -sr si trova la versione del kernel in corso, quindi le vecchie possono essere rimosse attraverso synaptic, se abbiamo Linux 2.6.31-20-generic e tutto funziona

Possiamo rimuovere ad esempio:

linux-image-2.6.31-14-generic

linux-headers-2.6.31-14-generic

Meglio comunque passare per synaptic e fare a mano piuttosto che rischiare di togliere troppo...

| 🦨 Applicazionii Risorse Si                | stema 🥑 🕐 🕒 🔁 🔛 📖 🔟                           |                     | 🗉 🕕 💉 ma        | r 9 mar, 12.03 |
|-------------------------------------------|-----------------------------------------------|---------------------|-----------------|----------------|
|                                           | Gestore di pacchetti                          |                     |                 | _ 0            |
| ile <u>M</u> odifica <u>P</u> acchetto In | npo <u>s</u> tazioni A <u>i</u> uto           |                     |                 |                |
| Aggiorna Seleziona aggiorna               | amenti Applica Proprietà Ricerca veloce Cerca |                     |                 |                |
| Tutti                                     | S Pacchetto                                   | Versione installata | Ultima versione | Descrizione    |
| linux                                     | □ 🔆 linux-image-2.6.31-14-386                 |                     | 2.6.31-14.48    | Linux kernel   |
|                                           | 2.6.31-14.48                                  | 2.6.31-14.48        | Linux kernel    |                |
|                                           |                                               | 2.6.31-14.48        | Linux kernel    |                |
|                                           |                                               | 2.6.31-14.48        | Linux kernel    |                |
|                                           | 🗌 😂 linux-image-2.6.31-15-386                 |                     | 2.6.31-15.50    | Linux kernel   |
|                                           | Linux-image-2.6.31-15-generic                 |                     |                 | Linux kernel   |
|                                           | 🗌 🛟 linux-image-2.6.31-15-generic-pae         |                     | 2.6.31-15.50    | Linux kernel   |
|                                           | 🗌 🗳 linux-image-2.6.31-15-virtual             |                     | 2.6.31-15.50    | Linux kernel   |
|                                           | 🗌 🗳 linux-image-2.6.31-16-386                 |                     | 2.6.31-16.53    | Linux kernel   |
|                                           | 🗌 🗳 linux-image-2.6.31-16-generic             |                     | 2.6.31-16.53    | Linux kernel   |
|                                           | 🗌 🗳 linux-image-2.6.31-16-generic-pae         |                     | 2.6.31-16.53    | Linux kernel   |
|                                           | 🔲 🗳 linux-image-2.6.31-16-virtual             |                     | 2.6.31-16.53    | Linux kernel   |
|                                           | 🗌 🗳 linux-image-2.6.31-17-386                 |                     | 2.6.31-17.54    | Linux kernel   |
|                                           | 🔲 🗳 linux-image-2.6.31-17-generic             |                     | 2.6.31-17.54    | Linux kernel   |
|                                           | 🗌 🗳 linux-image-2.6.31-17-generic-pae         |                     | 2.6.31-17.54    | Linux kernel   |
| >                                         | 🔲 🗳 linux-image-2.6.31-17-virtual             |                     | 2.6.31-17.54    | Linux kernel   |
| Contrat                                   | 🗌 🗳 linux-image-2.6.31-19-386                 |                     | 2.6.31-19.5     | Linux kernel   |
| Sezioni                                   | 🔲 🗳 linux-image-2.6.31-19-generic             |                     | 2.6.31-19.56    | Linux kernel   |
| Stato                                     | 🗌 🗳 linux-image-2.6.31-19-generic-pae         |                     | 2.6.31-19.56    | Linux kernel   |
| 011                                       | 🗌 🗳 linux-image-2.6.31-19-virtual             |                     | 2.6.31-19.56    | Linux kernel   |
| Origine                                   | 🗌 🗳 linux-image-2.6.31-20-386                 |                     | 2.6.31-20.57    | Linux kernel   |
| Filtri personalizzati                     | 🔲 🗳 linux-image-2.6.31-20-generic             | 2.6.31-20.57        | 2.6.31-20.57    | Linux kernel   |
| -                                         | Inux-image-2.6.31-20-generic-nae              |                     | 2 6 31-20 57    | Linux kemel    |

212 pacchetti elencati, 1322 installati, 0 danneggiati. 0 da installare/aggiornare, 0 da rimuovere

2

# Rulizia del computer

L'applicazione si chiama computer Janitor e dovrebbe servire a pulire e mettere ordine, ma è necessario dotarsi di attenzione e non rimuovere tutto ma solo quello che vogliamo davvero togliere perché la catastrofe e vicina...

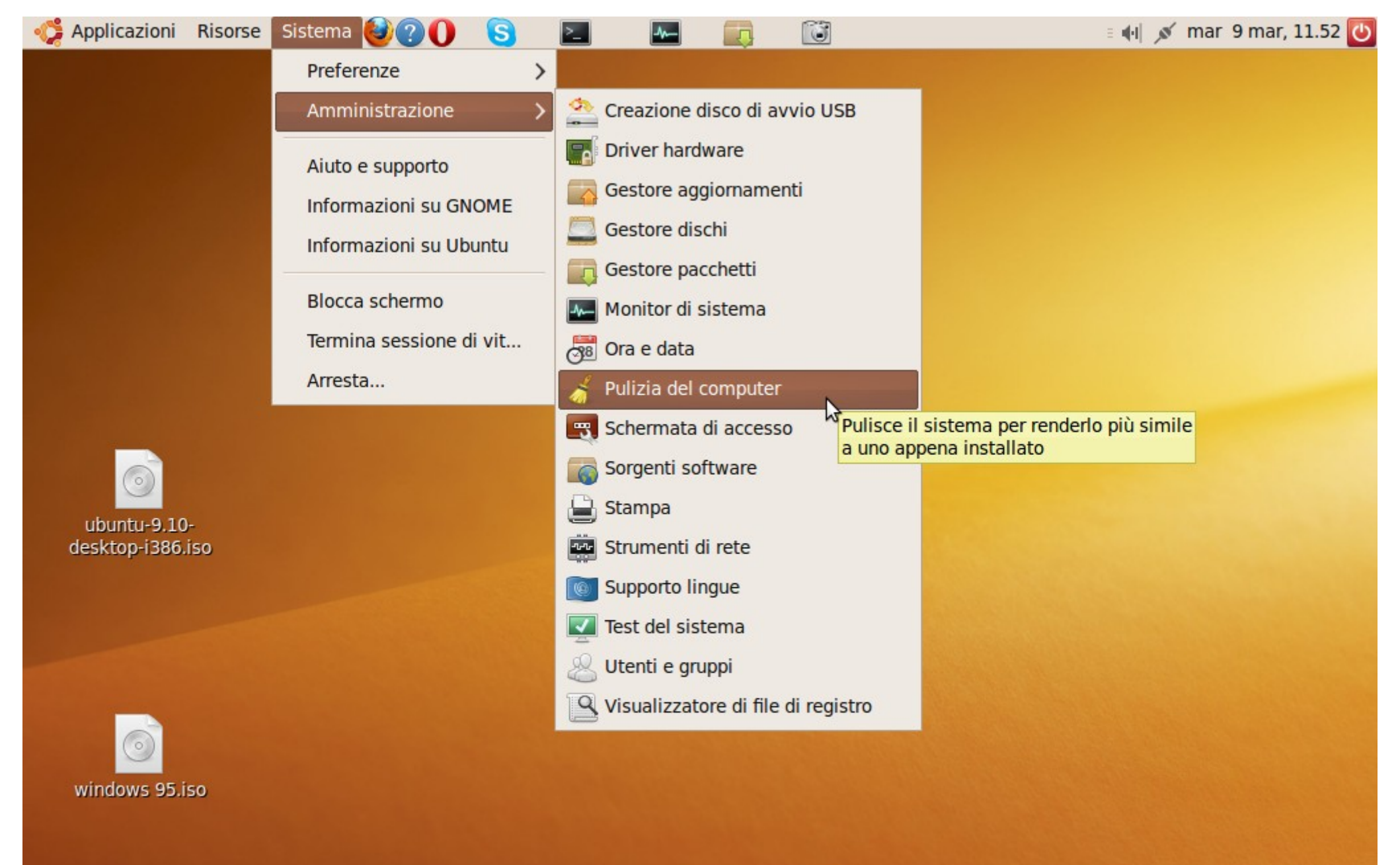

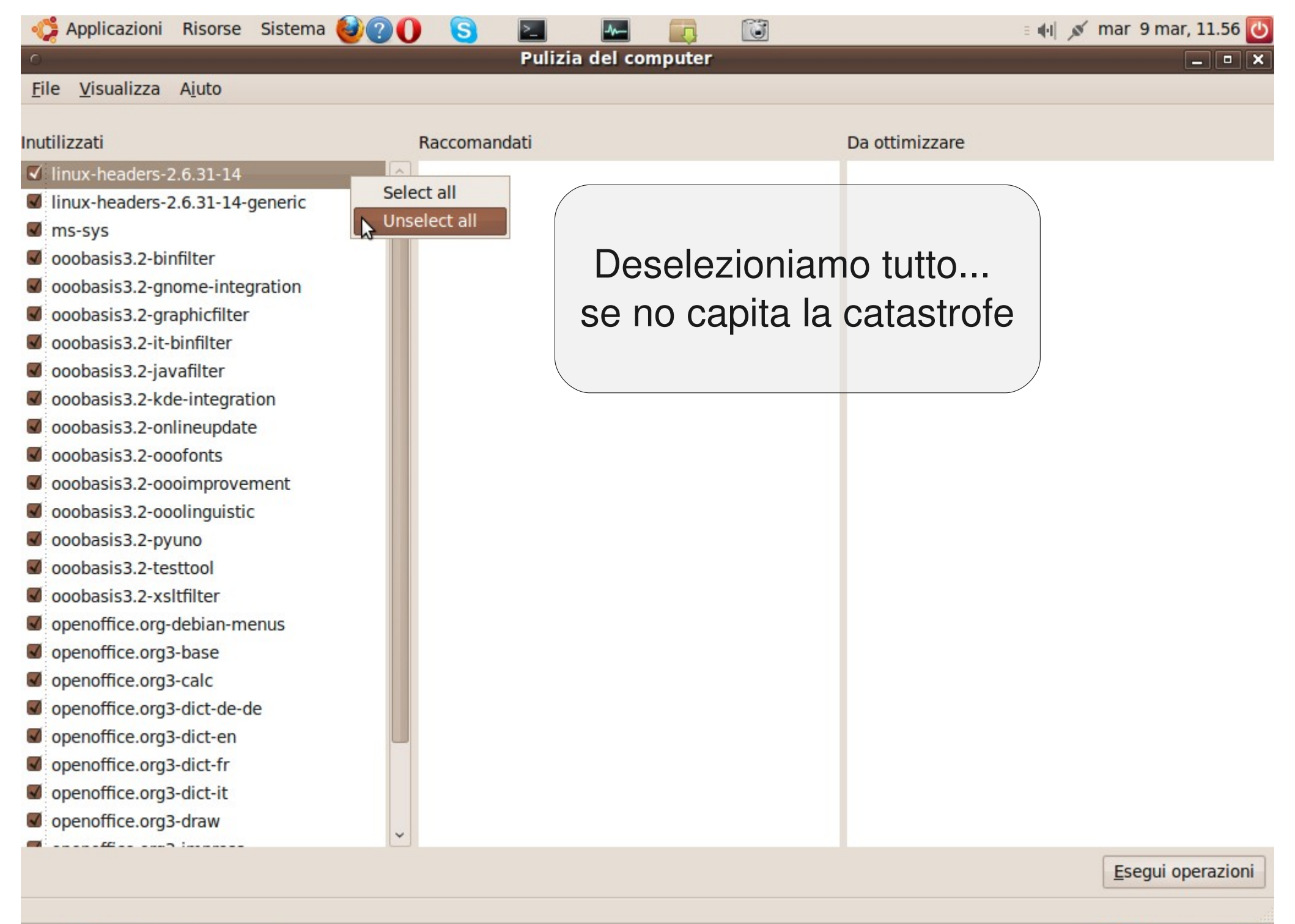

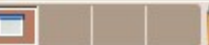

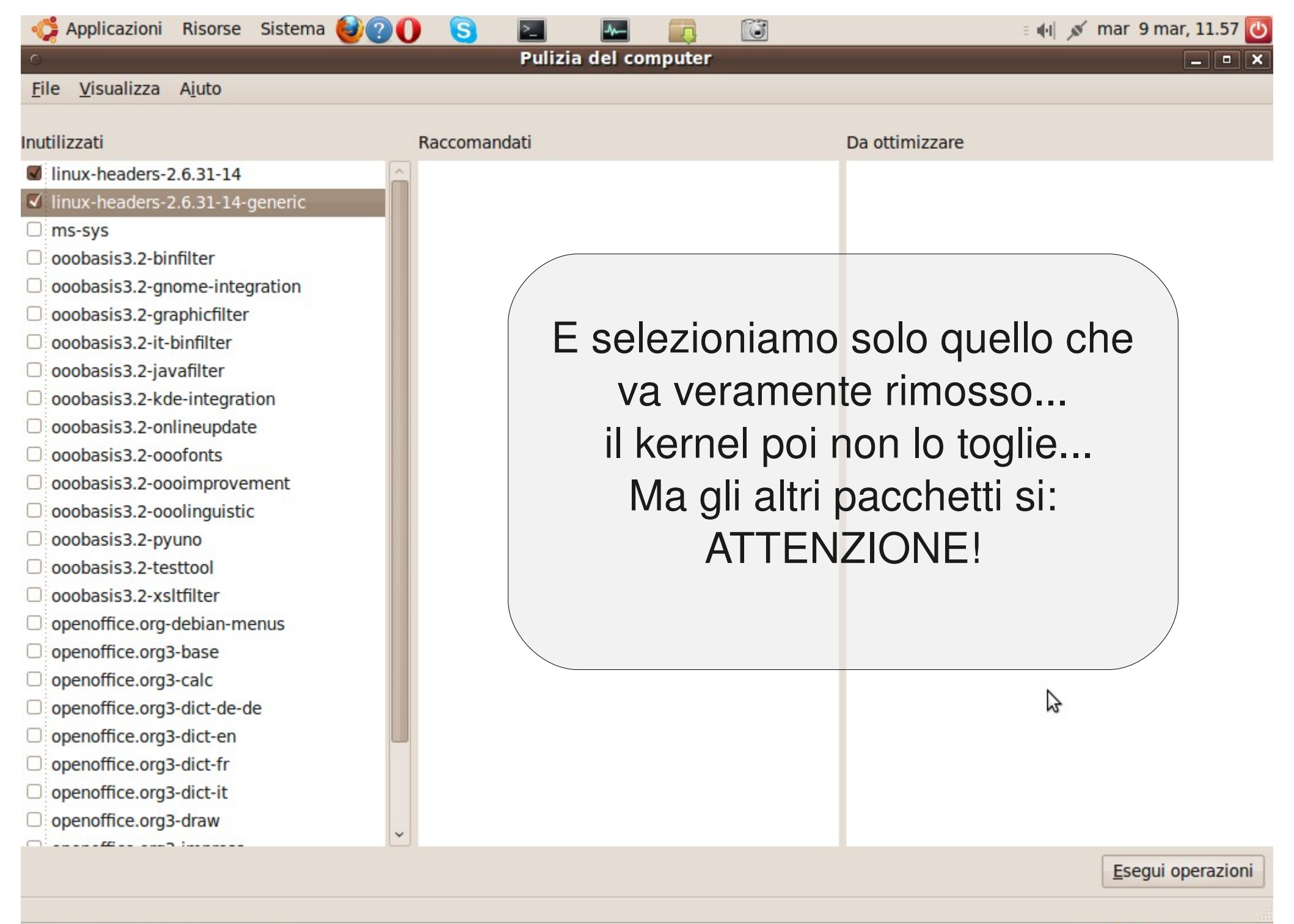

## Grazie a tutti!

## vitforlinux@netstudent.polito.it